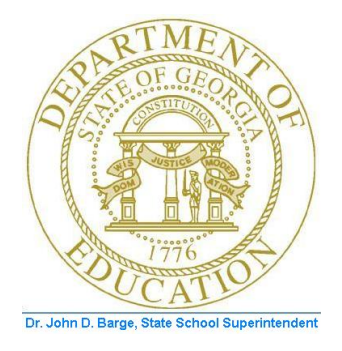

# PCGENESIS PAYROLL SYSTEM OPERATIONS GUIDE

## 10/11/2011Section B: Payroll Update Processing

[Topic 4: Update/Display Payroll Information, V2.8]

# Revision History

| Date       | Version | Description                                                                                            | Author      |
|------------|---------|----------------------------------------------------------------------------------------------------|-------------|
| 10/11/2011 | 2.8     | 11.03.00 – Update screenshots with new F3 – Print this data.                                           | D. Ochala   |
| 01/26/2011 | 2.7     | 10.04.01 – Update AEIC and Pay Type valid values. Update screenshots.                                  | D. Ochala   |
| 06/30/2010 | 2.6     | 10.02.00 – Update State Marital Status Indicator.                                                      | D. Ochala   |
| 12/09/2009 | 2.5     | 09.04.00 – Update screen shots Update/Display YTD/Fiscal Data.                                         | D. Ochala   |
| 06/17/2009 | 2.4     | 09.02.00 – Added multiple-ACH processing information and instructions.                                 | C. W. Jones |
| 03/31/2009 | 2.3     | 09.01.00 – Added CPI-3 <sup>rd</sup> party contractor information reference, and <i>Deduction Data</i> | C. W. Jones |
|            |         | screen GHI option and tier display information and instructions. Added new B2.4.                       |             |
|            |         | Calculate and Display Payroll screenshot examples.                                                     |             |
| 05/29/2008 | 2.2     | 08.02.00 – Added updated Select Employee screen, gross data TRS 'R' (TRS: Employer                     | C. W. Jones |
|            |         | Pays BOTH employer and employee shares – SB327) code, withholding employer                             |             |
|            |         | indicator '4' (% of Annuity gross), and bank code Drop-down selection icon                             |             |
|            |         | information and instructions.                                                                          |             |
| 03/25/2008 | 2.1     | 08.01.00 – Added Annuity 3 – Annuity 5 information, instructions, and screenshot                       | C. W. Jones |
|            |         | examples.                                                                                              |             |
| 09/27/2007 | 2.0     | 07.03.00 – Added inactive employee update, and automatic CPI biographical information                  | C. W. Jones |
|            |         | update information and instructions.                                                                   |             |

Georgia Department of Education Dr. John D. Barge, State School Superintendent October 11, 2011 • 8:19 AM • Page i of ii All Rights Reserved.

## Table of Contents

| Overview                                                                                                    | 1          |
|----------------------------------------------------------------------------------------------------|------------|
| Procedure A: Setting/Clearing Employee Search Criteria                                                                                              | 4          |
| Procedure B: Updating/Displaying Deduction Data                                                                                                    | כ          |
| B1. Overview                                                                                                    | 5          |
| B2. Processing Imputed Income                                                                                                    | . 14       |
| B2.1. Identifying the Imputed Income Deduction Code                                                                                                 | 14         |
| B2.2. Processing Imputed Income through Regular Payroll                                                                                             | 15         |
| B2.2.1. Updating/Displaying the Employee's Imputed Income Deduction                                                                                 | 16         |
| B2.3. Setting the Group Term Life Insurance (GTLI) Flag to "Y" (Yes)                                                                                | 22         |
| B2.4. Calculate and Display Payroll Screenshot Examples                                                                                             | 23         |
| B2.4.1. Calculate and Display Payroll Example of Imputed Income Amount Processed                                                                    | 23         |
| B2.4.2. Calculate and Display Payroll Example of Imputed Income Amount Not Processed                                                                | 23         |
| Procedure C: Updating/Displaying Gross Data                                                                                                    | . 24       |
| C1. Overview                                                                                                    | . 24       |
| Procedure D: Updating/Displaying Withholding Data                                                                                                   | . 40       |
| D1. Overview                                                                                                    | . 40       |
| D1.1 Calculate and Display Pay (Screen 2 of 2) – Adequate Payroll - Example                                                                         | 55         |
| D1.2. Calculate and Display Pay (Screen 2 of 2) – Inadequate Payroll and Update/Display<br>Payroll Withholding/Direct Deposit Data Screen - Example | 56         |
| D1.3. Update/Display Earnings History Screenshot- Example                                                                                           | 57         |
| D1.4. Payroll Check Reconciliation - Display/Update Checks/Direct Deposits – Example                                                                | 57         |
| D1.5. Payroll Exceptions Register – Example                                                                                                    | 58         |
| D1.6. Direct Deposit Statement – Example                                                                                                    | 59         |
| Procedure E: Updating/Displaying Leave Data                                                                                                    | . 60       |
| Procedure F: Updating/Displaying YTD/Fiscal Data                                                                                                    | . 68       |
| Procedure G: Updating/Displaying Deduction Adjustments                                                                                              | .70<br>.81 |
| Procedure I: Updating/Displaying Garnishment Vendor Data                                                                                            | . 91       |

## Overview

The following features are available from the *Payroll Update* function on the *Payroll System Master Menu:* 

**Third Party Contract Employee Information:** PCGenesis does not permit access to third-party contractor employees from the PCGenesis payroll module. PCGenesis users must access third-party contractor employees via the Certified/Classified Personnel Information (CPI) module.

**Updates to Inactive Employee Information:** PCGenesis displays the warning, "*Employee is NOT active! Changes on this screen will not impact payroll.*" when the user attempts to update inactive employees' information. In this instance, select *OK* to save the changes anyway, or *Cancel* to redisplay the screen in response to the prompt.

PCGenesis allows the display, modification, and in many cases, the deletion of the following types of information:

**Personnel Data:** *Procedure E: Updating/Displaying Leave Data* provides procedure-specific employee leave data instructions.

**Deduction:** *Procedure B: Updating/Displaying Deduction Data* provides procedure-specific employee deduction instructions.

<u>Payroll Codes:</u> All description codes must exist in the payroll *Description* file before using the codes to update employees' payroll information. Refer to *Section F: Payroll Description/Deduction/Annuity File Processing* for instructions.

**Gross Data:** Includes the payroll type, payroll rate, regular and overtime hours, regular and overtime gross salary, GHI gross salary, contractual salary, and pension information. *Procedure C: Updating/Displaying Gross Data* provides procedure-specific gross data instructions.

Account information Codes: Entries in the Acct# Yr Fnd F Prgm Fnct Objct Fcty B Addt'l fields must exist in the *Budget Account Master* file. Refer to the <u>Financial Accounting and Reporting (FAR)</u> System Operations Guide, Section A: Budget Account Master Processing for instructions.

<u>Pension Adjustments</u>: PCGenesis accommodates pension adjustments on the *Update/Display Gross Data* employee payroll screen with a *Process Type* of 'Z'. Fields are available on the *Gross Data* screen for *Pens Gross* (Pension Adjustment Gross Amount) and *Pens Amt* (Pension Adjustment Amount). For a *Process Type* of 'Z', the following data can be entered: pay type, pay reason, period end date, account, pension adjustment gross and amount. For all other *Process Type* codes, the pension adjustment fields will be protected. Entry of the *Pens Gross* (Pension Adjustment Gross Amount) field will cause the system to calculate the corresponding employ<u>er</u> pension contribution amount during payroll calculations.

Georgia Department of Education Dr. John D. Barge, State School Superintendent October 11, 2011 • 8:19 AM • Page 1 of 96 All Rights Reserved. **Withholding:** Includes employees' state and federal tax withholding information, annuity withholding information, and direct deposit information. In order to <u>exclude</u> employee from the Direct Deposit file, clear the *Bank Code, Bank Account #, Type, Method*, and *Amt/%* fields. Changing information in the *Bank Code, Bank Account #, Type, Method*, or *Amt/%* fields causes the *Prenote* flag to automatically change to *Y (Yes)*.

<u>Annuity Codes</u>: All annuity company information must exist in the payroll *Annuity* file before using the codes to update employees' payroll information. Although PCGenesis allows up to five annuity company entries per employee record, PCGenesis users must create the *Annuity Deduction Control Record* before entering the information for employees. Changing the *Annuity Company* on the *Update/Display Payroll Withholding/Direct Deposit Data* screen will automatically cause the *Employer Deduction Flag* on the *Update/Display Deduction Data* screen to default either to *Y* (Yes) or *N* (No) based upon the employer indicator (0, 1, 2, 3, or 4) on the annuity company record. Refer to *Section F: Payroll Description/Deduction/Annuity File Processing* for instructions.

**Leave:** PCGenesis allows displays of and modifications to employees' leave information for *State* and *Local* buckets including Sick, Personal/Business, Vacation, Other or Leave without Pay. When updating <u>current</u> leave totals, PCGenesis automatically updates employees' *Balance* and *Used YTD* (*Used Year-to-Date*) totals. Negative (-) entries <u>may not</u> be made to the *Balance*, and *Used YTD* totals. PCGenesis clears the <u>current</u> leave usage totals when a new payroll is set up. Leave should reflect leave usage for the <u>current payroll</u>. Refer to the <u>PCGenesis Personnel System Operations Guide</u> for assistance.

After calculating payroll, users may import leave usage and balances from a Microsoft® Excel spreadsheet for printing on employees' pay stubs. Refer to Section C: Payroll Check and Direct Deposit Statement Processing, Topic 7: Import PCGenesis Paystub Leave Data for the Leave Management System (LMS) for instructions.

**Year-to-Date (YTD) and Fiscal Year:** In some instances, PCGenesis allows displays of and modifications to the year-to-date totals of employees' regular and overtime hours and salary, Old Age Survivor's Disability Insurance (OASDI), Medicare (HI) and retirement, certain deductions, contractual salary, and retirement gross salary. Modifications may be made to the employees' year-to-date and fiscal year *Instructional* and/or *Non-Instructional* accrued totals.

When updating <u>adjustment</u> amounts, PCGenesis automatically updates employees' *YTD* (year-to-date) or *Fiscal* totals. The entry of a negative (-) amount in the appropriate field reduces the existing balances. The purpose of the *YTD* (year-to-date) and *Fiscal* totals is to print on the employee's payroll check or direct deposit stub.

**Deduction Adjustments:** PCGenesis allows modifications to <u>current payroll cycle</u> employee deductions.

Georgia Department of Education Dr. John D. Barge, State School Superintendent October 11, 2011 • 8:19 AM • Page 2 of 96 All Rights Reserved. The following processing guidelines apply to deduction adjustments:

- When setting up for the next *Payroll Run*, PCGenesis <u>resets</u> the deduction entries on the *Updating/Displaying Deduction Adjustments Entry* screen to zero.
- When entering an amount for a specific deduction adjustment, PCGenesis processes all deduction adjustments even when deselecting the deduction code during payroll setup.
- As PCGenesis calculates deduction adjustments, and users enter positive (+) amounts, PCGenesis adds the total amount of the adjustment to the current deduction amount. PCGenesis <u>subtracts</u> the total amount of the adjustment from the current deduction amount when entering a negative (-) dollar amount.

**Federal Insurance Contributions Act (FICA), OASDI, and Medicare:** PCGenesis allows adjustments (modifications) to <u>current payroll cycle</u> employees' OASDI and Medicare deductions. When setting up for the next *Payroll Run*, PCGenesis <u>resets</u> the OASDI and Medicare entries on the *Updating/Displaying FICA/Medicare Adjustments* screen to zero. Note that pension adjustments are accommodated on the *Update/Display Gross Data* screen. Refer to *Procedure C: Updating/Displaying Gross Data* for instructions.

**Garnishment Vendor:** Employees' garnishment vendor information may be displayed and/or modified. Verify the garnishment vendors' information exists within the Financial Accounting and Reporting (FAR) system's *Vendor* file.

**Defaulting Payroll information:** Identifiers such as employee number, employee name, location, and SSN default from the employee's personnel information. Refer to *Section B: Payroll Update, Topic 3: Update/Display Personnel Information* for instructions.

When modifying an employee's information <u>after</u> running the *TRIAL Register*, update the employee's data, and <u>rerun</u> the *Calculate Payroll and Print TRIAL Register*.

**Screen Print:** The screen print feature allows the user to obtain a screen print of selected payroll screens. The screen print feature is available on display/inquiry screens which have the  $r_2 \bigoplus$  button. The screen print file will be available in the print queue with the name '*PSCNnnnn*'.

Selecting the Drop-down selection icon  $\blacksquare$ ,  $\blacksquare$  (F15 – Code Lookup) or  $\blacksquare$  (F28 – Help Screens) when offered provides additional assistance with the entry of information.

## *Procedure A: Setting/Clearing Employee Search Criteria*

Refer to Topic 1: Set/Clear Employee Search Criteria for instructions.

Georgia Department of Education Dr. John D. Barge, State School Superintendent October 11, 2011 • 8:19 AM • Page 4 of 96 All Rights Reserved.

# Procedure B: Updating/Displaying Deduction Data

## **B1.** Overview

PCGenesis supports twenty-three (23) deductions per employee, including Federal Insurance Contributions Act (FICA) and pension deductions. The FICA deduction includes the Social Security (OASDI) and Medicare (HI). The pension deduction for an employee may be set to the Public School Employees Retirement System (PSERS), Teachers Retirement System (TRS), or to the Employee Retirement System (ERS) old or new plan. For each employee, PCGenesis allows the use of up to ten deductions to be set up as garnishments.

The following deduction codes have fixed processing types which dictate their use in payroll:

(00) Fringe benefits (Is not considered to be a deduction, but is instead used to increase gross amounts for W-2 tax reporting purposes)

- (01) Used only for annuity deduction processing
- (02) Used only for annuity deduction processing
- (03) Federal income tax
- (04) State income tax
- (05) Reserved for local tax
- (06) Reserved for local tax
- (07) Non qualified 457 Plan
- (08) GHI Non-certified
- (09) GHI Certified

(10 - 71) – Available for local school district and system assignment, including additional annuity deductions.

Deduction codes are defined in *Deduction Code Maintenance*. Refer to *Section F: Description/Deduction/Annuity File Processing* for instructions.

*B2. Processing Imputed Income* provides specific information and instructions for processing the imputed income adjustment for taxable income. The remainder of this section describes the normal processing for setting up the remaining employee deductions by assigning deduction codes to the employee's information.

Georgia Department of Education Dr. John D. Barge, State School Superintendent October 11, 2011 • 8:19 AM • Page 5 of 96 All Rights Reserved.

|      |        | DCG Dist                     | =8991 Rel=08.0  | 01.00 04/22/2                      | 008 CJD 001        | C:\DEVSYS C:   | SECOND | _ B X    |  |
|------|--------|------------------------------|-----------------|------------------------------------|--------------------|----------------|--------|----------|--|
|      |        |                              |                 |                                    | Payroll            | L System       |        | PAYMOOOO |  |
|      |        |                              | Key             |                                    | Master             | r Henu         |        |          |  |
|      |        | <u> </u>                     | 1 Payroll       | Setup Menu                         |                    |                |        |          |  |
|      |        | i i                          | 3 Payroll       | Check & Direct                     | Deposit Menu       |                |        |          |  |
|      |        | 1                            | 5 Monthly       | y/Quarterly/Ann                    | ual/Fiscal Rep     | orts Menu      |        |          |  |
|      |        |                              | 8 Employ        | vee Reports/Lat                    | els Menu           | _ 14           |        |          |  |
|      |        |                              | 10 Earning      | juispiay Descri<br>js History Menu | paon/weauctio<br>I | iqainuity Menu |        |          |  |
|      |        |                              | 11 Check        | Reconciliation M                   | fenu<br>I Monitor  |                |        |          |  |
|      |        | 1                            | 13 Special      | Functions Men                      | u                  |                |        |          |  |
|      |        |                              | 20 File Re      | organization                       |                    |                |        |          |  |
|      |        |                              |                 |                                    |                    |                |        |          |  |
|      |        |                              |                 |                                    |                    |                |        |          |  |
|      |        |                              |                 |                                    |                    |                |        |          |  |
|      |        |                              |                 |                                    |                    |                |        |          |  |
|      |        |                              |                 |                                    |                    |                |        |          |  |
|      |        |                              |                 |                                    |                    |                |        | <br>     |  |
|      |        | Master <sup>Ilser</sup> list | NEW PAY VEND    |                                    |                    |                |        | 87.83.00 |  |
|      | L      | 116 A-   IT (2)              | HONITOR HONITOP |                                    |                    |                |        |          |  |
| Sten | Action |                              |                 |                                    |                    |                |        |          |  |
| Step | ACTOR  |                              |                 |                                    |                    |                |        |          |  |

1

Select 2 (F2 - Payroll Update Menu).

|        | PCG I                | Dist=                                                        | 8991                                                         | Re                                                                                                    | el=10                                                                                           | ).04.(                                                                                                    | 01 0                                                                                                    | 1/24<br>Рац                                                                                    | /201<br>                                              | 1 DC<br>Syste                  | DD OC   | )2 S   | V C: | \DEV | SYS | C:\St | ECO<br>Pa |           | × |
|--------|----------------------|--------------------------------------------------------------|--------------------------------------------------------------|----------------------------------------------------------------------------------------------------|-------------------------------------------------------------------------------------------------|----------------------------------------------------------------------------------------------------|----------------------------------------------------------------------------------------------------|------------------------------------------------------------------------------------------------|-------------------------------------------------------|--------------------------------|---------|--------|------|------|-----|-------|-----------|-----------|---|
|        |                      | FKey                                                         |                                                              |                                                                                                    |                                                                                                 |                                                                                                    |                                                                                                    | Payro                                                                                          | 011 Up                                                | date                           | Menu    |        |      |      |     |       |           |           |   |
|        |                      |                                                              | Ado                                                          | i Nev                                                                                                    | / Emp                                                                                           | loyee                                                                                                    |                                                                                                    |                                                                                                |                                                       |                                |         |        |      |      |     |       |           |           |   |
|        |                      | 2<br>3<br>4<br>5<br>6<br>7<br>8<br>9<br>10<br>11<br>12<br>13 | Upo<br>Upo<br>Upo<br>Upo<br>Upo<br>Upo<br>Ado<br>Upo<br>Prin | date/l<br>date/l<br>date/l<br>date/l<br>date/l<br>date/l<br>date/l<br>date/l<br>date/l<br>date/l<br>nt Ea | Displa<br>Displa<br>Displa<br>Displa<br>Displa<br>Displa<br>Displa<br>Displa<br>nings<br>Displa | y Pers<br>y Ded<br>y Gro<br>y With<br>y Curr<br>y Ded<br>y TTC<br>y Ded<br>y FIC/<br>y Gar<br>Histor<br>y Earl | sonnel<br>luction<br>ss Dat<br>hholdin<br>rent Le<br>D/Fisca<br>luction<br>A/Medi<br>nishm<br>y Reco<br>nings l<br>iry | Data<br>Data<br>a<br>ng Dat<br>ave U<br>I Data<br>Adjus<br>care A<br>ent Ver<br>brd<br>History | a<br>sage f<br>tments<br>djustn<br>ndor D<br>y / Trai | Data<br>Sents<br>ata<br>Sfer G | ìross I | Earnin | gs   |      |     |       |           |           |   |
|        |                      | 14<br>15                                                     | Cal                                                          | culat<br>lete E                                                                                           | e and<br>mplo                                                                                   | Displ:<br>/ee                                                                                                  | ay An I                                                                                                    | Employ                                                                                         | yee's I                                               | Pay                            |         |        |      |      |     |       |           |           |   |
|        |                      | 17<br>18                                                     | Upo<br>Det                                                   | date/<br>tailed                                                                                           | Displa<br>Pay                                                                                   | y Lea<br>Stub -                                                                                                | ve YTI<br>Emplo                                                                                                    | D/Bala<br>yee M                                                                                | nce D<br>essag                                        | ata<br>e                       |         |        |      |      |     |       |           |           |   |
|        |                      |                                                              |                                                              |                                                                                                    |                                                                                                 |                                                                                                    |                                                                                                    |                                                                                                |                                                       |                                |         |        |      |      |     |       |           |           |   |
| Master | <sup>User</sup> list |                                                              |                                                              |                                                                                                    |                                                                                                 |                                                                                                    |                                                                                                    |                                                                                                |                                                       |                                |         |        |      |      |     |       | 10        | . 01 . 00 |   |
| -16    | 0-3                  | Word 🗃                                                       | PAY MONITOR                                                  | INITOR                                                                                                    |                                                                                                 |                                                                                                    |                                                                                                    |                                                                                                |                                                       |                                |         |        |      |      |     |       |           |           |   |

| Step | Action                                         |
|------|------------------------------------------------|
| 2    | Select 3 (F3 - Update/Display Deduction Data). |

Georgia Department of Education Dr. John D. Barge, State School Superintendent October 11, 2011 • 8:19 AM • Page 6 of 96 All Rights Reserved.

| D PCC  | 6 Dist=8991               | Rel=08.01 | 1.00 (<br>odate/ | 5/23/2008<br>Displau | 3 CJD 00<br>Deductio | 1 C:\DEVS           | SYS C:\       | SECOND | PAYFIND                    | _ P X    |
|--------|---------------------------|-----------|------------------|----------------------|----------------------|---------------------|---------------|--------|----------------------------|----------|
|        |                           |           |                  | Select E             | mployee              |                     |               |        |                            |          |
| Filter | not acti                  | ve        |                  |                      |                      |                     |               | Ci     | urrent Order<br>Emp Number |          |
|        |                           | Input:    |                  |                      |                      |                     | -             |        |                            |          |
| Fkey   | Name                      |           |                  |                      | Empno                | SSN                 | Loc           | C1s (  | Cert Stat                  |          |
|        |                           |           |                  |                      |                      |                     |               |        |                            |          |
|        |                           |           |                  |                      |                      |                     |               |        |                            |          |
|        |                           |           |                  |                      |                      |                     |               |        |                            |          |
|        |                           |           |                  |                      |                      |                     |               |        |                            |          |
|        |                           |           |                  |                      |                      |                     |               |        |                            |          |
|        |                           |           |                  |                      |                      |                     |               |        |                            |          |
|        |                           |           |                  |                      |                      |                     |               |        |                            |          |
|        |                           |           |                  |                      |                      |                     |               |        |                            |          |
|        |                           |           |                  |                      |                      |                     |               |        |                            |          |
|        |                           |           |                  |                      |                      |                     |               |        |                            |          |
|        |                           |           |                  |                      |                      |                     |               |        |                            |          |
|        |                           | PF16 to   | Exit             | ee Numbe<br>, PF18 C | r or n<br>lear emp   | ame or<br>loyee fil | SSN -<br>Lter | Press  | Enter Key                  |          |
|        |                           | PF1-9     | = Cho            | ose from             | Selecti              | on Above            |               |        |                            |          |
|        |                           |           |                  |                      |                      |                     |               |        |                            |          |
| 8.0    |                           |           |                  | 50 57                |                      |                     |               |        |                            | 89 62 68 |
| SET:   | া F2 F<br>প্রা <b>ত চ</b> | 3 14      | 15               | F6 F7                | 1.8                  | ାଅ F10 👔            |               | - 1    | FIS                        | 00.02.00 |
| F17    | F10 (3)                   | PGIP.     | FGIN V           |                      |                      |                     | H             | sih    |                            |          |

| Step | Action                                                                                                    |
|------|----------------------------------------------------------------------------------------------------|
| 3    | Enter the number in the <b>Input</b> field, select (Enter - Continue), and proceed to <i>Step</i> 5.<br>If the employee number is unknown, enter the employee's complete or partial name, or the Social Security Number in the "Input" field, and select Enter. Entering a complete or partial name in the Name field displays the results most closely matching the search criteria entered. Proceed to Step 4. |

|      | Dec Dist=8991 Rel=08.01.00 05/23/2008 CJD 001 C:UEVSYS C:\SECOND                                                                                                    |  |  |  |  |  |  |
|------|----------------------------------------------------------------------------------------------------|--|--|--|--|--|--|
|      | Update/Display Deduction Data PAYFIND<br>Select Employee                                                                                                    |  |  |  |  |  |  |
|      | Filter not active Current Order                                                                                                    |  |  |  |  |  |  |
|      | Name           Name           Current         Empro         SSN         Loc         C1S         Cert Stat           Ender         ACCIDENTALLYFELL, AMMILIA X         89103         99-08-8934         8012         4         C           1         ACCIDENTALLYFELL, AMMILIA X         88934         99-08-8934         8012         4         C         A           2         ACCIDENTALLYFELL, AMMILIA X         88934         99-08-8934         8012         4         C         A           3         ADAMS, ADAM         89001         93-08-9336         133         4         C         T           4         ADDEDWRONG, ALYSSA         S01         93-08-9368         133         4         C         A           5         ADDEDWRONG, ALYSSA         S01         93-08-9368         133         4         C         A           6         ADDEDWRONG, ALYSSA         S01         93-08-9372         133         4         C         A           7         ALBERT         89372         93-08-9372         132         N         A           8         ALGORYTHEM, ANNIE         93408-9362         133         4         C         A <tr< th=""></tr<>                                                                |  |  |  |  |  |  |
|      | 0rder         changed         to         fill         F2         F3         F4         F5         F6         F7         F8         F9         root         root |  |  |  |  |  |  |
| Step | Action                                                                                                    |  |  |  |  |  |  |
| 4    | Select <b>Enter</b> (Enter) or select the Function key corresponding to the employee's record,<br>and select (Enter).                                                                                                    |  |  |  |  |  |  |
|      | To sort by Name: Select Name (Name).                                                                                                    |  |  |  |  |  |  |
|      | To sort by Employee Number: Select Empno (Empno).                                                                                                    |  |  |  |  |  |  |
|      | To sort by Social Security Number: Select SSN (SSN).                                                                                                    |  |  |  |  |  |  |
|      | To scroll between pages: Select the PgUp/PgDn keys on the computer's keyboard or select                                                                                                    |  |  |  |  |  |  |
|      | either $PGUP \triangleq (Page Up) \text{ or } PGUN \lor (Page Down).$                                                                                                    |  |  |  |  |  |  |

| The following | screen | displays: |
|---------------|--------|-----------|
|---------------|--------|-----------|

|                 | PCG Dist=8991 Rel=08.03.00 01/21/2009                    | CJD 001 C:\DEVSYS C:\SECON                                                             | ID _ FX               |
|-----------------|----------------------------------------------------------|----------------------------------------------------------------------------------------|-----------------------|
|                 | Status Active Update/Displa                              | y Deduction Data Scre                                                                  | en 1 of 2 PAY06       |
|                 | Employee 87742 AB4EY, LE4NARDO<br>SSN 999-08-7742        | Class 01 Loc 3052<br>Work-Loc 3052                                                     | GHI deduction code 89 |
|                 | Cd Description Amount Emplr<br>01 EMPLOYEE'S 1ST ANNUITY | Cd Description<br>02 EMPLOYEE'S 2ND ANNUITY                                            | Amount Emplr (Y/N)    |
|                 | 03 UNITED HMO N                                          | 04 VENDOR 000011                                                                       | 239.78 N              |
|                 | 12 VENDOR 000008                                         | 13 VENDOR 008620                                                                       | <u> </u>              |
|                 | 14 VENDOR 008620                                         | 15 VENDOR 008620                                                                       |                       |
|                 | 20 VENDOR 000023                                         | 22 COURT W/H                                                                           |                       |
|                 | 23 VENDOR 000015                                         | 24 UENDOR 000271<br>24 UENDOR 000021                                                   |                       |
|                 | 29 VENDOR 003671                                         | 32 VENDOR 003636                                                                       | /                     |
|                 | 34 VENDOR 000006                                         | 35 VENDOR 009063<br>40 VENDOR 007042                                                   |                       |
|                 | 41 VENDOR 003852                                         | 43 COURT W/H                                                                           |                       |
|                 | 46 VENDOR 008001                                         | 47 VENDOR 002503<br>49 VENDOR 008010                                                   | <u>29.88 N</u>        |
|                 | 50 VENDOR 008009 29.55 N                                 | 51 VENDOR 008011                                                                       | 21.20 N               |
|                 | 52 VENDOR 008011                                         | 60 GHI - FIXED AT 50.00                                                                |                       |
|                 |                                                          | Credit Union 8888888888888888                                                          | Section 125 V         |
|                 | Ded Annuity Company                                      | <u></u>                                                                                |                       |
|                 | Annuity # 1 / 01<br>Annuitu # 2 / 02                     |                                                                                        |                       |
|                 |                                                          |                                                                                        |                       |
|                 |                                                          |                                                                                        |                       |
|                 | Mode changed to update                                   |                                                                                        | 00 00 00              |
|                 |                                                          | 1998 F9 00 F10 11 F11 12 F12 12 F12 12 F12 12 F12 12 F12 12 F12 12 F12 12 F12 12 F12 F | *A C                  |
|                 |                                                          |                                                                                        |                       |
|                 |                                                          |                                                                                        |                       |
| Step Action     |                                                          |                                                                                        |                       |
| _               |                                                          |                                                                                        |                       |
| 5 Salact FR     | (E0 Switch to Under                                      | A Mode)                                                                                |                       |
| Select <u>F</u> | ( <b>F9</b> – Switch to Updat                            | e Mode).                                                                               |                       |

|                                                                                                    | - 8 X |
|----------------------------------------------------------------------------------------------------|-------|
| atus Active Update/Display Deduction Data Screen 1 of 2 PAY00                                                              | 5     |
| nployee 87742 AB4EY, LE4NARDO Class 01 Loc 3052 GHI deduction code                                                         | e 89  |
| SSN 999-08-7742 Work-Loc 3052                                                                                              | 、 I   |
| a bescription module empire to bescription module empirement (1/1,<br>1 Empirover's 1st annitty 82 Empirover's 2NA ANNITTY | ′ I   |
| A UNITED HNO N 64 UENDOR 666611 239.78 N                                                                                   |       |
| 8 CIG HMO SINGLE -CLAS .00 09 CIG HMO SINGLE -CERT 86.10 Y                                                                 |       |
| 2 VENDOR 000008 13 VENDOR 008620                                                                                           |       |
| 4 VENDOR 008620 15 VENDOR 008620                                                                                           |       |
| 7 VENDOR 002595 19 VENDOR 000022                                                                                           |       |
| 0 UENDOR 000023 22 COURT W/H                                                                                               |       |
| 3 UENDUK 888875 24 UENDUK 8882/1                                                                                           |       |
| 3 UIENNDB 889572 <u>12.39 11</u> 20 VENDDB 889571                                                                          |       |
| 4 UENDOR 888866 25 UENDOR 889863                                                                                           |       |
| 9 VENDOR 000951 40 VENDOR 007042                                                                                           |       |
| 1 VENDOR 003852 43 COURT W/H                                                                                               |       |
| 6 UENDOR 008001 47 UENDOR 002503 29.88 N                                                                                   |       |
| 8 VENDOR 002503 49 VENDOR 008010                                                                                           |       |
| 0 VENDOR 008009 <u>29.55 N</u> 51 VENDOR 008011 <u>21.20 N</u>                                                             |       |
| 2 UENDOR 0080066 53 UENDOR 007993                                                                                          |       |
| 4 UENUUK 888011 68 GHI - FIXED HI 58.88                                                                                    |       |
| Credit Union <u>0000000000000</u> Section 125 <u>Y</u><br>Annuity # 1 / 01<br>Annuity # 2 / 02                             |       |
| de changed to update<br>♥ n k n s 4 n m n m n m n m n m n m n m n m n m n                                                  | 4.00  |

| Step | Action                                                                                                    |
|------|----------------------------------------------------------------------------------------------------|
| 6    | Verify " <i>Mode changed to update</i> " displays, and enter the amount within the appropriate deduction fields. <i>Proceed to Step 7</i> . |
|      | Select $\mathbf{FID}$ (F11 – Go to DED Screen 2) to display the remaining deduction data screen. Proceed to Step 7.                         |

Georgia Department of Education Dr. John D. Barge, State School Superintendent October 11, 2011 • 8:19 AM • Page 9 of 96 All Rights Reserved. For **Step 6-F11** selections, the following screen displays:

| _  |                                  |                              |                                         |                               |                       |                           |        |                     |       |                         |                                  |                           |                    |                              |                       |            |                |                     |                          |       |
|----|----------------------------------|------------------------------|-----------------------------------------|-------------------------------|-----------------------|---------------------------|--------|---------------------|-------|-------------------------|----------------------------------|---------------------------|--------------------|------------------------------|-----------------------|------------|----------------|---------------------|--------------------------|-------|
| Ľ  | 3 F                              | PCG [                        | Dist=8                                  | 991                           | Rel=0                 | 8.03.00                   | 01/3   | 21/200              | 9 CJ  | D 001                   | C:\[                             | DEVS                      | YS C               | :\SEC                        | OND                   |            |                |                     |                          | - 7 X |
| s  | tatus                            | Act                          | ive                                     |                               |                       | ι                         | lpdate | /Disp               | lay D | educt                   | ion D                            | ata                       |                    | S                            | creen                 | 2 of       | 2              |                     | PAY 06                   |       |
| s  | tatus<br>Emplo<br>Cd De<br>61 GH | ; Act<br>SSN<br>SCri<br>II - | ive<br>87742<br>999-(<br>ption<br>FIXED | 2 AB4<br>18-77<br>1<br>9 AT 1 | EY, LE<br>42<br>60.00 | 4NARD<br>A<br><u>. 80</u> | lpdate | /Disp<br>Emp<br>— - | lay D | educt<br>Cl<br>Cd<br>62 | ion D<br>ass O<br>Descr<br>GHI - | ata<br>1<br>IPTIO<br>FIXE | Work-<br>n<br>D AT | 5<br>Loc 3<br>Loc 3<br>70.00 | 67997<br>1952<br>1952 | <b>GHI</b> | - 2<br>ded<br> | uctio<br>Emplr<br>— | PAY86<br>n code<br>(Y/N) | 89    |
|    | Annu<br>Annu                     | ity<br>ity                   | # 1 /<br># 2 /                          | Ded<br>' 01<br>' 02           | Annı                  | ity (                     | compan | y                   | C     | Credit                  | Unio                             | n <u>888</u>              | 00000              | 00000                        | 10                    | S          | ect            | ion 1               | 25 <u>Y</u>              |       |
| Ľ  |                                  | r₁ Þ Å                       | F2 ◀옷                                   | ra 🍎                          | FN 64                 | F5 57                     | F6 14  | F7                  | F0 🖬  | F9 66'                  | F 10 T                           | FH                        | F12                |                              |                       | FIE Q      |                |                     | 08.04                    | .00   |
| ſ, | . <del>(</del>                   | 12                           | FIR TH                                  |                               |                       |                           | Per    | Ded                 | Grs   | W/H                     | Lv                               | Ytd                       | Help               | Adj                          | FICA                  | Gar        |                |                     |                          |       |

| Step | Action                                                                                                    |
|------|----------------------------------------------------------------------------------------------------|
| 7    | Select $\mathbf{F12}$ (F12 - Go to Screen 2) to return to the previous deduction data screen where appropriate.                                                                                                    |
| 8    | <b>For school district/system deduction contributions:</b> Enter <b>Y</b> (Yes) in the <b>Emplr</b> (Employer) field to define the deduction contribution.                                                                                                    |
|      | Identify the deduction's employer contribution participation in the Deduction file. Refer to Section F: Description/Deduction/Annuity File Processing for instructions.                                                                                                    |
|      | When there are no school district/system deduction contributions: Enter N (No) in the Emplr (Employer) field to define the deduction contribution.                                                                                                    |
| 9    | <b>For Credit Union members:</b> Enter the employee's credit union member number, up to fourteen (14) characters, in the <b>Credit Union</b> field.                                                                                                    |
| 10   | <b>For Non-Taxable Benefit program participants:</b> Enter or verify the entry of <b>Y</b> (Yes) in the <b>SEC</b> (Section 125 – Cafeteria Plan Deduction) field.                                                                                                    |
|      | For new employees, PCGenesis defaults the SEC125 (Cafeteria Plan) field's entry to 'Y' (Yes) on the employee's Deduction Data screen. Non-taxable benefit programs include Dependent Childcare, Health Care Reimbursement, and GHI. The benefit program must be identified as I (Non-Taxable Insurance) in the Description record. PCGenesis reserves deduction codes 08 – 71 for the school district's or system's use. The non-taxable benefits amount should also be included in the Cycle Gross field. |
| 11   | Select (Enter).                                                                                                    |

For **Step 6-F11** selections, the following screen displays:

Step

12

changes).

|   | PCG Dist-8991 Rel-08.03.00 01/21/2009 CJD 001 C\DEVSYS C\SECOND     Status Active                                                                                                    |
|---|----------------------------------------------------------------------------------------------------|
|   | Employee 87742 AB4EV. LE4NARDO Class 01 Loc 3052 GHI deduction code 09                                                                                                    |
|   | SSN 999-08-7742 Vork-Loc 3052<br>Cd Description Amount Emplr Cd Description Amount Emplr (Y/N)                                                                                                    |
|   | 61 GHI - FIXED AT 60.00 <u>.00 </u> _ 62 GHI - FIXED AT 70.00                                                                                                    |
|   |                                                                                                    |
|   |                                                                                                    |
|   |                                                                                                    |
|   |                                                                                                    |
|   |                                                                                                    |
|   |                                                                                                    |
|   |                                                                                                    |
|   | Credit Union <u>000000000000000000000000000000000000</u>                                                                                                    |
|   | Annuity # 1 / 01<br>Annuity # 2 / 02                                                                                                    |
|   |                                                                                                    |
|   | Ualidations passed. Check screen 1.<br>™W €                                                                                                    |
|   | Profile     Profile     Profile     Profile     Profile     Profile       Profile     Profile     Profile     Profile     Profile     Profile                                                                                                    |
|   |                                                                                                    |
|   | ☐ PCG Dist-8991 Rel-08.03.00 01/21/2009 CJD 001 C\DEVSYS C\SECOND                                 Status Active                                                                                                    |
|   | Employee 87742 AB4EV, LE4NARDO Class 01 Loc 3052 GHI deduction code 09                                                                                                    |
|   | Cd Description Amount Emplr Cd Description Amount Emplr (Y/N)<br>01 EMPLOYEE'S 1ST ANNUITY 02 EMPLOYEE'S 2ND ANNUITY                                                                                                    |
|   | 03 UNITED HMO N 04 VENDOR 000011 239.78 N<br>08 CIG HMO SINGLE -CLAS <u>.00</u> 09 CIG HMO SINGLE -CERT <u>86.10 y</u>                                                                                                    |
|   | 12 UCNOUR 00000000 13 UCNOUR 0008200<br>14 UENDOR 0086209 15 UENDOR 0086209                                                                                                    |
|   | 20 UENDIR 000023 22 COURT W/H 23 UENDIR 000015 24 UENDIR 000271                                                                                                    |
|   | 25         UENDOR         000952         12.50         N         26         VENDOR         000951            29         VENDOR         003671          32         VENDOR         003636                                                                                                    |
|   | 34 UENDUR UBUBUG6 35 UENDUR UBV963<br>39 UENDUR 000951 40 UENDUR 007042                                                                                                    |
|   | 46 UENDOR 088801 47 UENDOR 082583<br>48 UENDOR 082583 49 UENDOR 088610                                                                                                    |
|   | 50 VENDOR         088009         29.55         N         51 VENDOR         080811         21.20         N           52 VENDOR         088006         53 VENDOR         087993                                                                                                    |
|   | 54 VENDOR 008011 60 GHI - FIXED AT 50.00                                                                                                    |
|   | Ded Annuity Company<br>Annuity # 1 / 01                                                                                                    |
|   | Annuity # 2 / 02                                                                                                    |
|   | Helidetions perced Phase second                                                                                                    |
|   |                                                                                                    |
|   | PROPERTY FOR THE PERTY OF THE PERTY OF THE P |
|   |                                                                                                    |
| ſ |                                                                                                    |
| , | alidations passed Chack screen #" displays and select re 🖬 (FQ                                                                                                    |
| į | $\mu_{\mu}$                                                                                                    |

Step

| Status           | Active Update/Display Deduction Data Screen 2 of 2 PAY06                                                                                                    |
|------------------|----------------------------------------------------------------------------------------------------|
| Employ           | nee 87742 AB4EY, LE4MARDO Class 01 Loc 3052 GHI deduction code 09                                                                                                    |
| Cd Des           | cription Amount Emplr Cd Description Amount Emplr (Y/N)                                                                                                    |
| 01 641           | - FIXED HI 00.00 <u>.00 _ 0</u> _ 02 GHI - FIXED HI 70.00                                                                                                    |
|                  |                                                                                                    |
|                  |                                                                                                    |
|                  |                                                                                                    |
|                  |                                                                                                    |
|                  |                                                                                                    |
|                  |                                                                                                    |
|                  |                                                                                                    |
|                  |                                                                                                    |
|                  | Credit Union 0000000000000 Section 125 Y                                                                                                    |
| Annui            | Ded Annuity Company<br>.ty # 1 / 01                                                                                                    |
| Annui            | .ty # 2 / 02                                                                                                    |
|                  |                                                                                                    |
| Data sa          |                                                                                                    |
|                  | Image: Proceeding proceeding proceding proceeding proceeding proceeding proceeding proceeding |
|                  |                                                                                                    |
| 🗖 PC             | CG Dist-8991 Ref-08.03.00 01/21/2009 CJD 001 CADEVSYS CASECOND                                                                                                    |
| Status           | Active Update/Display Deduction Data Screen 1 of 2 PAY06                                                                                                    |
| Employ           | vee 87742 AB4EY, LE4MARDO Class 01 Loc 3052 GHI deduction code 09<br>SN 999-08-7742 Work-Loc 3052                                                                                                    |
| Od Des<br>01 EMP | cription Amount Emplr Cd Description Amount Emplr (Y/N)<br>'LOYEE'S 1ST ANNUITY 02 EMPLOYEE'S 2ND ANNUITY                                                                                                    |
| 03 UNI<br>08 CIG | .TED HMO N 04 VENDOR 000011 239.78 N<br>; HMO SINGLE -CLAS <u>.00                                   </u>                                                                                                    |
| 12 UEN<br>14 UEN | IDOR 000008 13 UENDOR 008620<br>IDOR 008620 15 UENDOR 008620                                                                                                    |
| 17 UEN<br>20 UEN | NDR 002595 19 VENDOR 000022<br>NDR 000023 22 COURT W/H                                                                                                    |
| 23 VEN<br>25 VEN | ADOR 000015 24 VENDOR 000271<br>ADOR 000952 12.50 N 26 VENDOR 000951                                                                                                    |
| 29 VEN<br>34 VEN | ADOR 083671 32 UENDOR 083636                                                                                                    |
| 39 UEN<br>41 UEN | ADOR 000951 40 UENDOR 007042                                                                                                    |
| 46 UEN           | 000R 008001 47 UENDOR 00250388 N<br>000R 00250349 UENDOR 00250389                                                                                                    |
| 50 VEN<br>52 VEN | 000R 088809 <u>29.55 N</u> 51 UENDOR 088011 <u>21.20 N</u><br>000R 088806 53 UENDOR 087993                                                                                                    |
| 54 UEN           | DOR 008011 60 GHI - FIXED AT 50.00                                                                                                    |
|                  | Credit Union <u>00000000000000</u> Section 125 <u>Y</u><br>Ded Appuitu Company                                                                                                    |
| Annui            | ty # 1 / 01                                                                                                    |
|                  |                                                                                                    |
| Data sa          | aved.                                                                                                    |
| ENTER F1         |                                                                                                    |
|                  | Hand I Per Ded Grs W/H Lv Ytd Help Adj FICA Gar                                                                                                    |
|                  |                                                                                                    |
| ction            |                                                                                                    |
|                  | 4                                                                                                    |
| /erify "Data     | saved" displays, and select $\mathbf{F16} - \mathbf{Exit}$ (F16 – Exit) to retu                                                                                                    |

13 Verify "Data saved" displays, and select  $\mathbf{F16} - \mathbf{Exit}$  (F16 – Exit) to return to the Display/Update Personnel Data - Select Employee screen.

|      |                   | PCG Dist-8991 Rel-08.03.00 01/21/2009 CJD 001 C:\DEVSYS C:\SECON<br>Update/Display Deduction Data PAVI<br>Select Employee                                                                                                    | ID                 |
|------|-------------------|----------------------------------------------------------------------------------------------------|--------------------|
|      |                   | Filter not active Empl                                                                                                    | nt Order<br>Humber |
|      |                   | INPUT:                                                                                                    | Stat<br>A          |
|      |                   |                                                                                                    |                    |
|      |                   |                                                                                                    |                    |
|      |                   |                                                                                                    |                    |
|      |                   | Input Enployee Number or Name or SSN - Press Ento                                                                                                    | er Key             |
|      |                   | Prio to CAL, Prio Stear employee filter<br>PFI-9 - Choose from Selection Above                                                                                                    |                    |
|      |                   | M™         F1         F2         F3         F4         F5         F6         F7         F8         F9         pe         T         Help         Help         H | 98.02.00           |
| Step | Action            |                                                                                                    |                    |
| 14   | Select <b>F16</b> | $\mathbf{F16}$ – Exit) to return to the <i>Payroll Sy</i>                                                                                                    | stem – Payroll Up  |

The following screen displays:

Step

15

|   | =          | PCG Dist=8991                                                  | Rel=10.04.01                                                                                                  | 01/24/2011                                      | DOD 002              | SV C:\DEV | /SYS C | :\SECO & ×   |
|---|------------|----------------------------------------------------------------|----------------------------------------------------------------------------------------------------|-------------------------------------------------|----------------------|-----------|--------|--------------|
|   |            |                                                                |                                                                                                    | Payroll S                                       | System               |           |        | PAYUPDTP     |
|   |            | FKey                                                           |                                                                                                    | Payroll Upo                                     | iate Menu            |           |        |              |
|   |            | Ade Ade                                                        | l New Employee                                                                                                |                                                 |                      |           |        |              |
|   |            | 2 Up                                                           | date/Display Person                                                                                           | nel Data<br>ion Data                            |                      |           |        |              |
|   |            | 4 Up                                                           | date/Display Gross I                                                                                          | Data                                            |                      |           |        |              |
|   |            | <u>5</u> Up                                                    | date/Display Withho                                                                                           | Iding Data                                      | ata                  |           |        |              |
|   |            | 7 Up                                                           | date/Display YTD/Fi                                                                                           | scal Data                                       | ata                  |           |        |              |
|   |            | 8 Up                                                           | date/Display Deduct                                                                                           | ion Adjustments                                 |                      |           |        |              |
|   |            | 9 Up                                                           | date/Display FICA/M<br>date/Display Gamisl                                                                    | edicare Adjustme<br>hment Vendor Da             | ents<br>ita          |           |        |              |
|   |            | 11 Adı<br>12 Up<br>13 Pri<br>14 Cal<br>15 De                   | I Earnings History R<br>date/Display Earning<br>nt Earnings History<br>Iculate and Display /<br>lete Employee | lecord<br>gs History / Trans<br>An Employee's P | sfer Gross Ea<br>'ay | rnings    |        |              |
|   |            | 17 Up<br>18 De                                                 | date/Display Leave<br>tailed Pay Stub - Em                                                                    | YTD/Balance Da<br>ployee Message                | ta                   |           |        |              |
|   |            |                                                                |                                                                                                    |                                                 |                      |           |        |              |
|   |            |                                                                |                                                                                                    |                                                 |                      |           |        |              |
|   | Mas<br>F16 | ter Uset <sub>list</sub><br>P (1123) Vor(33) (PAY<br>MONITOR ) | /END                                                                                                    |                                                 |                      |           |        | 19.01.00     |
| Τ | Action     |                                                                |                                                                                                    |                                                 |                      |           |        |              |
| 4 | ACTION     |                                                                |                                                                                                    |                                                 |                      |           |        |              |
|   | Select F16 | 듣 (F16 -E                                                      | (xit) to retu                                                                                                 | rn to the                                       | Payro                | ll System | n Mas  | ster Menu, o |
|   | (Master)   | to return to                                                   | the Busine                                                                                                    | ss Applie                                       | cations              | Master.   | Мепі   | ι.           |

Georgia Department of Education Dr. John D. Barge, State School Superintendent October 11, 2011 • 8:19 AM • Page 13 of 96 All Rights Reserved.

## **B2.** Processing Imputed Income

The Internal Revenue Service (IRS) requires the payment of FICA (Social Security and Medicare) tax on imputed income. Imputed income should be included in normal payroll processing throughout the calendar year. Completing these instructions allows PCGenesis to process imputed income during normal payroll for easiest compliance with the withholding requirements. When processing imputed income on a monthly basis in payroll, PCGenesis correctly withholds the amounts, and allows annual reporting to be automatic.

Many insurance companies provide an annual listing of imputed income amounts for calendar year end processing. Some school districts and systems process imputed income amounts during the December payroll to withhold the required social security and Medicare taxes for employee and employer amounts. The problem with this approach however is PCGenesis excludes employees with imputed income but who terminate before December payroll processing. The Internal Revenue Service (IRS) instructions for preparing W-2's require the collection of Social Security and Medicare tax for all employees.

For federal income tax and FICA (OASDI/Medicare) calculations, the Internal Revenue Service (IRS) requires the cost of employer-paid Group Term Life Insurance (GTLI) for coverage exceeding \$50,000.00 to be included in all employees' taxable wage base. Either the dollar amount provided by the insurance provider, or the amount listed by the IRS in *Publication 15-B, Employer's Tax Guide to Fringe Benefits*, within the *Group Term Life Insurance* topic must be used. For calendar year 2006 benefits, the IRS provides this publication at: http://www.irs.gov/pub/irs-pdf/p15b.pdf, and includes a table listing the cost per \$1,000.00 of coverage for various employee age groups. For example, if the school district or system provides \$100,000.00 of GTLI for an employee 60 years of age at the end of the tax year, the employee would have a monthly imputed income amount of fifty (50) times \$0.66, or \$33.00. In this example, the employee earns an additional taxable income of \$396.00 for the year. As these earnings are subject to FICA, the employee's and employer's Medicare and OASDI amounts if applicable are also increased. The screenshot examples provided in this procedure apply to such an employee. *B2.3. Setting the Group Term Life Insurance (GTLI) Flag to "Y" (Yes)* provides additional information when performing *Calculate and Display. B2.4. Calculate and Display Payroll screenshot examples* illustrate the *HI Gross* and *HI Amount* differences for the imputed income deduction.

### **B2.1. Identifying the Imputed Income Deduction Code**

Regardless of the method used to process imputed income in PCGenesis, the imputed income deduction code must already exist. *Section F: Description/Deduction/Annuity File Processing* provides the instructions for setting up a deduction code. When following these instructions, users may assign to any available PCGenesis deduction code, as long as the information contains an "*F*" (*Imputed Income*) deduction type. Do not assign a vendor to this deduction code. Although PCGenesis automatically creates a *Fund/Fisc/Program/Function*, PCGenesis does not use this information when processing imputed income. Although the screenshot examples display a deduction code of "44" for imputed income, use any available deduction code for this purpose.

Georgia Department of Education Dr. John D. Barge, State School Superintendent October 11, 2011 • 8:19 AM • Page 14 of 96 All Rights Reserved. The following screenshot example provides an example of an imputed income deduction code definition:

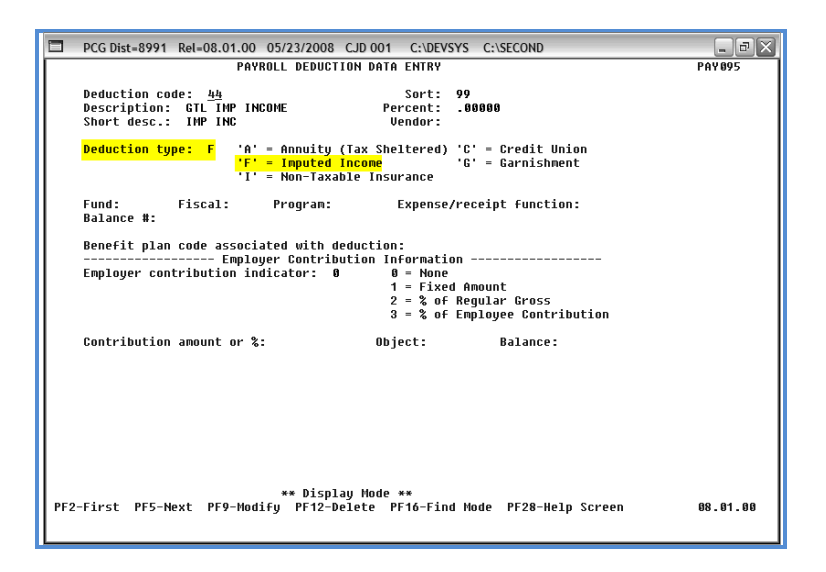

#### **B2.2. Processing Imputed Income through Regular Payroll**

To include imputed income in normal monthly payroll in PCGenesis, a deduction code for imputed income must be set up. It is suggested the description indicate "GTL Imp. Inc." or something similar as PCGenesis displays this description within the *Deductions* area on **affected** employees' pay stubs. In this instance, PCGenesis uses a special deduction type during payroll processing, and does not withhold the imputed income amount from the employee's pay. Instead, PCGenesis adds this amount to the Medicare and OASDI wage base if the employee is subject to FICA during payroll calculation. When entering imputed income for the first monthly processing time frame, it would be beneficial for the school district or system to distribute a memorandum to all employees explaining that this amount will not be a gross pay deduction. PCGenesis instead adds this amount to the gross pay for the calculation of Medicare and OASDI for affected employees. Also notify new employees of the imputed income "deduction" and its purpose on payroll check stubs. Because the IRS does not require withholding of federal income tax from the imputed income amount, PCGenesis does not add the amount to the taxable wage base during the payroll calculations, and does not withhold additional federal or state tax. However, when producing the employee's W-2, the taxable wages in Box 1 will include the employee's imputed income and the employee will owe federal and state tax on the amount when filing the income tax return. For senior employees for whom the school district or system provides substantial term life insurance benefits, the imputed income could substantially increase the total amount of taxes due.

> Georgia Department of Education Dr. John D. Barge, State School Superintendent October 11, 2011 • 8:19 AM • Page 15 of 96 All Rights Reserved.

## **B2.2.1.** Updating/Displaying the Employee's Imputed Income Deduction

|                         | PCG Dist=8991 Rel=08.0                                                                                                    | 1.00 04/22/2008 CJD 001                                  | C:\DEVSYS C:\SECOND |  | - 8 X    |  |  |
|-------------------------|----------------------------------------------------------------------------------------------------|----------------------------------------------------------|---------------------|--|----------|--|--|
|                         |                                                                                                    | Payrol                                                   | l System            |  | PAYMOOOO |  |  |
|                         | FKey                                                                                                    | Maste                                                    | r Menu              |  |          |  |  |
|                         | 1 Payroll<br>2 Payroll<br>3 Payroll                                                                                                    | Setup Menu<br>Jpdate Menu<br>Check & Direct Deposit Menu |                     |  |          |  |  |
|                         | 5 Menthly                                                                                                    | /Quarterly/Annual/Fiscal Rep                             | orts Menu           |  |          |  |  |
|                         | B Employee Reports/Labels Menu     Update/Display Description/Deduction/Annuity Menu     Earnings History Menu     Check Reconciliation Menu     Z Update/Display Payroll Monitor     13 Special Functions Menu                                                                                                    |                                                          |                     |  |          |  |  |
|                         | 20 File Rea                                                                                                    | rganization                                              |                     |  |          |  |  |
|                         |                                                                                                    |                                                          |                     |  |          |  |  |
| N 25<br>re <sup>6</sup> | ster Use List Annual Annual Annua |                                                          |                     |  | 07.03.00 |  |  |
| Action                  |                                                                                                    |                                                          |                     |  |          |  |  |
| Select 2 (              | <b>F2</b> - Payroll                                                                                                    | Update Men                                               | u).                 |  |          |  |  |

The following screen displays:

Step

1

|              | PCG Dist=8991                                                                                                    | Rel=10.04.01                                                                                                    | 01/24/2011                                                                                                    | . DOD 002            | SV C:\DEVS | SYS C:\SECO 🗖 🗖 🗙 |  |  |  |  |
|--------------|----------------------------------------------------------------------------------------------------|----------------------------------------------------------------------------------------------------|----------------------------------------------------------------------------------------------------|----------------------|------------|-------------------|--|--|--|--|
|              |                                                                                                    |                                                                                                    | Payroll                                                                                                    | System               |            | PAYUPDTP          |  |  |  |  |
|              | FKey                                                                                                    |                                                                                                    | Payroll Up                                                                                                    | date Menu            |            |                   |  |  |  |  |
|              | Add                                                                                                    | New Employee                                                                                                    |                                                                                                    |                      |            |                   |  |  |  |  |
|              | 2 Upo<br>3 Upo<br>5 Upo<br>6 Upo<br>7 Upo<br>8 Upo<br>9 Upo                                                                                                    | late/Display Person<br>late/Display Deduct<br>late/Display Gross<br>late/Display Withho<br>late/Display Curren<br>late/Display YTD/Fi<br>late/Display Deduct<br>late/Display FICA/M | nel Data<br>ion Data<br>Data<br>Iding Data<br>t Leave Usage D<br>scal Data<br>ion Adjustments<br>edicare Adjustm | ata<br>ents          |            |                   |  |  |  |  |
|              | 10 Upo<br>11 Add<br>12 Upo<br>13 Prir                                                                                                    | date/Display Garnis<br>I Earnings History F<br>date/Display Earnin<br>nt Earnings History                                                                                           | hment Vendor Da<br>lecord<br>gs History / Tran                                                                   | ata<br>sfer Gross Ea | rnings     |                   |  |  |  |  |
|              | 14       Calculate and Display An Employee's Pay         15       Delete Employee         17       Update/Display Leave YTD/Balance Data         18       Detailed Pay Stub - Employee Message |                                                                                                    |                                                                                                    |                      |            |                   |  |  |  |  |
| Maste<br>F16 | r <sup>User</sup> list<br>I IPI Vor A MONITOR M                                                                                                    | /END                                                                                                    |                                                                                                    |                      |            | 19.01.00          |  |  |  |  |

| Step | Action                                         |
|------|------------------------------------------------|
| 2    | Select 3 (F3 - Update/Display Deduction Data). |

Georgia Department of Education Dr. John D. Barge, State School Superintendent October 11, 2011 • 8:19 AM • Page 16 of 96 All Rights Reserved.

|           | Update                                   | 05/23/2008 CJD 001<br>/Display Deduction<br>Select Employee  | C:\DEVS\<br>Data               | YS C:\S      | PAYFIND                     |          |
|-----------|------------------------------------------|--------------------------------------------------------------|--------------------------------|--------------|-----------------------------|----------|
| Filter no | t active                                 |                                                              |                                |              | Current Order<br>Emp Number |          |
|           | Input:                                   |                                                              |                                |              |                             |          |
| Fkey Nam  | e                                        | Empno                                                        | SSN                            | Loc          | Cls Cert Stat               |          |
|           |                                          |                                                              |                                |              |                             |          |
|           |                                          |                                                              |                                |              |                             |          |
|           |                                          |                                                              |                                |              |                             |          |
|           |                                          |                                                              |                                |              |                             |          |
|           |                                          |                                                              |                                |              |                             |          |
|           |                                          |                                                              |                                |              |                             |          |
|           |                                          |                                                              |                                |              |                             |          |
|           |                                          |                                                              |                                |              |                             |          |
|           |                                          |                                                              |                                |              |                             |          |
|           |                                          |                                                              |                                |              |                             |          |
|           | Input Emplo                              | yee Number or Na                                             | ne or                          | SSN -        | Press Enter Key             |          |
|           | Input Emplo<br>PF16 to Exi<br>PF1-9 = Ch | yee Number or Na<br>t, PF18 Clear empl<br>oose from Selectio | me or S<br>oyee fil<br>n Above | SSN -<br>ter | Press Enter Key             |          |
|           | Input Emplo<br>PF16 to Exi<br>PF1-9 = Ch | yee Number or Na<br>t, PF18 Clear empl<br>oose from Selectio | me or S<br>oyee fil<br>n Above | SSN -<br>ter | Press Enter Key             |          |
| <b>1</b>  | Input Emplo<br>PF16 to Exi<br>PF1-9 = Ct | yee Number or Na<br>t, PF18 Clear empl<br>oose from Selectio | me or<br>oyee fil<br>n Above   | SSN -<br>ter | Press Enter Key             | 88.82.89 |

| Step | Action                                                                                                    |
|------|----------------------------------------------------------------------------------------------------|
| 3    | Enter the number in the <b>Input</b> field, select (Enter - Continue), and proceed to <i>Step</i> 5.<br>If the employee number is unknown, enter the employee's complete or partial name, or the Social Security Number in the "Input" field, and select Enter. Entering a complete or partial name in the Name field displays the results most closely matching the search criteria entered. Proceed to Step 4. |

|      |                                | PCG Dist=8991 Rel=08.01.00 05/23                     | 2008 CJD 001 C:\DEVSYS C:\SE                            | COND                          | - 8 ×               |              |  |  |  |  |  |  |
|------|--------------------------------|------------------------------------------------------|---------------------------------------------------------|-------------------------------|---------------------|--------------|--|--|--|--|--|--|
|      |                                | Update/Disp<br>Select                                | lay Deduction Data<br>Employee                          | PAYFIND                       |                     |              |  |  |  |  |  |  |
|      |                                | Filter not active                                    |                                                         | Current Order                 |                     |              |  |  |  |  |  |  |
|      |                                | Current                                              | Caracter CON 1 and                                      | Name                          |                     |              |  |  |  |  |  |  |
|      |                                | Enter ACCIDENTALLYFELL, AMMILIA X                    | 89189 999-08-8994 8012                                  | 7 N I                         |                     |              |  |  |  |  |  |  |
|      |                                | ACCIDENTALLYFELL, AMMILIA X     ACEDTHETEST, ABIGAIL | 88994 999-08-8994 8012<br>89311 999-08-9311 193         | 4 C A<br>6 N A                |                     |              |  |  |  |  |  |  |
|      |                                | 3 ADAMS, ADAM                                        | 89081 999-08-9081 193                                   | 4 C T                         |                     |              |  |  |  |  |  |  |
|      |                                | 5 ADDEDWRONG, ALYSSA                                 | 501 999-08-9368 193                                     | 4 C A                         |                     |              |  |  |  |  |  |  |
|      |                                | 6 ADDISON, ADDIE<br>7 ALBERTSON, ALBERT              | 89410 999-08-9410 193<br>88972 999-08-8972 193          | 4 C T<br>12 N A               |                     |              |  |  |  |  |  |  |
|      |                                | 8 ALGORYTHEM, ANNIE                                  | 89423 999-08-9423 202                                   | 4 C A                         |                     |              |  |  |  |  |  |  |
|      |                                | S ALLIHUMBS, ALBERTA                                 | 89621 999-08-9621 193                                   | 4 L A                         |                     |              |  |  |  |  |  |  |
|      |                                |                                                      |                                                         |                               |                     |              |  |  |  |  |  |  |
|      |                                |                                                      |                                                         |                               |                     |              |  |  |  |  |  |  |
|      |                                | PFKEY = Record                                       | Found Above                                             |                               |                     |              |  |  |  |  |  |  |
|      |                                | PF16-new search,                                     | PF18-Clear Employee Filter                              |                               |                     |              |  |  |  |  |  |  |
|      |                                | FFT-9 - Choose                                       | FLOW SELECTION HDDDE                                    |                               |                     |              |  |  |  |  |  |  |
|      |                                | Order changed to Alpha                               |                                                         |                               | 89 83 88            |              |  |  |  |  |  |  |
|      |                                |                                                      | F7 F8 F9 F10 T Help                                     | FIS                           | 0.02.00             |              |  |  |  |  |  |  |
|      |                                |                                                      |                                                         | 11                            |                     |              |  |  |  |  |  |  |
| Step | Action                         |                                                      |                                                         |                               |                     |              |  |  |  |  |  |  |
|      | а. I. ГI                       |                                                      |                                                         |                               |                     |              |  |  |  |  |  |  |
| 4    | Select Enter                   | (Enter) or select the                                | ne Function key                                         | v correspond                  | ing to the employee | 's record,   |  |  |  |  |  |  |
| -    | and calact ENTER (Enton)       |                                                      |                                                         |                               |                     |              |  |  |  |  |  |  |
|      |                                |                                                      |                                                         |                               |                     |              |  |  |  |  |  |  |
|      | To sort by N                   | ame: Select Name                                     | (Name).                                                 |                               |                     |              |  |  |  |  |  |  |
|      | To sort by E                   | To sort by Employee Number: Select Empno (Empno)     |                                                         |                               |                     |              |  |  |  |  |  |  |
|      |                                |                                                      |                                                         | 1 /                           |                     |              |  |  |  |  |  |  |
|      |                                |                                                      |                                                         |                               |                     |              |  |  |  |  |  |  |
|      | To sort by Se                  | ocial Security Numb                                  | per: SelectS                                            | N (SSN).                      |                     |              |  |  |  |  |  |  |
|      | To sort by So<br>To scroll be  | ocial Security Numl<br>tween pages: Select           | per: SelectS<br>t the PgUp/PgD                          | N (SSN).<br>n keys on the     | e computer's keyboa | rd or select |  |  |  |  |  |  |
|      | To sort by Se<br>To scroll ber | ocial Security Numl<br>tween pages: Select           | per: Select <u>SS</u><br>t the PgUp/PgD<br>▼ (Paga Down | N (SSN). <i>n keys on the</i> | e computer's keybod | rd or select |  |  |  |  |  |  |

| Step Action<br>$54 \text{ UENDOR 008011}$ $60 \text{ GHI} - FIXED AT 50.00$ $Credit Union 00000000000 Section 125 Y$ Annuity # 1 / 01 Annuity # 2 / 02 $M_{\text{Annuity # 2 / 02}}$ $M_{\text{Annuity # 2 / 02}}$ $M_{\text{Annuity # 2 / 02}}$ $M_{\text{Annuity # 2 / 02}}$ $M_{\text{Annuity # 2 / 02}}$ $M_{\text{Annuity # 2 / 02}}$ $M_{\text{Annuity # 2 / 02}}$ $M_{\text{Annuity H Adj}}$ $M_{\text{Adj}}$ $M_{\text{Adj}}$ $M_{Adj$ |           |        | Production         Class         Class <thclass< th="">         Class         Class</thclass<> |  |
|----------------------------------------------------------------------------------------------------|-----------|--------|----------------------------------------------------------------------------------------------------|--|
| $\square$ Select $\square$ $\square$ $\square$ $\square$ $\square$ $\square$ $\square$ $\square$ $\square$ $\square$                                                                                                    | Step<br>5 | Action | 39       UENDOR 080951       49       UENDOR 087042         41       50       143       COURT WH         46       UENDOR 082583       29.88       N         48       UENDOR 082583       29.88       N         50       UENDOR 08809       29.55       N       51       UENDOR 08811       21.20       N         50       UENDOR 08809       29.55       N       51       UENDOR 08811       21.20       N         50       UENDOR 08801       60       GHI - FIXED AT 50.00       Credit Union 00000000000       Section 125 V         Annuity #1 / 01       Annuity Company       Credit Union 0000000000000       Section 125 V         90       Ped       Annuity Company       88.04.00       08.04.00         91       Per Ded       Grs W/H Lv Yrd Heb       08.04.00       08.04.00         92       Section 125 V       Per Ded       Grs W/H Lv Yrd Heb       08.04.00                                                                                                    |  |

The following screen displays:

| PCG Dist-8991 Rel-08.03.00 01/21        | /2009 CJD 001 C:\DEVSYS           | C:\SECOND                                | - 7 X          |
|-----------------------------------------|-----------------------------------|------------------------------------------|----------------|
| Status Active Update/                   | Display Deduction Data            | Screen 1 of 2                            | PAY 06         |
|                                         |                                   |                                          |                |
| Employee 87742 AB4EY, LE4NARDO          | Class 01                          | Loc 3052 GHI deduc                       | tion code 09   |
| SSN 999-08-7742                         | Wor                               | k-Loc 3052                               |                |
| CO DESCRIPTION HNOUNT                   | Empir Galvescription              | HMOUNT EN                                | pir (Y/N)      |
| 03 UNITED HMO                           | N BA HENDOR BBBB11                | 230 78                                   | N              |
| AN CIG HMO SINGLE -CLAS . AA            | A9 CIG HMO SINGL                  | F -CERT 86.18                            | Ŷ              |
| 12 VENDOR 000008                        | 13 UENDOR 008620                  |                                          | -              |
| 14 VENDOR 008620                        | 15 VENDOR 008620                  |                                          | _              |
| 17 VENDOR 002595                        | 19 VENDOR 000022                  |                                          | _              |
| 20 VENDOR 000023                        | _ 22 COURT W/H                    |                                          | _              |
| 23 VENDOR 000015                        | _ 24 VENDOR 000271                |                                          | -              |
| 25 VENDOR 000952 <u>12.50</u>           | N 26 VENDOR 000951                |                                          | -              |
| 29 VENDOR 888884                        | _ 32 VENDUK 003030                |                                          | -              |
| 30 IIENDAR 888051                       |                                   |                                          | -              |
| 41 GTL TMP INC                          | 43 COURT W/H                      |                                          | -              |
| 46 UENDOR 008001                        | 47 VENDOR 002503                  | 29.88                                    | N              |
| 48 VENDOR 002503                        | 49 VENDOR 008010                  |                                          | _              |
| 50 VENDOR 008009 29.55                  | <u>N</u> 51 VENDOR 008011         | 21.20                                    | N              |
| 52 VENDOR 008006                        | _ 53 VENDOR 007993                |                                          | -              |
| 54 VENDOR 008011                        | _ 60 GHI - FIXED A                | T 50.00                                  | -              |
|                                         | Cuedit Union 898988               | ananana Cootio                           | a 105 U        |
| Ded Appuitu Company                     | credit Union <u>000000</u>        | 00000000 Sectio                          | n 125 <u>Y</u> |
| Annuitu # 1 / 81                        |                                   |                                          |                |
| Annuitu # 2 / 02                        |                                   |                                          |                |
|                                         |                                   |                                          |                |
|                                         |                                   |                                          |                |
|                                         |                                   |                                          |                |
| Mode changed to update                  |                                   | -1 1 1 -1                                |                |
| F1 K F2 K F2 K F3 € F1 € F5 F5 F5 F5 F5 | - 🖾 F0 🖬 F9 66° F10 🍸 F11 🕨 F12 🗄 | E 10 10 10 10 10 10 10 10 10 10 10 10 10 | 88.04.00       |
| Pro€ pro⊟i pro T                        | Ded Girs W/H Lv Ytd Hel           | p Adj FICA Gar                           |                |
|                                         |                                   |                                          |                |

| Step | Action                                                                                                    |
|------|----------------------------------------------------------------------------------------------------|
| 6    | Verify " <i>Mode changed to update</i> " displays. For each employee, enter the imputed income amount per payroll period in the imputed income deduction code field as if it were a normal deduction. Request a listing of affected employees and the imputed income amounts from the insurance provider. |

Georgia Department of Education Dr. John D. Barge, State School Superintendent October 11, 2011 • 8:19 AM • Page 19 of 96 All Rights Reserved.

|      | C:\SECOND     C:\SECOND     C:\SECOND                                                                                                    |
|------|----------------------------------------------------------------------------------------------------|
|      | Status Active Update/Display Deduction Data Screen 1 of 2 PAV06                                                                                                    |
|      | Employee 87742 AB4EY, LE4NARDO Class 01 Loc 3052 GHI deduction code 09<br>SSN 999-68-7782 Work-Loc 3052                                                                                                    |
|      | Cd Description Amount Emplr Cd Description Amount Emplr (Y/N)                                                                                                    |
|      | 03 UNTED HHO NO NO NO NO NO NO NO NO NO NO NO NO NO                                                                                                    |
|      | 08 CIG HMO SINGLE -CLAS _00 _ 09 CIG HMO SINGLE -CERT _86.10 Y                                                                                                    |
|      | 12 UENDOR 0060608 13 UENDOR 006620 15 UENDOR 006620                                                                                                    |
|      | 17 ULINDIR 8032595 19 ULINDIR 80322                                                                                                    |
|      | 20 UENDR 080623 22 COURT V/H 2                                                                                                    |
|      | 23 UCHNUR 000052 24 UCHNUR 000521                                                                                                    |
|      | 29 VENDOR 003671 32 VENDOR 003636                                                                                                    |
|      | 34 UENDUR 808066 35 UENDUR 809063 33 IENDUR 809063                                                                                                    |
|      | 41 GTL 114P 1NC <u>57.25</u> 43 COURT W/N                                                                                                    |
|      | 46 UENDOR 088061 47 UENDOR 0025038 N                                                                                                    |
|      | 49 0CHD0R 0802809 29.55 N 51 UENDR 080801 21.20 N                                                                                                    |
|      | 52 UENDOR 0086066 53 UENDOR 007993                                                                                                    |
|      | 54 VERVUK UUSUT1 OU GHI - FIAED HI 50.00                                                                                                    |
|      | Gredit Union <u>00000000000000</u> Section 125 Y                                                                                                    |
|      | Ded Annuity Company<br>Annuity # 1 / 61                                                                                                    |
|      | Annuty # 2 / 62                                                                                                    |
|      |                                                                                                    |
|      |                                                                                                    |
|      | Validations passed. Check screen 2.                                                                                                    |
|      |                                                                                                    |
|      | reg⇔ rp⊕⊃rp⊕ Per Ded Grs W/H Lv Ytd Help Adj FICA Gar                                                                                                    |
|      |                                                                                                    |
| Sten | Action                                                                                                    |
| otep |                                                                                                    |
|      |                                                                                                    |
| -    | Verifer (Weltheting and a Construction shares on Without and set of the Construction of the Construction o |
| 7    | verify valiaations passea. Save your changes. displays, and select <b>13 - Save</b> ( <b>F8</b> - Save                                                                                                    |
|      |                                                                                                    |
|      | changes).                                                                                                    |
|      |                                                                                                    |
|      |                                                                                                    |
|      | Where appropriate select $\mathbb{F}^{1} \square [F_{11} - G_{0} \text{ to } DED \text{ Screen } 2]$                                                                                                    |
|      |                                                                                                    |
| L    | 1                                                                                                    |

The following screen displays:

| PCG Dist=8991 B                      | el=08.03.00_01/21/200     | 9 CJD 001 CA         | EVSYS CASECO                 | חאר            |             |
|--------------------------------------|---------------------------|----------------------|------------------------------|----------------|-------------|
| Status Active                        | Update/Disp               | lay Deduction D      | ata Sc                       | reen 1 of 2    | PAY 86      |
|                                      |                           | ,                    |                              |                |             |
| Employee 87742 AB4EY                 | , LE4NARDO                | Class Ø              | 1 Lec 30                     | 52 GHI deduct  | ion code 09 |
| SSN 999-08-7742                      | · · · · · · · · · · · · · |                      | Work-Loc 30                  | 52             | 1           |
| GO VESCEIPTION                       | HMOUNT EMP                | TLL COLDESCL         | 101100<br>101100 ANNULL      | u HMOUNT EMP   | ur (Y/N)    |
| A3 UNITED HMO                        | 110111                    | 02 EHFLO             | TEE 3 2ND HNN011<br>R 888811 | 7<br>239.78 N  |             |
| 08 CIG HMO SINGLE                    | -CLAS .00                 | 09 CIG H             | MO SINGLE -CER               | T 86.10 Y      |             |
| 12 VENDOR 000008                     |                           | 13 VENDO             | R 008620                     |                |             |
| 14 VENDOR 008620                     |                           | 15 VENDO             | R 008620                     |                |             |
| 17 VENDOR 002595                     |                           | 19 VENDO             | R 000022                     |                |             |
| 20 VENDOR 000023                     |                           | 22 COURT             | W/H                          |                |             |
| 23 VENDUR 000015                     | 10 50                     | 24 VENDU             | R 000271                     |                | · .         |
| 25 VENDUR 000952<br>20 HENDOR 002671 | 12.50                     | 20 VENDU<br>22 UENDO | K 888721<br>D 883434         |                | · .         |
| 34 HENDOR 888886                     |                           | 35 UENDO             | R 889863                     |                | ·           |
| 39 UENDOR 888951                     |                           | 40 UENDO             | R 007042                     |                | ·           |
| 41 GTL IMP INC                       | 57.25 N                   | 43 COURT             | W/H                          |                |             |
| 46 VENDOR 008001                     |                           | 47 VENDO             | R 002503                     | 29.88 N        |             |
| 48 VENDOR 002503                     |                           | 49 VENDO             | R 008010                     |                |             |
| 50 VENDOR 008009                     | 29.55 h                   | 51 VENDO             | R 008011                     | <u>21.20 N</u> | !           |
| 52 VENDOR 008006                     |                           | 53 UENDO             | R 007993                     |                | · .         |
| 54 VENDUK 008011                     |                           | 00 GHI -             | FINED HI 50.00               |                | · .         |
|                                      |                           | Credit Unio          | n                            | Section        | 125 V       |
| Ded                                  | Annuitu Companu           | or cure onito        |                              | 000000         |             |
| Annuity # 1 / 01                     |                           |                      |                              |                |             |
| Annuity # 2 / 02                     |                           |                      |                              |                |             |
|                                      |                           |                      |                              |                |             |
|                                      |                           |                      |                              |                |             |
| houss stef                           |                           |                      |                              |                |             |
|                                      | स्त्र स्त्र स्त्र         |                      |                              | 0              | 68,64,66    |
|                                      | rylla rella rella rella   | F0 UED F9 00 F10 1   | F11 E F12 E                  | FIE W          |             |
| F16 F17 H F18 T                      | Per Ded                   | Grs W/H Lv           | Ytd Help Adj I               | FICA Gar       |             |

| Step | Action                                                                                                    |
|------|----------------------------------------------------------------------------------------------------|
| 8    | Verify "Data saved" displays, and select $\mathbf{F16} - \mathbf{Exit}$ (F16 – Exit) to return to the Update/Display Personnel Data - Select Employee screen. |
|      | Where appropriate, select an icon to access additional information for the employee, for example, Deduction, Gross Data, Withholding Data, etc.               |

Georgia Department of Education Dr. John D. Barge, State School Superintendent October 11, 2011 • 8:19 AM • Page 20 of 96 All Rights Reserved.

|              | PCG Dist=8991 Rel=08.03.00 01/21/2009 CJD 001 C.\DEVSYS C.\SECOND                                                                                                    | • ×             |
|--------------|----------------------------------------------------------------------------------------------------|-----------------|
|              | Update/Display Deduction Data PAYFIND<br>Select Employee                                                                                                    |                 |
|              | Current Order<br>Filter not active Emp Number                                                                                                    |                 |
|              | Input:                                                                                                    |                 |
|              | Fkey         Name         Empno         SSN         Loc         C1s         Cert         Stat           1         AB4EY, LE4NARDO         87742         999-08-7742         3052         1         C         A |                 |
|              |                                                                                                    |                 |
|              |                                                                                                    |                 |
|              |                                                                                                    |                 |
|              |                                                                                                    |                 |
|              |                                                                                                    |                 |
|              |                                                                                                    |                 |
|              | Input Employee Number or Name or SSN – Press Enter Key<br>PF16 to Exit, PF18 Clear employee filter<br>PF1-9 = Choose From Selection Above                                                                      |                 |
|              |                                                                                                    |                 |
|              | Diffsy         F1         F2         F3         F4         F5         F6         F7         F8         F9         mo T         mage         08.62.62                                                           | 10              |
|              |                                                                                                    |                 |
| Sten Action  |                                                                                                    |                 |
| Step Action  |                                                                                                    |                 |
| 9 Salast Etc | <b>E16</b> Exit) to noture to the Downall Suptame Down                                                                                                    | 11 Undate Mour  |
| Select re-   | $\square$ ( <b>FIU</b> – EXIT) to return to the Payron System – Payro                                                                                                    | ni Opaale Menu. |

The following screen displays:

|        | PCG Dist=8991         | Rel=10.04.01                              | 01/24/2011                       | DOD 002       | SV C:\ | DEVSYS | C:\SECO | _ & ×  |
|--------|-----------------------|-------------------------------------------|----------------------------------|---------------|--------|--------|---------|--------|
|        |                       |                                           | Payroll S                        | ystem         |        |        | PAY     | UPDTP  |
|        | FKey                  |                                           | Payroll Upd                      | late Menu     |        |        |         |        |
|        | Add Add               | l New Employee                            |                                  |               |        |        |         |        |
|        | 2 Upo                 | date/Display Person                       | nel Data                         |               |        |        |         |        |
|        | <u>3</u> Upo<br>4 Uno | date/Display Deduct<br>date/Display Gross | ion Data<br>Data                 |               |        |        |         |        |
|        | 5 Upr                 | date/Display Withho                       | Iding Data                       |               |        |        |         |        |
|        | <u>6</u> Upo          | date/Display Curren                       | t Leave Usage Da                 | ata           |        |        |         |        |
|        | <u>7</u> Upo          | date/Display YTD/Fi                       | scal Data                        |               |        |        |         |        |
|        | 9 Unr                 | date/Display Deduc                        | edicare Adjustme                 | ents          |        |        |         |        |
|        | 10 Upo                | date/Display Garnis                       | hment Vendor Da                  | ta            |        |        |         |        |
|        | 11 Add                | l Earnings History F                      | lecord                           |               |        |        |         |        |
|        | 12 Upo                | date/Display Earnin                       | gs Histo <mark>ry /</mark> Trans | sfer Gross Ea | rnings |        |         |        |
|        | 13 Prir               | nt Earnings History                       |                                  |               |        |        |         |        |
|        | 14 Cal                | culate and Display                        | An Employee's P                  | ay            |        |        |         |        |
|        | 15 Del                | lete Employee<br>date/Display Leave       | YTD/Balance Dat                  | 2             |        |        |         |        |
|        | 18 Det                | tailed Pay Stub - Em                      | ployee Message                   | .u            |        |        |         |        |
|        |                       |                                           |                                  |               |        |        |         |        |
|        |                       |                                           |                                  |               |        |        |         |        |
| Master | User <sub>list</sub>  |                                           |                                  |               |        |        | 10.     | .01.00 |
| F16    | 1 Words PAY MONITOR   | /END                                      |                                  |               |        |        |         |        |
|        |                       |                                           |                                  |               |        |        |         |        |
|        |                       |                                           |                                  |               |        |        |         |        |
| -      |                       |                                           |                                  |               |        |        |         |        |

| Step | Action                                                                                                    |
|------|----------------------------------------------------------------------------------------------------|
| 10   | Select <b>F16</b> -Exit) to return to the <i>Payroll System Master Menu</i> , or select (Master) to return to the <i>Business Applications Master Menu</i> . |

Georgia Department of Education Dr. John D. Barge, State School Superintendent October 11, 2011 • 8:19 AM • Page 21 of 96 All Rights Reserved.

#### **B2.3. Setting the Group Term Life Insurance (GTLI) Flag to "Y" (Yes)**

When setting up payroll and when performing *Calculate and Display*, be sure to set the GTLI deduction flag to "Y" (Yes) when appropriate for the payroll run. For example, only apply the imputed income on a monthly basis even though there is a semi-monthly payroll. In the screenshot example, the flag on deduction code "44" below is currently set to "N" (No).

| PCG Dist=8991 Rel=08.03.00 01/21/2009 CJD 001 C:\DEVSYS C:\SE                                                                              | COND – 🕬 🛛                             |
|----------------------------------------------------------------------------------------------------|----------------------------------------|
| Calculate and Display Pay                                                                                                    | PAYCOMP                                |
| Deduction Control                                                                                                    |                                        |
| (EIILEP & Y 17 LITE DEDUCCTIVILIS LU DE LAKEIT)<br>B1=1ST ANNITTY V B2=2ND ANNITTY V B3=IINTTED V B4=IIENDA                                | 8 888811 4                             |
| 08=GHI-NON-CERT Y 09=GHI-CERT Y 12=VENDOR 000008 Y 13=VENDO                                                                                | R 008620 Y                             |
| 14=VENDOR 008620 Y 15=VENDOR 008620 Y 17=VENDOR 002595 Y 19=VENDO                                                                          | R 000022 Y                             |
| 20=VENDOR 000023 <u>Y</u> 22=COURT W/H <u>Y</u> 23=VENDOR 000015 <u>Y</u> 24=VENDO                                                         | R 000271 <u>N</u>                      |
| 25=VENDOR 000952 Y 26=VENDOR 000951 Y 29=VENDOR 003671 Y 32=VENDO                                                                          | 7 003636 <u>Y</u><br>D 003636 <u>y</u> |
| 34=VENDUR 0000000 Y 35=VENDUR 009003 Y 39=VENDUR 000951 Y 40=VENDU<br><b>1=1mpiiten incom y</b> 43=Court W/H y 46=UENDOR 008001 N 47=UENDO | X 007042 <u>Y</u><br>R 002503 Y        |
| 48=VENDOR 002503 Y 49=VENDOR 008010 Y 50=VENDOR 008009 Y 51=VENDO                                                                          | R 008011 Y                             |
| 52=VENDOR 008006 Y 53=VENDOR 007993 Y 54=VENDOR 008011 Y 60=GHI F                                                                          | IXES N                                 |
| 61=60.00 <u>N</u> 62=7000 <u>N</u>                                                                                                    |                                        |
|                                                                                                    |                                        |
|                                                                                                    |                                        |
|                                                                                                    |                                        |
|                                                                                                    |                                        |
|                                                                                                    |                                        |
|                                                                                                    |                                        |
|                                                                                                    |                                        |
|                                                                                                    |                                        |
|                                                                                                    |                                        |
|                                                                                                    |                                        |
|                                                                                                    |                                        |
|                                                                                                    |                                        |
|                                                                                                    |                                        |
|                                                                                                    |                                        |
|                                                                                                    |                                        |
|                                                                                                    | 09.01.00                               |
|                                                                                                    |                                        |
| F12 F12 F12 F12 F12 F12 F12 F12 F12 F12                                                                                                    |                                        |

Regarding the 941 Report, many school districts, and systems use the Department of Labor (DOL) Quarterly Report as a basis for creating the 941Report for quarterly federal tax reporting. However, the Department of Labor (DOL) Quarterly Report excludes imputed income because the DOL does not consider these amounts to be wages as the IRS does. When using the DOL Quarterly Report as a basis to produce the 941 Report, add the quarterly imputed income amount to the gross wages on the DOL Quarterly Report to accurately produce the 941 Report.

The 4<sup>th</sup> quarter's 941 Report has the same January  $31^{st}$  deadline as W-2's. For this reason, users use caution when producing the 4<sup>th</sup> quarter's 941 Report before W-2's have been processed and distributed. Waiting until producing W-2's may help prevent having to file a 941c.

### **B2.4.** Calculate and Display Payroll Screenshot Examples

# **B2.4.1.** Calculate and Display Payroll Example of Imputed Income Amount Processed

| PCG Dist=8991 Rel=08.03.00 03/30/2009 CJD 001 C:\DEVSYS C:\SECOND                                                   | 1              |
|----------------------------------------------------------------------------------------------------|----------------|
| Calculate and Display Pay Screen 1 of 2 PAYCOMP                                                                     | 1              |
| Emp#: 87742 AB4EY. LE4NARD0 999-08-7742 Sec 125 Y Loc 3052 Class 01                                                 |                |
| Tax Marital Status - Federal: S State: A AEIC Ind: AEIC Payment: .00                                                |                |
| Federal: Mar Stat S Exemptions 0 Withholding Code 0 Fed Amount/%                                                    |                |
| State: Mar Stat A Allow M[0] D[00] W/Holding Code 0 State Amount/%                                                  |                |
| Switches: Fed Y State Y FICA/Med Y Pension Y GHI Y Pension type PSERS                                               |                |
| Reg-hr Ovt-hr Reg-amt 19830.00 Ovt-amt                                                                              |                |
| Proc Pay Pay For                                                                                                    |                |
| Type Type Tot Gross FICA Gr FICA Amt Pens Gr Pens Amt Reas Period End                                               |                |
|                                                                                                    |                |
|                                                                                                    |                |
| U3 S 4720.00 4028.00 320.39 91 3/30/2009<br>Bi S 2927 EB 220 164 47.02 04 2/20/2080                                 |                |
| 04 3 23/1.20 234.41 17.93 91 3/39/2009<br>BC C 1720 88 1658 66 356 30 01 2/38/2000                                  |                |
| 95 3 4728-88 40500 550.07 57 57 57 57 57 57 57 57 57 57 57 57 57                                                    |                |
| Yr End F Pram Enct Objet Ectu B Addt'l GHI Gr Contract Annuities                                                    |                |
| ACCT 01 09 100 1041 1000 1000 3052 4720.00 Ann #1 Ded 1 Co                                                          |                |
| ACCT 02 09 100 1043 1000 11000 3052 Ann #2 Ded 2 Co                                                                 |                |
| ACCT 03 09 100 1041 1000 11000 3052 4720.00                                                                         |                |
| ACCT 04 09 100 1043 1000 11000 3052                                                                                 |                |
| ACCT 05 09 100 1041 1000 11000 3052 4720.00                                                                         |                |
| Totals 18880.00                                                                                                    |                |
| DASDI Gr 19572.28 DASDI Ant 1213.48 HI Gr 19572.28 HI Amt 283.80                                                    |                |
| juča 193 N Dea 194 N Dea 199 Y Dea 25 N Dea 41 N Dea 47 N Dea 59 N Dea 51 N Dea Dea Dea Dea Dea Dea Dea Dea Dea Dea |                |
| 5104.25 1147.81 227.84 12.58 57.25 29.88 29.55 21.28                                                                |                |
| pea pea pea pea pea pea pea pea pea                                                                                 |                |
|                                                                                                    |                |
|                                                                                                    | Imputed Income |
|                                                                                                    | Amount         |
| *** Gross Pay 19830.00 *** Deductions 8190.76 *** Net Pay 11639.24 *** Non Tax 257.72                               | Amount         |
|                                                                                                    | JIL            |
|                                                                                                    |                |
|                                                                                                    |                |
|                                                                                                    |                |

**B2.4.2.** Calculate and Display Payroll Example of Imputed Income Amount Not Processed

| PCG             | Dist=899       | 91 Re        | 1=08.03                    | .00 03/30                       | )/2009 CJE     | 0 001 C:\DE\ | VSYS C:\S   | ECOND      |            | - 6 ×     |
|-----------------|----------------|--------------|----------------------------|---------------------------------|----------------|--------------|-------------|------------|------------|-----------|
|                 |                |              | Ca                         | lculate                         | and Displa     | ay Pay       |             | Scree      | n 1 of 2   | PAYCOMP   |
| Emp#: 877       | 42 AB4         | EY, LE       | 4NARDO                     |                                 | 9              | 999-08-7742  | Sec 125 Y   | Loc :      | 3052 Clas  | is 01     |
| Tax Marit       | al Stat        | us - F       | ederal                     | s st                            | ate: A AE      | EIC Ind: AE  | EIC Payment |            | .00        |           |
| Federal:        | Mar Sta        | ts.          | Exempt                     | ions 0                          | Withholdir     | ng Code Ø Fe | ed Amount/% | 5          |            |           |
| State:          | Mar Sta        | ta a         | N wolli                    | I A I DI AA                     | W/Holdin       | ng Code Ø St | tate Amount | :/%        | D          |           |
| Switches:       | E I            | edy          | 2                          | tate y                          | FICA/Mec       | I Y Pension  | Y I         | ihi y      | Pension ty | De AZERZ  |
| Rey-IIr<br>Buoo |                | VL-IIF       |                            | кеу-ап                          | 19830.0        | 00 UVL-ANL   |             | Bau        | Day Con    |           |
| Tupo            | гаў<br>Тыро Т  | ot Cwa       |                            |                                 |                | Pope CH      | Bonc Amt    | Peac       | Powiod En  | d         |
| a iype          | Type T         | 5720 July 10 | 88                         | FICH GF                         | 204 20         | 5 Feiis Gr   |             | neas<br>04 | 2/20/200   |           |
| B2 S            |                | 237          | 50                         | 234 41                          | 17 93          | 4120.00      | 4.00        | 91         | 3/30/200   | 0         |
| 03 S            |                | 4720         |                            | 4658.66                         | 356.39         |              |             | 91         | 3/30/200   | 19        |
| 04 S            |                | 237.         | 50                         | 234.41                          | 17.93          |              |             | 91         | 3/30/200   | 19        |
| 05 S            |                | 4720.        | 00                         | 4658.66                         | 356.39         |              |             | 91         | 3/30/200   | 19        |
| *** T           | otals          | 19830.       | .00 1                      | 9572.28                         | 1497.28        | 4720.00      | 4.00        |            | -          |           |
| Yi              | r Fnd F        | Prgn         | Fnct 0                     | bjct Fct                        | y B Addt']     | L GHIGr      | Contract    |            |            | Annuities |
| ACCT 01 0       | 9 100          | 1041         | 1000 1                     | 1000 305                        | 2              | 4720.00      |             |            | Ann #1 De  | d 1 Co    |
| ACCT 02 0       | 9 100          | 1043         | 1000 1                     | 1000 305                        | 2              |              |             |            | Ann #2 De  | d 2 Co    |
| ACCT 03 0       | 9 100          | 1041         | 1000 1                     | 1000 305                        | 2              | 4720.00      |             |            |            |           |
| ACCT 04 0       | 9 100          | 1043         | 1000 1                     | 1000 305                        | 2              | 1.700 00     |             |            |            |           |
| HCC1 05 0       | 9 100          | 1041         | 1000 1                     | 1000 305                        | 2              | 4/20.00      |             |            |            |           |
| BASET CH        | 10579 9        | 0 00         |                            | + 1010                          | 10011          |              | 20 UT Ar    | + 00       | 00         |           |
| Dod 03 N        | Dod Bu         | 0 UH<br>N Da | 1301 AM                    | n 1213.<br>Nod 25               | N Dod Ji       | 1 N Dod 17 1 | N Dod 50 H  | I Dod      | 51 N Dod   | Ded       |
| 5164.25         | 1147.          | . n. De      | 227.84                     | 12.                             | 58             | 29.85        | 8 20.55     | 2 2        | 1.20       | Nea       |
| Ded             | Ded            | J.<br>De     | ed                         | Ded                             | Ded            | Ded          | Ded         | Ded        | Ded        | Ded       |
|                 |                |              |                            |                                 |                |              |             |            |            |           |
| 1               |                |              |                            |                                 |                |              |             |            |            |           |
|                 |                |              |                            |                                 |                |              |             |            |            |           |
|                 |                |              |                            |                                 |                |              |             |            |            |           |
| *** Gro         | ss Pay         | 19830        | ).00 *                     | ** Deduc                        | tions 81       | 133.51 ***   | Net Pay 11  | 696.49     | *** Non T  | ax 257.72 |
| Hiq             | <u>hliqhte</u> | d Dedu       | ictions                    | Were NO                         | <u>T Taken</u> |              |             |            |            |           |
| ENTER S RA      | F2 ¶ € F       | з 🖨 гч       | 6 <b>A</b> <sub>F5</sub> 6 | ▼ <sub>F6</sub> 1▲ <sub>F</sub> | 7 IT F8        | F9 F10 F11   | F12         |            | F15        | 09.01.00  |
| =               |                |              |                            |                                 |                |              | Help        |            |            |           |
| FIG T FIZER     | P.15           |              |                            |                                 |                |              | 1112 AP     |            |            |           |

Georgia Department of Education Dr. John D. Barge, State School Superintendent October 11, 2011 • 8:19 AM • Page 23 of 96 All Rights Reserved.

# Procedure C: Updating/Displaying Gross Data

## C1. Overview

To accommodate Teacher Retirement System (TRS) reporting requirements, software updates to the *Update/Display Gross Data* screen allow for the following:

- PCGenesis users may use the *Update/Display Gross Data* screen to display all PCGenesis fields related to an employee's pay. These revisions aid in processing payroll adjustments and to make field modifications much easier. The revisions include the addition of the *Job Code, Certification Level, Years of Experience, Work Schedule* and *Salary Schedule, Pension Gross,* and *Pension Amount* fields. With the exception of the *State Years* and *Local Years* fields which are modifiable, the additional fields are informational only, and either default from the employee's personnel information, or are school-district specific. *Topic 3: Update/Display Personnel Information* provides the instructions to update this information.
- For HB210/SB 327 TRS Retirees: HB210/SB 327 allows retirees to return to work full-time, and requires the employer to pay both the employee's percentage and the employer's matching percentage. When using pension switch code 'R' (TRS: Employer Pays BOTH employer and employee shares SB327) in the "Pension switch" field, ensure that the "Pension code" field reflects '2' (TRS), the "Amt/%" field reflects '0.00', and the "TRS service ind" field reflects '1' (In-Service).
- <u>Pension Adjustments:</u> PCGenesis accommodates pension adjustments on the *Update/Display Gross Data* employee payroll screen with a *Process Type* of 'Z'. Fields are available on the *Gross Data* screen for *Pens Gross* (Pension Adjustment Gross Amount) and *Pens Amt* (Pension Adjustment Amount). For a *Process Type* of 'Z', the following data can be entered: pay type, pay reason, period end date, account, pension adjustment gross and amount. For all other *Process Type* codes, the pension adjustment fields will be protected. Entry of the *Pens Gross* (Pension Adjustment Gross Amount) field will cause the system to calculate the corresponding employ<u>er</u> pension contribution amount during payroll calculations. PCGenesis defaults to the current pay period's date when no entry is made in this date field.
- The *Days Docked YTD* field's entry defaults from the employee's *Leave Data* screen. The <u>Personnel</u> <u>System Operations Guide</u>, *Section A: Leave Processing* provides the instructions to update employee leave information.

| Payroll System     PAYH0000       File     Haster Henu       1                                                                                                    |                 | DCG Dist=8991 Rel=08.01.00 04/22/2008 CJD 001 C:\DEVSYS C:\SECOND | - PX     |
|----------------------------------------------------------------------------------------------------|-----------------|-------------------------------------------------------------------|----------|
| 1       Select       2       (F2 - Payroll Setup Menu         2       - Payroll Check & Direct Deposit Menu         3       - Payroll Check & Direct Deposit Menu         5       - Monthly/Quarterly/Annual/Fiscal Reports Menu         8       - Employee Reports/Labels Menu         9       - Update/Display Description/Deduction/Annuity Menu         10       - Earnings History Menu         11       - Check Reconciliation Menu         12       - Update/Display Payroll Minitor         13       - Special Functions Menu         20       - File Reorganization         Ø7.03.00                                                                                                    |                 | Payroll System                                                    | PAYNOOOO |
| 1       Payroll Setup Menu         2       Payroll Update Menu         3       Payroll Office & Direct Deposit Menu         5       Monthly/Quarterly/Annual/Fiscal Reports Menu         9       Employee Reports/Labels Menu         9       Update/Display Description/Deduction/Annuity Menu         10       Endrege Reconciliation Menu         11       Check Reconciliation Menu         12       Update/Display Payroll Monitor         13       Special Functions Menu         20       File Reorganization         87.83.80                                                                                                    |                 | FKey Master Menu<br>                                              |          |
| Image: Step       Action         Image: Step       Select                                                                                                    |                 | 1 Payroll Setup Menu                                              |          |
| 5                                                                                                    |                 | 3 Payroll Check & Direct Deposit Menu                             |          |
| 8       Employee Reports/Labels Menu         9       Update/Display Description/Deduction/Annuity Menu         10       Earning History Menu         11       Check Reconciliation Menu         12       Update/Display Description/Deduction/Annuity Menu         12       Update/Display Description/Deduction/Annuity         20       File Reorganization         8       File Reorganization         9       Update/Display Payroll         9       Update/Display Payroll         9       Update/Display Payroll         9       Update/Display Payroll         1       Select       2         1       Select       2         1       Select       2         1       Select       2                                                                                                    |                 | 5 Monthly/Quarterly/Annual/Fiscal Reports Menu                    |          |
| Image: second second |                 | 8 Employee Reports/Labels Menu                                    |          |
| III       Check Reconciliation Menu         III       Check Reconciliation Menu         III       Special Functions Menu         III       File Reorganization         III       File Reorganization         III       File Reorganization         IIII       File Reorganization         IIIIIIIIIIIIIIIIIIIIIIIIIIIIIIIIIIII                                                                                                    |                 |                                                                   |          |
| Image: Step       Action         1       Select       2         2       (F2 - Payroll Undate Menu)                                                                                                    |                 | 11 Check Reconciliation Menu                                      |          |
| 20 File Reorganization       Image: Torus       1       Select: 2       2                                                                                                    |                 | 13 Special Functions Menu                                         |          |
| Image: The second second sec       |                 | 20   File Beorganization                                          |          |
| Step     Action       1     Select   2 (F2 - Payroll Undate Menu)                                                                                                    |                 |                                                                   |          |
| Note:         Note:         Note: <th< th=""><th></th><th></th><th></th></th<>                                                                                                    |                 |                                                                   |          |
| Step     Action       1     Select     2   (F2 - Payroll Update Menu)                                                                                                    |                 |                                                                   |          |
| Note         Note         Note <th< th=""><th></th><th></th><th></th></th<>                                                                                                    |                 |                                                                   |          |
| Nation         Notice         Notice<                                                                                                    |                 |                                                                   |          |
| Nation     Note Note Note Note Note Note Note Note                                                                                                    |                 |                                                                   |          |
| Step     Action       1     Select     2     (F2 - Payroll Undate Menu)                                                                                                    |                 |                                                                   | 07.03.00 |
| Step     Action       1     Select     2     (F2 - Payroll Undate Menu)                                                                                                    |                 |                                                                   |          |
| 1 Select 2 (F2 - Payroll Undate Menu)                                                                                                    | Step Action     |                                                                   |          |
| 1 Select 4 (E7 - Payroll Undate Menu)                                                                                                    |                 |                                                                   |          |
| <b>i</b> Sciect <b>(i 2</b> - i ayion Opdate Mend).                                                                                                    | $1$ Select $\_$ | (F2 - Payroll Update Menu).                                       |          |

| PCG Dist=8991 Rel=10.04.01 01/24/2011 DOD 002 SV C:\DEVSYS                                                                                                    | C:\SECO & × |
|----------------------------------------------------------------------------------------------------|-------------|
| Payroll System                                                                                                    | PAYUPDTP    |
| FKey Payroll Update Menu                                                                                                    |             |
| Add New Employee                                                                                                    |             |
| <ul> <li> Update/Display Personnel Data</li> <li> Update/Display Deduction Data</li> </ul>                                                                                                    |             |
| 4 Update/Display Gross Data<br>5 Update/Display Withholding Data                                                                                                    |             |
| Control                                                                                                    |             |
| 9 Update/Display FICA/Medicare Adjustments<br>10 Update/Display Gamishment Vendor Data                                                                                                    |             |
| 11         Add Earnings History Record           12         Update/Display Earnings History / Transfer Gross Earnings           13         Print Earnings History                                                                                                    |             |
| 14.        Calculate and Display An Employee's Pay         15.        Detete Employee         17.        Update/Display Leave YTD/Balance Data                                                                                                    |             |
| Detailed Pay Stub - Employee Message                                                                                                    |             |
| Master         Master         Master< | 10.01.00    |

| Step | Action                                                     |
|------|------------------------------------------------------------|
| 2    | Select <b>F4</b> ( <b>F4 -</b> Update/Display Gross Data). |

Georgia Department of Education Dr. John D. Barge, State School Superintendent October 11, 2011 • 8:19 AM • Page 25 of 96 All Rights Reserved.

| PCG Dist=8991    | Rel=08.01.00 05/27/2<br>Update/Dis    | 008 CJD 001 C:\DE<br>play Gross Data     | VSYS C:\SECOND<br>PAYFIND | - ª X    |
|------------------|---------------------------------------|------------------------------------------|---------------------------|----------|
| Filter not activ | 16<br>2616C                           | t Employee                               | Current Order<br>Name     |          |
| Fkey Name        | Input:                                | Empno SSN                                | Loc Cls Cert Stat         |          |
|                  |                                       |                                          |                           |          |
|                  |                                       |                                          |                           |          |
|                  |                                       |                                          |                           |          |
|                  | Territ Feelence Mu                    |                                          | · CCH Dunne Takau Kau     |          |
|                  | PF16 to Exit, PF1<br>PF1-9 = Choose f | 8 Clear employee f<br>rom Selection Abov | ilter<br>e                |          |
| ENTER F1 F2 F0   | 3 F4 F5 F6                            | F7 F8 F9 F10                             | FIS Q                     | 68.62.00 |

| Step | Action                                                                                                    |
|------|----------------------------------------------------------------------------------------------------|
| 3    | Enter the employee number or the SSN in the <b>Input</b> field, select (Enter), <b>and</b> proceed to <i>Step 5</i> .                                                                                                    |
|      | If the employee number and the SSN are unknown, enter the employee's complete or partial name in the Name field, or Social Security Number in the SSN field, and select Enter. Entering a complete or partial name in the Name field displays the results most closely matching the search criteria entered. Proceed to Step 4. |

Step

4

|              | Update/Display Gross Data PAYFIND                                                                                                    |                              |
|--------------|----------------------------------------------------------------------------------------------------|------------------------------|
|              | Select Employee Filter not active Current Order Name                                                                                                    |                              |
|              | Current         Empino         SSN         Loc         C15         Cert Stat           Freg         ACCIDENTALLYFELL, AMMILIA X         89189         999-08-8934         6012         7         N         I           ACCIDENTALLYFELL, AMMILIA X         89189         999-08-8934         6012         7         N         I           ACCIDENTALLYFELL, AMMILIA X         89318         999-08-8934         6012         7         N         I           ACCIDENTALLYFELL, AMMILIA X         89318         999-08-8936         6012         7         N         A           ADAMS, ADAM         89301         999-08-9366         1133         4         C         A           ADDEDWRING, ALYSSA         501         999-08-9366         193         4         C         A           B         ADDESUN, ADDE         89410         999-08-946         193         4         C         A           T         ALBERTSON, ALBERT         89372         999-08-9423         202         4         C         A           B         ALGORYTHEM, ANNIE         89423         999-08-9421         193         4         C         A           9         ALLTHUMBS, ALBERTA         89561         99-08-9621 |                              |
|              | PFKEY - Record Found Above<br>or PgUp/PgDn = Previous/Next 10 Records<br>PF16-new search, PF18-Clear Employee Filter<br>PF1-9 = Choose From Selection Above<br>Order changed to Alpha<br>INT F1 F2 F3 F4 F5 F6 F7 F8 F9 ro  F1 F0 re<br>re F1 F2 F3 F4 F5 F6 F7 F8 F9 ro  F9 F0 F0 F0 F0 F0 F0 F0 F0 F0 F0 F0 F0 F0                                                                                                    | 08.02.00                     |
| Action       |                                                                                                    |                              |
| Select Enter | (Enter) or select the Function key correspon                                                                                                    | iding to the employee's reco |
| To sort by N | Name: Select Name (Name).                                                                                                    |                              |
| To sort by E | Employee Number: Select <u>Empno</u> (Empno).                                                                                                    |                              |

To sort by Social Security Number: Select **SSN** (SSN).

To scroll between pages: Select the PgUp/PgDn keys on the computer's keyboard or select either PGUP▲ (Page Up) or PGDN▼ (Page Down).

Step

5

| PCG Dist=8991 Rel=11.03.00 10/06/2011 DOD 001 C:\DEVSYS C:\SECOND                           | _ 8 × |
|---------------------------------------------------------------------------------------------|-------|
| tatus Active Update/Display Gross Data PAYØ                                                 | 7     |
| EmpNo 89320 AC9ER, MO9AMMED Class 2 TEACHER-10 MONTH                                        |       |
| SSN 999-08-9320 Loc 101 Location 000101 Job cd 6 TEACHER                                    |       |
| ert level T4 State yrs 10 Pay step 7 Local yrs 11 Salary sched                              |       |
| lork sched ID Hrs/Day 0.000 Days/Week 0 Hrs/Week 0.00 13/14 pay ind                         |       |
| nn work days 184 Days worked YTD  0.00 This per  0.00 Days docked YTD  0.00 This per        | 0.00  |
|                                                                                             |       |
| Proc Pay Pay Rate Days/Hrs Days/Hrs Regular Overtime Pay Pay for                            |       |
| Type Type Hrly/Daly Regular Overtime Gross Gross Reas Period End                            |       |
| 1. S 0010 3398.59                                                                           |       |
| 169.93                                                                                      |       |
| 3. 5 0303 00.07                                                                             |       |
| 4. B 0301                                                                                   |       |
| 5.                                                                                          |       |
| 0. 0005 40                                                                                  |       |
| 3995.19<br>Un End E Bran Enat Objet Entry D Addtil Bone Cones, Done Ant Old Press, Contract |       |
| YF FIU F FTYM FICE ODJEL FEED B HUUL I PEIIS GEUSS PEIIS HWL GAI GEUSS COILFACE             |       |
|                                                                                             |       |
|                                                                                             |       |
|                                                                                             |       |
| CCT 04 12 100 1100 1000 101<br>CCT 06 00                                                    |       |
|                                                                                             |       |
| 3308 50                                                                                     |       |
|                                                                                             |       |
| RS & FRS Pens Gross Adi Total gross 3995.1                                                  | 9     |
| 1/2 Contract amt 43622.28 Cucle cross 3635.19 Cucle 1 Cal                                   | Yr    |
| au sch. # 12 State salaru 40783.12 local salaru 2039.16 Other 800                           | ្ពត   |
| ension code 2 TRS Peps elig date Amt/2 .0553 Control 10                                     |       |
| ension switch Y TRS service ind 1 PY contmo 10                                              |       |
|                                                                                             |       |
|                                                                                             |       |
| ▓▖▶▓▖▝▓▖▓▖▆▖▆▖▆▖▆▖▖▖▖▖▖▖▖▖▖▖▖▖▖▖▖▖▖▖▖▖▖▖                                                    | 3.00  |
|                                                                                             |       |
| 🕶 FIDER FIRE 🔠 🔰 🕴 Per Ded Girs W/H Lv Ytd Help Adj FICA Gar                                |       |
|                                                                                             |       |
| Action                                                                                      |       |
| Асцон                                                                                       |       |
|                                                                                             |       |
| Salast 53 (FO Switch to Undeta Mode)                                                        |       |
| Select $\mathbf{F} \neq \mathbf{V}$ (F9 – Switch to Undate Mode)                            |       |

Step

6

| E PCG Dist=8991 Rel=11.03.00 10/06/2011 DOD 001 C:\DEVSY5 C:\SECOND                                                                                                    |
|----------------------------------------------------------------------------------------------------|
| Status     Active     Update/Display Gross Data     PAY07       EmpNo     89320     AC9ER, M09AMMED     Class     2 TEACHER-10 MONTH       SSN     999-08-9320     Loc     101     Location 000101     Job cd     6 TEACHER       Cert level T4     State yrs     10     Pay step     7     Local yrs     11     Salary sched       Work sched ID     Hrs/Day     6.000     Days/Week     9     Hrs/Week     0.00     13/14 pay ind       Ann work days     184     Days worked YTD     0.00     This per     0.00     Days docked YTD     0.00                                                                                                    |
| Proc         Pay         Pay Rate         Days/Hrs         Days/Hrs         Regular         Overtime         Pay         Pay         For           Type         Type         Hrly/Daly         Regular         Overtime         Gross         Gross         Reas         Period End           01.         S         0010                                                                                                    |
| 06.                                                                                                    |
| TRS & ERS Pens Gross AdjTotal gross 3995.19Amt/%Contract amt43622.28Cycle gross3635.19Cycle 1Cal YrPay sch. #12State salary40783.12Local salary2059.16Other800.00Pension code2TRSPens elig dateAmt/%.6553Contmo 10Pension switch ¥TRS service ind 1PY contmo 10                                                                                                    |
| Image         to         update         ref         ref |
| Action                                                                                                    |
| Verify "Mode changed to update" displays.                                                                                                    |

Where appropriate, PCGenesis will automatically default modifiable entries based on the employee's existing payroll information.

| Step                                                                                                    | Action                                                                                                    |  |
|----------------------------------------------------------------------------------------------------|----------------------------------------------------------------------------------------------------|--|
| 7                                                                                                    | The entries in the <b>EmpNo</b> (Employee Number), <b>Class</b> , <b>SSN</b> (Social Security Number),<br><b>Loc</b> (Pay Location), <b>Job Cd</b> (Job Code), <b>Cert Level</b> (Certification Level), and <b>Pay Step</b><br>fields default from the employee's personnel information and are not modifiable from the<br>gross data screen.<br><i>Refer to Topic 3: Update/Display Personnel Information to make changes to the</i><br><i>information displayed.</i> |  |
| The State Yrs and Local Yrs entries default from the employee's Certified and Classified<br>Personnel Information (CPI) record if the employee's payroll record contains a "Y" (Yes) in the<br>"Include on CPI?" field. This field is located on the employee's <i>Personnel Data</i> screen. In this<br>instance, changes made here also affect the employee's CPI record.<br>When the employee's <i>Personnel Data</i> screen does not have the "Include on CPI?" field set to Y,<br>the State and Local Yrs entries are stored in the employees payroll record preventing<br>PCGenesis from linking the information to the employee's CPI record. |                                                                                                    |  |
| 8                                                                                                    | Verify or enter the employee's State of Georgia creditable years of service in the <b>State Yrs</b> (State Years) field.                                                                                                    |  |
| 9                                                                                                    | Verify or enter the creditable years of service for the employee in the Local Yrs (Local Years) field.                                                                                                    |  |
| 10                                                                                                    | Salary Sched: Optional                                                                                                    |  |
|                                                                                                    | Enter the applicable salary schedule information in the <b>Salary Sched</b> (Salary Schedule) field.<br><i>PCGenesis provides this field to allow the entry of information identifying the state or local salary schedules assigned to the employee.</i>                                                                                                    |  |
| 11                                                                                                    | Work Sched ID: Optional                                                                                                    |  |
|                                                                                                    | Enter the work schedule information in the <b>Work Sched ID</b> (Work Schedule ID) field.                                                                                                    |  |
|                                                                                                    | This field is provided to allow the entry of information identifying the work schedule or calendar that the employee follows, e.g. central office, faculty, school, etc.                                                                                                    |  |
| 12                                                                                                    | Hrs/Day: Optional                                                                                                    |  |
|                                                                                                    | Enter the number of hours per day the employee works in the <b>Hrs/Day</b> (Hours per Day) field.                                                                                                    |  |
|                                                                                                    | The Hours Per Day field is necessary when the Enhanced Substitute Pay and Leave System<br>has been enabled on the Tax/Withholding/Control Menu. This field allows the system to<br>convert hours to days when entering time off in the Substitute Pay and Leave System                                                                                                    |  |
| 13                                                                                                    | Days/Week: Optional                                                                                                    |  |
|                                                                                                    | Enter the number of days per week the employee works in the <b>Days/Week</b> (Days per Week) field.                                                                                                    |  |

| Step | Action                                                                                                    |
|------|----------------------------------------------------------------------------------------------------|
| 14   | <ul> <li>Hrs/Week: Required for State Health Benefit Plan (SHBP)/Georgia Health Insurance (GHI) Report and Extract File Creation. For more information, refer to Section D: Monthly/Quarterly/Annual/ Fiscal Report Processing, Topic 1: Processing Monthly Reports.</li> <li>Enter the number of hours per week the employee works in the Hrs/Week (Hours per Week) field.</li> </ul> |
| 15   | 13/14 Pay Ind: Optional for New Employees                                                                                                    |
|      | Enter $\mathbf{Y}$ (Yes) in the <b>13/14 Pay Ind</b> (Thirteen or Fourteen Month Payroll Indicator) field where appropriate to indicate that the employee's first year salary will be paid over thirteen (13) or fourteen (14) months.                                                                                                    |
| 16   | Ann Work Days: Required for CPI processing                                                                                                    |
|      | Enter the number of days the employee works per year in the <b>Ann Work Days</b> (Annual Work Days) field.                                                                                                    |
| 17   | The entry in the <b>Days Worked YTD</b> (Days Worked Year-to-Date) field automatically updates as entries are saved to the <i>Days Worked (This Per)</i> field.                                                                                                    |
| 18   | Enter the number of days the employee has worked this payroll period in the ( <b>Days Worked</b> ) <b>This Per</b> (Days Worked This Period) field.                                                                                                    |
|      | Entries within this field updates the Days Worked YTD field and is cleared when Payroll Setup is run.                                                                                                    |
| 19   | The entry in the <b>Days Docked YTD</b> (Days Docked Year-to-Date) is automatically updated as entries are made in the <i>Days Docked (This Per)</i> field or as entries are made on the employee's <i>Leave Data</i> screen.                                                                                                    |
| 20   | (Days Docked) This Per: Optional for Leave Tracking                                                                                                    |
|      | Enter the number of days the employee's pay has been docked in the ( <b>Days Docked</b> ) <b>This Per</b> (Days Docked This Period) field.                                                                                                    |
|      | Entries within this field updates the Days Docked YTD field. This field is the same as the LWOP (Leave With Out Pay) field on the Leave Data screen, and allows for the same types of modifications. PCGenesis clears this field when payroll is set up.                                                                                                    |

| Step | Action                                                                                                    |
|------|----------------------------------------------------------------------------------------------------|
| Step | s 21 – 36 describe the steps for entering a normal or adjustment pay amount for an employee.                                                                                                    |
| 21   | For <b>Proc Type</b> : Enter the processing line type or select the Drop-down selection icon <b>r</b> in the <b>Proc Type</b> (Processing Type) field to identify the processing type.                                                                                                    |
|      | <b>For Pension Adjustments:</b> Enter or select <b>Z</b> (Pension Adjustment Only), and proceed to <i>Step 29</i> .                                                                                                    |
|      | The field's entry determines how payroll pension taxes are calculated and/or if PCGenesis<br>clears the entry during payroll setup. When entering an account number within the Acct#<br>Yr Fnd F Prgm Fnct Objct Fcty B Addt'l field(s), make an entry in this field. When<br>entering D (Daily) or H (Hourly) in the field, entries are also required in the Pay Rate<br>Hrly/Daly and Days/Hrs Regular field.             |
|      | Complete Steps 22 - 36 for each Proc Type entered in Step 21.                                                                                                    |
| 22   | Pay Type: Optional. Used only for the new detailed pay stub.                                                                                                    |
|      | Enter the pay type or select the Drop-down selection icon <b>I</b> in the <b>Pay Type</b> field to define the employee's pay type.                                                                                                    |
|      | The new detailed check stub contains a new section of data entitled <i>Current Hours and Earnings</i> . The current earnings will print based upon the <b>Pay Type</b> entered for the gross data line. The <i>Current Hours and Earnings</i> section on the detailed check stub will list the pay type descriptions, along with the pay rates, regular and overtime hours, regular and overtime pay, and contract amounts. |
|      | In order to get a proper breakdown of the earnings, users will need to categorize their employees' Gross Data earnings by <b>Pay Type</b> before utilizing the new detailed pay check statement. All gross data lines with the same <b>Pay Type</b> and <b>Pay Rate</b> will be summarized (and accumulated) on ONE earning line on the check stub.                                                                         |
|      | The pay types are user-defined. Detailed instructions for setting up <b>Pay Type</b> codes are in the <u>Payroll System Operations Guide</u> , Section F. – Description/Deduction/Annuity File Processing.                                                                                                    |
|      | NOTE: The names <i>Pay Type</i> and <i>Compensation Type</i> are used interchangeably. The codes used to define <b>Pay Type</b> on the <i>Update/Display Gross Data</i> screen are called <b>Compensation Type</b> (code 'P') on the <i>Maintain Description Records</i> screen. The <b>Pay Type</b> table is defined in the <i>Description File</i> under 'P – Compensation Type'.                                         |
|      | The defaulting entry '0000' prints as 'Regular Pay' on the detailed check stub.                                                                                                    |
| 23   | For Days/Hours entries: Enter the hourly or daily rate of pay in the Pay Rate Hrly/Daily (Pay Rate Hourly/Daily) field.                                                                                                    |
| 24   | For Regular Days/Hours entries: Enter the number of regular work hours in the Days/Hrs Regular (Days/Hours Regular).                                                                                                    |
|      | To reduce the employee's current pay, enter a negative (-) number in the field. Enter minutes in the quarter-hour decimal format. For example, enter 30 minutes as '0.50'.                                                                                                    |

| Step | Action                                                                                                    |
|------|----------------------------------------------------------------------------------------------------|
| 25   | For Overtime Days/Hours entries: Enter the number of regular work hours in the Days/Hrs Overtime (Days/Hours Overtime) field.                                                                                                    |
|      | When entering 'D', 'H', 'A', 'X', or 'P' within the <b>Proc Type</b> field, PCGenesis allows entries in this field. Enter minutes in the quarter-hour decimal format. For example, enter 30 minutes as '0.50'.                                                                                                    |
| 26   | <b>Reg Gross:</b> Enter the employee's gross salary amount or the total number of days or hours <u>multiplied</u> by the employee's pay rate in the <b>Reg Gross</b> (Regular Gross) field.                                                                                                    |
|      | PCGenesis will calculate the entry in the <b>Reg Gr</b> fields for the remaining pay classes.                                                                                                    |
| 27   | <b>If Overtime Days/Hours will be entered:</b> Enter the employee's overtime gross salary amount or the total number of overtime days or hours, <u>multiplied</u> by the employee's overtime pay in the in the <b>Overtime Gross</b> field.                                                                                                    |
|      | PCGenesis does not calculate pensions on overtime pay.                                                                                                    |
| 28   | Pay Reas: Enter the pay reason code or select the Drop-down selection icon                                                                                                    |
|      | well as any one time retroactive salary adjustment lines entered for the employee.<br>PCGenesis clears the pay reason code during payroll setup.                                                                                                    |
|      | The Pay Reas field identifies the reason for a change in an employee's regular pay and is required for TRS reporting. Proper use of this field will eliminate manual follow-up reporting with TRS for pay variances.                                                                                                    |
| 29   | <b>For TRS Payroll Adjustments:</b> Enter the date (MM/DD/CCYY) in the <b>Pay for Period End</b> (Pay for Period Ending) field to define the employee's credit for retirement purposes.                                                                                                    |
|      | This field is not used with normal salary 'S', 'D' and 'H' lines. When entering salary adjustment records for a prior payroll period, enter the affected payroll period date. PCGenesis does not allow the entry of future payroll period dates. Along with the clearing the payroll adjustment lines during payroll setup, PCGenesis also clears the Pay for Period End date field's entry. |
|      | Proper use of this field will eliminate manual follow-up reporting with TRS for pay variances.                                                                                                    |
| 30   | Select the <b>Tab key</b> to the (Acct #) Yr Fund F Prgm Fnct Objct B Addt'l field.                                                                                                    |
| Step | Action                                                                                                    |
|------|----------------------------------------------------------------------------------------------------|
| 31   | Enter the account information or select the Drop-down selection icon in the (Acct #) Yr<br>Fund F Prgm Fnct Objct B Addt'l field to select the employee's payroll gross<br>distribution account information.                                                                                                    |
|      | <b>For Pension Adjustments:</b> Enter or select the pension adjustment's distribution account information in the field, and proceed to <i>Step 32</i> .                                                                                                    |
|      | For <u>each account entered</u> , make the appropriate entries within the Proc Type, Pay Rate,<br>Reg Hours, Ovt Hrs, Reg Gr, Ovt Gr and Contract fields. If the employee has a<br>FICA/Medicare or pension adjustment, there must be a distribution account, fund and<br>fiscal year identified on the employee's Update/Display Gross Data screen. When<br>entering a distribution account for a previous payroll run, enter the distribution account<br>information and the dollar amount as 0.00. |
|      | If there are more than 930 account line entries, the "*** Too many items to display – Set a filter ***" message indicating the Chart of Accounts has more entries than can be displayed and a suggestion for the user to utilize the "Set Filter" feature" will be displayed.                                                                                                    |
| 32   | <b>For Pension Adjustments:</b> Enter the salary amount in the <b>Pens Gross</b> (Pension Gross) field to which the pension adjustment applies.                                                                                                    |
| 33   | <b>For Pension Adjustments:</b> Enter the pension adjustment's amount in the <b>Pens Amt</b> (Pension Amount) field.                                                                                                    |
| 34   | Enter the State salary amount that will be used to calculate the Georgia Health Insurance in the <b>GHI Gross</b> (Georgia Health Insurance Gross) field.                                                                                                    |
|      | For certified employees, the total amount entered should be 1/12 (one-twelfth) of the employee's yearly State salary as defined by the State Salary Schedule located at: <u>http://app.doe.k12.ga.us/ows-bin/owa/qbe_reports.public_menu</u> . Note that these salaries include State supplements. Distribute the state salary across multiple account lines when charging the employee's salary to multiple state programs.                                                                          |
| 35   | Contract: Optional for Pay Tracking                                                                                                    |
|      | contract salary in the <b>Contract</b> field.                                                                                                    |
|      | Ose inis field to track an employee's pay to help prevent over payments.                                                                                                    |
| 36   | If there are additional Proc Types: Select the Tab key to access the next <b>Proc Type</b> field and repeat this procedure at <i>Step 21</i> .                                                                                                    |

| Step | Action                                                                                                    |
|------|----------------------------------------------------------------------------------------------------|
| 37   | Enter the total amount, or the percentage's calculation (enter an amount less than 1 for a percentage) in the <b>TRS &amp; ERS Pension Gross Adj Amt/%</b> (Amount/Percentage) field.                                                                                                    |
|      | This amount will <u>replace</u> the normal TRS pension calculation for salary types 'A' (Adjustable Daily, Hourly NO Pension Calculation) and 'B' (Adjustable Salary NO Pension), where appropriate. PCGenesis will automatically default an amount or percentage in the field based on PSERS/TRS Tables.                                                                                                    |
|      | For HB210/SB 327 TRS Retirees: Enter '0.00' in the field.                                                                                                    |
| 38   | Enter the employee's annual contract amount in the <b>Contract Amt</b> (Contract Amount) field.                                                                                                    |
|      | PCGenesis uses the Contr Amt field with the gross payroll distribution account entries and<br>the GHI Gross amount. As GHI Gross amounts for the employee accrue, PCGenesis<br>automatically monitors and compares the accumulated totals to the amounts entered in the<br>Contract Amt field. When the GHI Gross amount nears the annual contract's amount, a<br>warning message displays to prevent an overpayment on the employee's contract. |
| 39   | Enter the employee's salary in the <b>Cycle Gross</b> field.<br>For Certified employees, an entry is required in the field.                                                                                                    |
| 40   | Enter 1 (Calendar Year), 2 (School Year), or 3 (Fiscal Year) in the <b>Cycle</b> field to define the manner in which year-to-date (YTD) figures will accrue on the employee's pay stub.                                                                                                    |
| 41   | PCGenesis automatically defaults an entry in the <b>Pay Sch.</b> # (Payroll Schedule Number) field based on the employee's pay class.                                                                                                    |
| 42   | Enter the employee's State of Georgia-funded annual salary in the State Salary field.                                                                                                    |
| 43   | Enter the employee's locally funded supplement in the Local Salary field.                                                                                                    |
| 44   | Enter the employee's annual salary the employee receives in addition to State of Georgia and local supplements in the <b>Other (Salary)</b> field.                                                                                                    |
| 45   | Enter <b>0</b> (No PSERS/TRS Participation), <b>1</b> (PSERS Participation), <b>2</b> (TRS Participation), <b>3</b> (Old ERS Participation) or <b>4</b> (New ERS Participation) in the <b>Pension Code</b> field to define the employee's pension plan.<br>If the employee will not pay a share of the pension, enter pension codes 0, 1, 2, 3, or 4 in the field.                                                                               |

| Step | Action                                                                                                    |
|------|----------------------------------------------------------------------------------------------------|
| 46   | <b>TRS Reporting:</b> Enter the date (MM/DD/CCYY) in the <b>Pens Elig Date</b> (Pension Eligibility Date) to identify when the employee becomes eligible to participate in the TRS pension plan.<br><i>TRS uses the pension eligibility date to precisely identify when an employee became eligible for their current pension. This is most important for TRS reporting in the case that a PSERS or Substitute employee changes job functions and becomes eligible to enroll in TRS. In this instance, the employee would retain their original hire date, but have a pension eligibility date tied to the date of the change of their job role.</i>                                                                                                    |
| 47   | <ul> <li>Enter the TRS/PSERS pension calculation amount <u>or</u> percentage (enter an amount less than 1 for a percentage) in the Amt/% (Amount/Percentage) field.</li> <li>For Pension code '1' (PSERS Participation) entries: An entry greater than 0.99 <u>must be</u> entered to identify a total dollar amount.</li> <li>For Pension code '2' (TRS Participation) entries: An entry less than 1 <u>must be</u> entered to identify the entry as a percentage.</li> <li>If the employee will not pay a share of the pension: Enter 0.00 in the field.</li> </ul>                                                                                                    |
| 48   | <ul> <li>Enter Y (Calculate Pension), N (Do NOT Calculate Pension), or R (TRS Retiree – Do NOT Calculate an Employee Percentage) in the Pension Switch field.</li> <li>This entry determines the handling of the employee's TRS pension calculation and the additional TRS calculation, and overrides the entry in the Switch (TRS) field. When entering 'N', PCGenesis suspends the pension calculation for this employee for the current Payroll Run. This entry neither affects other employees' pension calculations, nor requires the employee's pension code to be changed. When entering Y (Yes) in the Switch (TRS) field, and '0' in the Pension Code field, PCGenesis does not calculate a pension deduction for the employee.</li> <li>For HB210/SB 327 TRS Retirees: Use Pension Switch 'R' for rehired TRS retirees. HB210/SB 327 allows retirees to return to work full-time, and requires the employer to pay both, the employee's percentage and the employer's matching percentage. When using the code, ensure that the "Pension code" field reflects '2' (TRS), the "Amt/%' field reflects '0.00', and the "TRS service ind" field reflects '1' (In-Service).</li> </ul> |

| Step | Action                                                                                                    |
|------|----------------------------------------------------------------------------------------------------|
| 49   | Enter <b>0</b> (Out of Service) or <b>1</b> (In Service) in the <b>TRS Service Ind</b> (Service Indicator) field to define the employee's Teacher Retirement System (TRS) participation.                                                                                                    |
| 50   | Enter the total number of contract months the employee <i>works</i> in the <b>Contmo</b> (Contract Months) field, where appropriate.                                                                                                    |
| 51   | Enter the employee's contract month setting for the prior year in the <b>PY Contmo</b> (Prior Year Contract Months) field.<br><i>PCGenesis automatically rolls this information from the current year contract months</i><br><i>setting once a year by the "Update Job Code for CPI/Payroll/CS1" procedure. PCGenesis</i><br><i>uses this field during accrual processing to preserve the prior year's setting for accrual</i><br><i>amount calculation. PCGenesis also uses the field to report changes made to the current</i><br><i>year's setting for position changes effective for the new fiscal year.</i> |
| 52   | Select (Enter).<br>Select (F17 – Print this data) to obtain a screen print of the <i>Update/Display Gross Data</i> screen. The screen print file will be available in the print queue with the name ' <i>PSCNnnnn</i> '.                                                                                                    |

| E PCG Dist=8991 Rel=11.03.00 10/06/2011 DOD 001 C:\DEV5Y5 C:\SECOND                        | I X |
|--------------------------------------------------------------------------------------------|-----|
| Status Active Update/Display Gross Data PAY07                                              |     |
| EmpNo 89320 AC9ER, MO9AMMED Class 2 TEACHER-10 MONTH                                       |     |
| SSN 999-08-9320 Loc 101 Location 000101 Job cd 6 TEACHER                                   |     |
| Cert level T4 State urs 10 Pau step 7 Local urs 11 Salaru sched                            |     |
| Work sched ID Hrs/Day 0.000 Days/Week 0 Hrs/Week 0.00 13/14 pay ind                        |     |
| Ann work days 184 Days worked YTD 0.00 This per 0.00 Days docked YTD 0.00 This per 0.1     | 3 5 |
|                                                                                            |     |
| Proc Pay Pay Rate Days/Hrs Days/Hrs Regular Overtime Pay Pay for                           |     |
| Tupe Tupe Hrlu/Dalu Regular Overtime Gross Gross Reas Period End                           |     |
| 81. S 8018 3398.59                                                                         |     |
| 82. S 8821 169.93                                                                          |     |
| 66.67                                                                                      |     |
| 94. <u>B</u> 9391 369.99                                                                   |     |
| 85                                                                                         |     |
| 96                                                                                         |     |
| 3995.19                                                                                    |     |
| Yr Fnd F Prgm Fnct Objct Fcty B Addt'l Pens Gross Pens Amt GHI Gross Contract              |     |
| ACCT 01 <u>12 100 _ 2041 1000 1100 _ 101</u> <u> 3398.59</u>                               |     |
| ACCT 02 <u>12 100 _ 2043 1000 11000 101</u>                                                |     |
| ACCT 03 <u>12 109 _ 1043 1000 11000 _ 101</u>                                              |     |
| ACCT 04 <u>12 100 _ 1100 1000 11000 _101</u>                                               |     |
| ACCT 05 <u>00</u>                                                                          |     |
| ACCT 06 <u>09</u>                                                                          |     |
| 3398.59                                                                                    |     |
|                                                                                            |     |
| TRS & ERS Pens Gross Adj Total gross 3995.19                                               |     |
| Amt/% Contract amt <u>43622.28</u> Cycle gross <u>3635.19</u> Cycle <u>1</u> Cal Yr        |     |
| Pay sch. # 12 State salary <u>40783.12</u> Local salary <u>2039.16</u> Other <u>800.00</u> |     |
| Pension code <u>2</u> TRS Pens elig date Amt/%0553 Contmo <u>10</u>                        |     |
| Pension switch Y TRS service ind 1 PY contmo 10                                            |     |
| 🗘 Alidations passed. Save your changes. 🌙                                                  |     |
|                                                                                            |     |
|                                                                                            | 8   |
| Par Ded Gre W/H Ly Yid Hole Adi EICA Gar                                                   |     |

Georgia Department of Education Dr. John D. Barge, State School Superintendent October 11, 2011 • 8:19 AM • Page 37 of 96 All Rights Reserved.

| Step | Action                                                                                                    |
|------|----------------------------------------------------------------------------------------------------|
| 53   | Verify "Validations passed. Save your changes." displays, and select <b>F8</b> – Save your changes).                                                                                                    |
|      | For HB210/SB 327 TRS Retirees: When the "Verify Change to Employee Pension Status"                                                                                                    |
|      | dialog box displays, select (OK) in response to the "NOTE: TRS Retiree does<br>not pay employee part of pension!" prompt.                                                                                                    |
|      | To scroll up and down on the screen, select the appropriate icon <b>FIE</b> , <b>FI</b> , <b>FI</b> , |

|                             | PCG Dist=8991 Rel=11.03.00 10/06/2011 DOD 001 C:\DEV5Y5 C:\SECOND                                                                                                    |    |
|-----------------------------|----------------------------------------------------------------------------------------------------|----|
| St<br>E<br>S<br>C<br>W<br>A | Active     Update/Display Gross Data     PAV07       mpNo     89320 AC9ER, M09AMMED     Class     2 TEACHER-10 MONTH       SN     999-08-9320     Loc     101 Location     000101     Job cd     6 TEACHER       rert     Level     T4     State     yrs     10     Pay step     7 Local yrs     11     Salary sched       Jork sched     ID     Hrs/Day     0.000     Days/Week     0     Hrs/Week     0.00     13/14 pay     ind       Jonn work days     184     Days worked     YTD     0.00     This per     0.00     Days docked     YTD     0.00                                                                                                    |    |
| 6<br>6<br>6<br>6            | Proc       Pay       Pay       Rate       Days/Hrs       Days/Hrs       Regular       Overtime       Pay       Pay       For         Type       Type       Hrly/Daly       Regular       Overtime       Gross       Gross       Gross       Reas       Period       End         M1.       S       0021                                                                                                    |    |
| 6                           |                                                                                                    |    |
| A<br>A<br>A<br>A<br>A       | Yr Fnd F Prgm Fnct Objct Fcty B Addt'l Pens Gross         Pens Amt GHI Gross         Contract           ICCT 01 12 100 _ 2041 1000 11000 101        3398.59                                                                                                    |    |
| A                           | ICCT 96 <u>90</u>                                                                                                    |    |
| T<br>A<br>P<br>P            | RS & ERS Pens Gross Adj       Total gross       3995.19         Imt/%       Contract amt       43622.28       Cycle gross       3635.19       Cycle 1       Cal Yr         ay sch. #       12       State salary       40783.12       Local salary       2039.16       Other       809.60         ension code       2       TRS       Pens elig date       Amt/%       .0553       Contmo       19         ension switch ¥       TRS service ind       1       PY contmo       19                                                                                                    |    |
| ENT<br>F16                  | ta     saved       Image: saved     rs Image: saved       Image: saved     rs Image: saved       Image: saved |    |
| ep –                        | Action                                                                                                    |    |
| 54                          | Verify "Data saved" displays, and select $\mathbf{F16} - \mathbf{Exit}$ (F16 – Exit) to return Update/Display Gross Data – Select Employee screen.                                                                                                    | to |

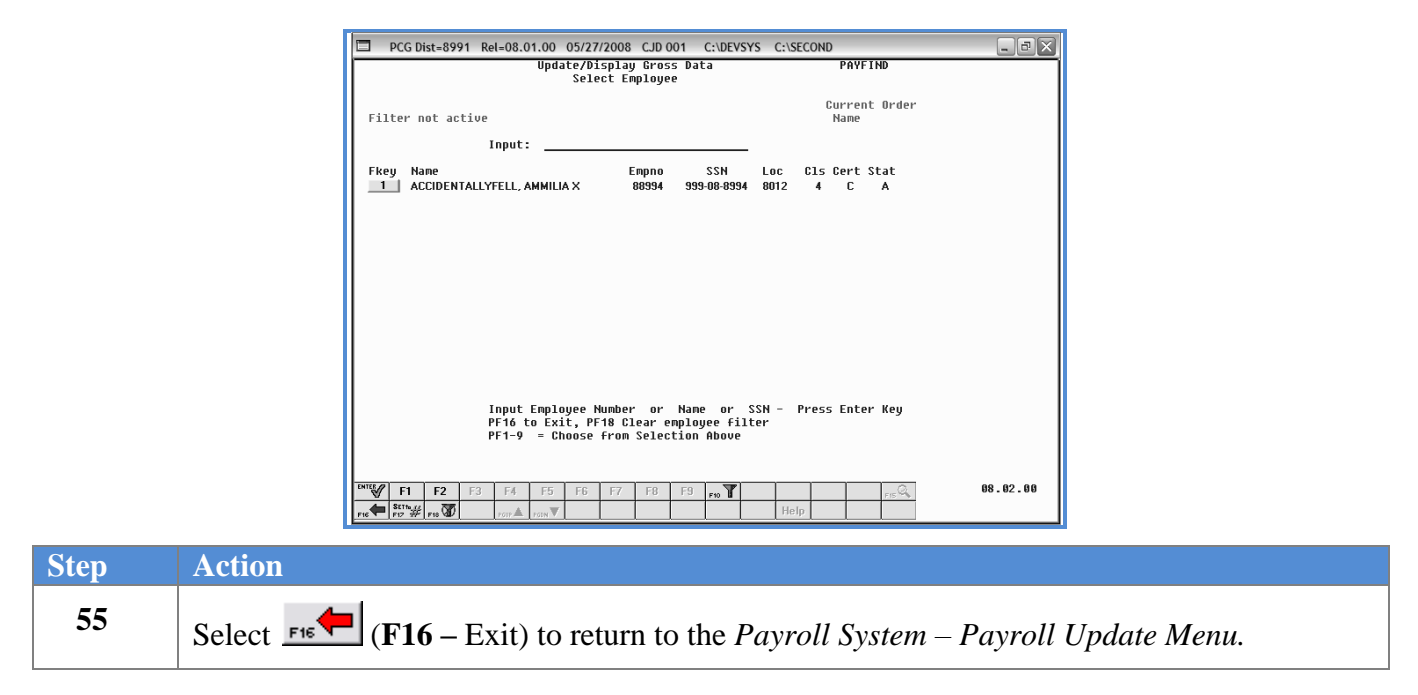

The following screen displays:

Step

56

|              | PCG Dist=899                                                                                                    | 91 Rel=10.04.01                                                                                                    | 01/24/2011<br>Pauroll S                                                                                                    | DOD 002                                         | SV C:\DE | VSYS C |            |
|--------------|----------------------------------------------------------------------------------------------------|----------------------------------------------------------------------------------------------------|----------------------------------------------------------------------------------------------------|-------------------------------------------------|----------|--------|------------|
|              | FKey                                                                                                    |                                                                                                    | Payroll Upd                                                                                                    | late Menu                                       |          |        |            |
|              | /                                                                                                    | Add New Employee                                                                                                    |                                                                                                    |                                                 |          |        |            |
|              | 2 0<br>3 1<br>4 1<br>5 0<br>6 1<br>7 1<br>8 1<br>9 1<br>10 1<br>11 1<br>12 1<br>13 1<br>14 0<br>15 1<br>17 1<br>12 1<br>13 1<br>14 0<br>15 1<br>17 1<br>18 1<br>18 | Update/Display Perso<br>Update/Display Deduc<br>Update/Display Gross<br>Update/Display Withh<br>Update/Display Withh<br>Update/Display Peduc<br>Update/Display Peduc<br>Update/Display FICA/N<br>Update/Display Garnis<br>Add Earnings History<br>Update/Display Earnin<br>Print Earnings History<br>Calculate and Display<br>Delete Employee<br>Update/Display Leave | nnel Data<br>tion Data<br>Data<br>olding Data<br>iscal Data<br>ti Leave Usage Di<br>iscal Data<br>tion Adjustments<br>Aedicare Adjustme<br>shment Vendor Da<br>Record<br>igs History / Trans<br>An Employee's P<br>YTD/Balance Data | ata<br>:nts<br>ta<br>sfer Gross Ear<br>ay<br>ia | nings    |        |            |
|              | 18 [                                                                                                    | Detailed Pay Stub - En                                                                                                    | nployee Message                                                                                                    |                                                 |          |        |            |
| Maste<br>F16 | r Uset <sub>list</sub><br>Die Word PAY                                                                                                    |                                                                                                    |                                                                                                    |                                                 |          |        | 10.01.00   |
| 1            |                                                                                                    |                                                                                                    |                                                                                                    |                                                 |          |        |            |
| F16          | <b>⊢</b> (F16 -                                                                                                    | Exit) to ret                                                                                                    | urn to the                                                                                                    | Payrol                                          | l Systen | n Ma   | ster Menu, |

(Master) to return to the Business Applications Master Menu.

## Procedure D: Updating/Displaying Withholding Data

### D1. Overview

Based on the *Update/Display Payroll Withholding/Direct Deposit Data* screen's entries, PCGenesis creates additional information for the employee within other PCGenesis components, where appropriate. For example, Automated Clearinghouse (ACH) processing results for a single bank, and multiple banks and bank account entries are reflected within the following PCGenesis features:

- Payroll Update Menu Update Calculate and Display an Employee's Pay
- Payroll Update Menu Update/Display Earnings History/Transfer Gross Earnings
- Payroll Check and Direct Deposit Menu Calculate Payroll & Print Exceptions
- Payroll Check and Direct Deposit Menu Print Paychecks and Direct Deposits
- Payroll Master Menu Check Reconciliation Display/Update Checks/Direct Deposits

Although these processes are performed separately from updating employee withholding information, the screenshot examples provided later in this document illustrate the effect the entries have on these other PCGenesis features.

#### **Annuity Record Maintenance**

Considerable flexibility is allowed within PCGenesis when defining annuities on the employee record. PCGenesis allows for a total of five (5) different annuities per employee to be defined. Because a school system may offer many, many different annuity companies and plans, PCGenesis allows a single annuity deduction, (defined with a **Deduction Type** of *A* (*Annuity*) on the deduction record), to represent many different annuity companies. This one-to-many relationship between a single system deduction code and multiple annuity company codes allows a single deduction to represent many different annuity company codes allows a single deduction to represent many different annuity calculations.

<u>Step 1: Annuity Deduction Control Record Maintenance:</u> System **Deduction Code** 01 and **Deduction Code** 02 are automatically defined by the system as annuities. PCGenesis allows the definition of up to 3 more annuities in addition to deduction code 01 and deduction code 02. Additional annuity deductions must first be defined on the *Annuity Deduction Control Record*. An annuity system deduction code is designated on this screen before the deduction can be defined on the *Maintain Deduction Records* screen. PCGenesis requires the entry of annuity deduction *Control* records for all **Deduction Type** 'A' (*Annuity*) deduction records. Information about adding annuity deduction *Control* records can be found by following the steps provided in *Section F: Description/Deduction/Annuity File Processing; Procedure 4A. Maintaining the Annuity Deduction Control Record*.

> Georgia Department of Education Dr. John D. Barge, State School Superintendent October 11, 2011 • 8:19 AM • Page 40 of 96 All Rights Reserved.

<u>Step 2: Maintain Deduction Records:</u> System **Deduction Code** 01 and **Deduction Code** 02 must be defined as annuities (**Deduction Type** = 'A' (Annuity)). If any additional annuities have been defined in the Annuity Deduction Control Record, then the corresponding deduction code can be set up in Maintain Deduction Records. For example, if the Annuity Deduction Control Record has defined Annuity deduction #3 to be **Deduction Code** 50, then deduction code 50 can now be added in the Maintain Deduction Records screen as an annuity deduction. Annuity deductions must be defined with a **Deduction Type** 'A' (Annuity). Information about adding deduction codes can be found by following the steps provided in Section F: Description/Deduction/Annuity File Processing; Procedure 3A. Maintaining Deduction Records.

<u>Step 3: Maintain Annuity Company Records:</u> Annuity company codes range from 01 - 99 and contain the FAR application's vendor number and vendor name. **Annuity Type Codes** include D(401(K)), E(403(B)), F(408(K)(6)), G(457), and H(501(C)(18)(D)). The employer contribution parameters for the annuity are defined on the *Annuity Company Record*. Information about adding annuity company records can be found by following the steps provided in *Section F: Description/Deduction/Annuity File Processing; Procedure 5B. Maintaining Annuity Records*.

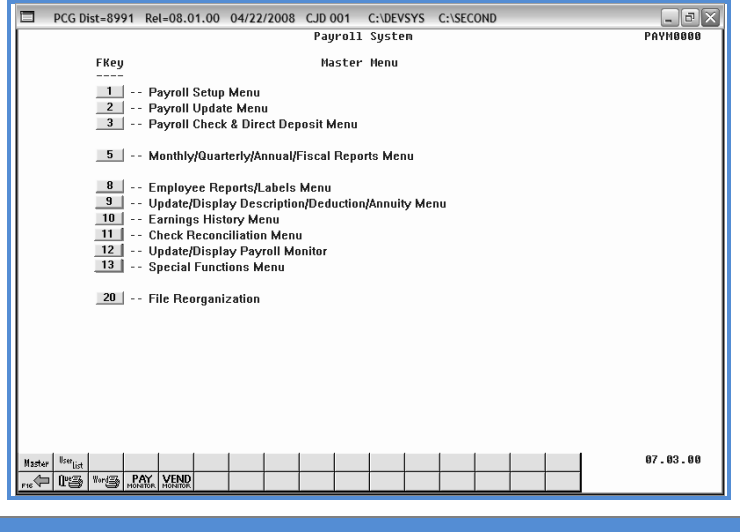

| Step | Action                             |
|------|------------------------------------|
| 1    | Select (F2 - Payroll Update Menu). |

|       |                        |           |               |                       | Pay           | roll Sys   | tem     |         |  | PAYUPDTP |
|-------|------------------------|-----------|---------------|-----------------------|---------------|------------|---------|---------|--|----------|
|       | FKey                   |           |               |                       | Payro         | Ll Updat   | e Menu  |         |  |          |
|       |                        | Add       | New Emplo     | yee                   |               |            |         |         |  |          |
|       | 2                      | Upc       | late/Display  | Personne              | l Data        |            |         |         |  |          |
|       | 3                      | Upc       | late/Display  | Deduction             | Data          |            |         |         |  |          |
|       | 4                      | Upc       | late/Display  | Gross Da<br>Withholdi | (a<br>na Data |            |         |         |  |          |
|       | 6                      | Unc       | ate/Display   | Current Lo            | ave Us        | age Data   |         |         |  |          |
|       | 7                      | Upc       | late/Display  | YTD/Fisca             | al Data       |            |         |         |  |          |
|       | 8                      | Upo       | late/Display  | Deduction             | Adjust        | ments      |         |         |  |          |
|       | 9                      | Upc       | late/Display  | FICA/Med              | icare Ac      | justments  |         |         |  |          |
|       | 10                     | Upc       | late/Display  | Garnishm              | ent Ven       | dor Data   |         |         |  |          |
|       | 11                     | Add       | Earnings H    | istory Rec            | ord           |            |         |         |  |          |
|       | 12                     | Upc       | late/Display  | Earnings              | History       | / Transfer | Gross E | arnings |  |          |
|       | _13                    | Prir      | it Earnings H | listory               |               |            |         |         |  |          |
|       | 14                     | Lan Cal   | culate and D  | ionlay An             | Employ        | ee'e Dav   |         |         |  |          |
|       | 15                     | Del       | ete Emplove   | e spray An            | Linkioà       | cc si dy   |         |         |  |          |
|       | 17                     | Upc       | late/Display  | Leave YT              | D/Balar       | ice Data   |         |         |  |          |
|       | 18                     | Det       | ailed Pay St  | ub - Emplo            | уее Ме        | ssage      |         |         |  |          |
|       |                        |           |               |                       |               |            |         |         |  |          |
|       |                        |           |               |                       |               |            |         |         |  |          |
| Macta | , User <sub>1: 4</sub> |           |               |                       |               |            |         |         |  | 10.01.00 |
|       | 1 (Prizz Wordza        | PAY       | END           |                       |               |            |         |         |  |          |
| F16 V | Jeal a                 | MONITOR M | ONITOR        |                       |               |            |         |         |  |          |

| Step | Action                                                          |
|------|-----------------------------------------------------------------|
| 2    | Select <b>5</b> ( <b>F5</b> - Update/Display Withholding Data). |

The following screen displays:

| DCG Dist=899   | al-08.01.00 05/23/2008 CJD 001 C:\DEVSYS C:\SECOND                                                                                        |
|----------------|----------------------------------------------------------------------------------------------------|
| Filter not act | Select Employee<br>Gurrent Order<br>Name                                                                                                  |
| Fkey Name      | Input:<br>Empno SSN Loc C1s Cert Stat                                                                                                    |
|                |                                                                                                    |
|                |                                                                                                    |
|                |                                                                                                    |
|                |                                                                                                    |
|                | Input Employee Number or Name or SSN - Press Enter Key<br>PF16 to Exit, PF18 Clear employee filter<br>PF1-9 = Choose from Selection Above |
| F1 F2          | F4         F5         F6         F7         F8         F9         P8         P         P8         P8         08.02.00                     |
| F16 F17 # F18  | POID A POIN                                                                                                    |

| Step | Action                                                                                                    |
|------|----------------------------------------------------------------------------------------------------|
| 3    | Enter the number in the <b>Input</b> field, select (Enter - Continue), and proceed to <i>Step</i> 5.                                                                                                    |
|      | If the employee number is unknown, enter the employee's complete or partial name, or the Social Security Number in the "Input" field, and select Enter. Entering a complete or partial name in the Name field displays the results most closely matching the search criteria entered. Proceed to Step 4. |

Georgia Department of Education Dr. John D. Barge, State School Superintendent October 11, 2011 • 8:19 AM • Page 42 of 96 All Rights Reserved.

|      |               | PCG Dist=8991 Rel=08.01.00 05/23                                                                                         | 3/2008 CJD 001 C:\DEVSYS C                                                                                                  | ::\SECOND           | _ = ×         |                       |  |
|------|---------------|----------------------------------------------------------------------------------------------------|----------------------------------------------------------------------------------------------------|---------------------|---------------|-----------------------|--|
|      |               | Update/Display Payro<br>Sel                                                                                              | ll Withholding/Direct Depo<br>ect Employee                                                                                  | sit Data PAYFIND    |               |                       |  |
|      |               | Filter not active                                                                                                    |                                                                                                    | Current Order       |               |                       |  |
|      |               | Current                                                                                                    | E                                                                                                    | Name                |               |                       |  |
|      |               | Enter ACCIDENTALLYFELL, AMMILIA X                                                                                        | Empno 55N Loc<br>89189 999-08-8994 801                                                                                      | 2 7 N I             |               |                       |  |
|      |               | 1 ACCIDENTALLYFELL, AMMILIA X<br>2 ACEDTHETEST ABIGAII                                                                   | 88994 999-08-8994 801<br>89311 999-08-9311 19                                                                               | 24 CA<br>36 NA      |               |                       |  |
|      |               | 3 ADAMS, ADAM                                                                                                    | 89081 999-08-9081 19                                                                                                    | 3 4 C T             |               |                       |  |
|      |               | 4 ADDEDWRONG, ALYSSA<br>5 ADDEDWRONG, ALYSSA                                                                             | 89368 999-08-9368 619<br>501 999-08-9368 19                                                                                 | 154 CA<br>34 CA     |               |                       |  |
|      |               | 6 ADDISON, ADDIE                                                                                                    | 89410 999-08-9410 19                                                                                                    | 3 4 C T             |               |                       |  |
|      |               | 7 ALBERTSON, ALBERT<br>8 ALGORYTHEM ANNIE                                                                                | 88972 999-08-8972 19<br>89423 999-08-9423 20                                                                                | 3 12 N A<br>2 4 C A |               |                       |  |
|      |               | 9 ALLTHUMBS, ALBERTA                                                                                                    | 89621 999-08-9621 19                                                                                                    | 3 4 C A             |               |                       |  |
|      |               | PFKEY = Recor<br>or PgUp/PgDn<br>PF16-new Search<br>PF1-9 = Choose<br>Order changed to Alpha<br>Drifty F1 F2 F3 F4 F5 F6 | d Found Above<br>= Previous/Hext 10 Recorr<br>PF18-Clear Exployee Filto<br>from Selection Above<br>F7 F8 F9 <sub>ro</sub> T | 15<br>Pr            | 08.02.00      |                       |  |
|      | L             | P16                                                                                                    |                                                                                                    | Help                |               |                       |  |
| Step | Action        |                                                                                                    |                                                                                                    |                     |               |                       |  |
| 4    | Select Enter  | (Enter) or select the                                                                                                    | he Function k                                                                                                    | ey correspond       | ling to the e | employee's record,    |  |
|      | EN            | NTER                                                                                                    |                                                                                                    |                     |               |                       |  |
|      | and select    | (Enter).                                                                                                    |                                                                                                    |                     |               |                       |  |
|      | To sort by N  | ame: Select Name                                                                                                    | ڬ (Name).                                                                                                    |                     |               |                       |  |
|      | To sort by E  | mployee Number:                                                                                                    | Select Empno                                                                                                    | (Empno).            |               |                       |  |
|      | To sort by So | ocial Security Num                                                                                                    | ber: Select 💻                                                                                                    | ssn ( <i>SSN</i> ). |               |                       |  |
|      | To scroll het | tween naces. Selec                                                                                                    | t the Polin/Po                                                                                                    | Dn kevs on th       | e comnuter    | 's kevhoard or select |  |
|      | either        | (Page Up) or provide                                                                                                    | (Page Dov                                                                                                    | vn).                | e computer    | 5 heyestand of select |  |

Step 5

6

to Update mode).

| PCG Dist=89<br>Status Active                                                                  | 91 Rel=10.04.01 01/24/2011 DOD 002 SV C:\I<br>Update/Display Payroll Withholding/Direct Deposit                                                                                                    | DEVSYS C:\SECO <mark>- 🗗 ×</mark><br>: Data PAY08                                                           |
|-----------------------------------------------------------------------------------------------|----------------------------------------------------------------------------------------------------|----------------------------------------------------------------------------------------------------|
| Employee number<br>Social security                                                            | 89868 Name AS5CRAFT, JA5IKA<br>899-08-9868                                                                                                    | Loc 8010                                                                                                    |
| Federal: Mar S                                                                                | tat S Exempt 0 Withholding Code 0                                                                                                    | Amt/% .00                                                                                                   |
| State: Mar S                                                                                  | tat A Allowance Mar 1 Dep 0 Withholding Code 0                                                                                                    | Amt/% .00                                                                                                   |
| Switches:                                                                                     | Fed Y State Y FICA Y (Y=Yes N=No P<br>AEIC                                                                                                    | H=Medicare)                                                                                                 |
| Bank Name<br>DD #1 03 FARME<br>DD #2<br>DD #3<br>DD #4<br>DD #5                               | Direct Deposit Accounts<br>Account Type Method<br>RS & MERCHANTS BANK 11 1111 111339 C P                                                                                                    | Amt/% Prenote<br>1.0000 N<br>0.0000<br>0.0000<br>0.0000<br>0.0000<br>0.0000                                 |
| Ded Desc<br>1ST ANNUITY /<br>2ND ANNUITY /<br>Annuity # 3 /<br>Annuity # 4 /<br>Annuity # 5 / | Ded Annuity Company Type F<br>01 12 LINCOLN INVESTMENT PLANNING, INC. 403(b)<br>00<br>00<br>00<br>00                                                                                                    | Use Percentage of<br>Percentage: Annuity Gross:<br>N 0.0000<br>N 0.0000<br>N 0.0000<br>N 0.0000<br>N 0.0000 |
| ENTEEV F1 ► X F2 ◀ X F3 (<br>F16 ← F17 ↔ F18 ↔ F18 ↔                                          | rpi     rpi     rpi <td>FICA Gar</td> | FICA Gar                                                                                                    |
| ction                                                                                         |                                                                                                    |                                                                                                    |
| Yerify the <b>Empl</b><br>the correct.<br>These entries ha                                    | <b>oyee number</b> , <b>Name</b> , <b>Loc</b> (Pay Location), an<br>we defaulted from the employee's personnel in<br>tructions                                                                                                    | nd <b>Social security</b> field en <i>nformation record. Refer i</i>                                        |
|                                                                                               |                                                                                                    |                                                                                                    |
| or employee y                                                                                 | ithholding and direct denosit modification                                                                                                    | s. Select Fr / (FO - Sw                                                                                     |

| ■ PCG Dist=8991 Rel=10.04.01 01/24/2011 DOD 002 SV C:\DEVSYS C:\SECO         Status Active       Update/Display Payroll Withholding/Direct Deposit Data                                                                                                    |
|----------------------------------------------------------------------------------------------------|
| Employee number 89068 Name AS5CRAFT, JA5IKA Loc 8010<br>Social security 899 08 9068                                                                                                    |
| Federal: Mar Stat <u>S</u> Exempt <u>0</u> Withholding Code <u>0</u> Amt/% <u>.00</u>                                                                                                    |
| State: Mar Stat <u>A</u> Allowance Mar <u>1</u> Dep <u>0</u> Withholding Code <u>0</u> Amt/% <u>.00</u><br>Switches: Fed <u>Y</u> State <u>Y</u> FICA <u>Y</u> (Y=Yes N=No M=Medicare)<br>AEIC _                                                                                                    |
| Direct Deposit Accounts           Bank         Name         Account         Type         Method         Amt/%         Prenote           DD #1         03         FARMERS & MERCHANTS BANK         11 1111 11139         C         P         1.0000         N           DD #2                                                                                                    |
| Ded Desc         Ded         Annuity Company         Type         Percentage         Annuity Gross:           1ST ANNUITY         / 01         12         LINCOLN INVESTMENT PLANNING, INC.         403(b)         N         0.6600         N         0.6600         0         0.0000         N         0.6000         N         0.6000         N |
| Hode changed to update       Cut S     rs C       Cut S     rs C       Pris     Pris       Pris     Pris       Pris     Pris       Pris     Pris       Pris     Pris       Pris     Pris       Pris     Pris       Pris     Pris                                                                                                    |
| Action                                                                                                    |

| Step | Action                                                                                                    |
|------|----------------------------------------------------------------------------------------------------|
| 7    | Verify " <i>Mode changed to update</i> " displays, and make the appropriate changes to the field(s).                                                                                                    |
| 8    | Verify or enter the employee's federal income tax marital status code in the <b>Federal: Mar Stat</b> (Federal: Marital Status) field.                                                                          |
|      | Valid Values: $\mathbf{M} = Married$ $\mathbf{S} = Single$                                                                                                    |
| 9    | Verify or enter the number of federal income tax exemptions in the <b>Federal: Exempt</b> (Federal: Exemptions) field.                                                                                          |
|      | When the number of federal income tax exemptions exceeds ten (10), submit the employee's W-4 form to the Internal Revenue Service. Refer to Line 5 of the W-4 form for the Federal: Exempt field's information. |
| 10   | Verify or enter the employee's federal income tax withholding code in the <b>Federal:</b> Withholding Code field.                                                                                               |
|      | Valid Values: $0 =$ Normal Federal tax from tax table                                                                                                    |
|      | <b>1</b> = Normal Federal tax from tax table + flat amount                                                                                                    |
|      | <b>2</b> = Flat amount only                                                                                                    |
|      | $3 = \mathbf{F}$ at percentage only                                                                                                    |

| Step | Action                                                                                                    |
|------|----------------------------------------------------------------------------------------------------|
| 11   | The <b>Federal: Amt/%</b> field is used in conjunction with the <b>Federal Withholding Code</b> . If the <b>Federal: Amt/%</b> value is a whole number, it will be treated as a flat amount (codes 1 & 2). If the value is less than 1, it will be treated as a percentage (code 3). Verify or enter the employee's additional federal income tax amount <u>or</u> the tax percentage in the <b>Federal: Amt/%</b> (Federal: Amount/Percentage) field, where appropriate.<br><i>Required for Step 10 (1, 2, or 3 entries). Values less than 1.00 are regarded as percentages (%).</i> |
| 12   | Verify or enter the employee's state income tax marital status code in the <b>State: Mar Stat</b> (State: Marital Status) field.                                                                                                    |
|      | Valid Values: $\mathbf{A} = \text{Single}$<br>$\mathbf{B} = \text{Married Filing Joint, both spouses working}$<br>$\mathbf{C} = \text{Married Filing Joint, one spouse working}$<br>$\mathbf{D} = \text{Married Filing Separate}$<br>                                                                                                    |
|      | A marital status of '8' will cause all wages to be exempt from reporting for Georgia state wages, and will cause zero Georgia tax to be withheld from the employee's paycheck. The <i>Department of Labor Quarterly Payroll Report and Wages Data File</i> , and the W-2 forms will both treat any wages on the Earnings History records with a Georgia marital status of '8' as Georgia exempt wages, and these wages will not be included in these tax reports.                                                                                                    |
| 13   | Verify or enter the total number of dependent allowances in the <b>State:</b> Allowance Mar (State: Allowance Marital Status) field, and the sum total of both dependent and additional allowances in <b>State:</b> Allowance Dep (State: Allowance Dependents) field.                                                                                                    |
|      | When the number of State of Georgia income tax exemptions exceeds fourteen (14), submit the employee's G-4 form to the Georgia Department of Revenue. Refer to Line 4 and Line 5 of the G-4 form for State: Allowance information.                                                                                                    |
| 14   | Verify or enter the state income tax withholding code in the <b>State: Withholding Code</b> field.                                                                                                    |
|      | Valid Values:       0 = Normal state tax from tax table         1 = Normal state tax from tax table + flat amount         2 = Flat amount only         3 = Flat percentage only                                                                                                    |
| 15   | The <b>State: Amt/%</b> field is used in conjunction with the <b>State Withholding Code</b> . If the <b>State: Amt/%</b> value is a whole number, it will be treated as a flat amount (codes 1 & 2). If the value is less than 1, it will be treated as a percentage (code 3). Verify or enter the additional state income tax amount <u>or</u> the total percentage in the <b>State: Amt/%</b> (State: Amount/Percentage) field is correct, where appropriate. <i>Required for Step 14 (1, 2, or 3 entries). Values less than 1.00 are regarded as percentages</i>                   |
|      | (%).                                                                                                    |

| Step      | Action                                                                                                    |
|-----------|----------------------------------------------------------------------------------------------------|
| 16        | Verify or enter the federal and state income tax switch codes in the <b>Switches: Fed</b> (Federal) and in the <b>Switches: State</b> fields.                                                                                                    |
|           | Valid Values: $\mathbf{Y} = $ Compute withholding                                                                                                    |
|           | $\mathbf{N} = $ Do NOT compute withholding                                                                                                    |
| 17        | Verify or enter the FICA tax switch code in the <b>Switches: FICA</b> (Federal Insurance Contributions Act) field.                                                                                                    |
|           | Valid Values: $\mathbf{Y}$ = Compute OASDI/Medicare $\mathbf{N}$ = Do NOT compute OASDI/Medicare                                                                                                    |
|           | <b>M</b> = Compute Medicare only<br>FICA regulations do not allow contributions for OASDI without Medicare (HI). Changes to<br>an employee's FICA switch generates the "FICA switch changed!" dialog box. In this<br>instance, review the information displayed, and select "OK" to save the changes, or select<br>"Cancel" to reverse the entry. |
| 18        | Enter the Advanced Earned Income Credit (AEIC) code in the <b>Switches: AEIC</b> field or leave the field blank, where appropriate.                                                                                                    |
|           | Valid Values: <b>BLANK</b> = Do NOT compute AEIC                                                                                                    |
|           | According to <b>IRS Publication 15 (Circular E), Employer's Tax Guide 2011</b> , the option of receiving advance payroll payments of Earned Income Credit (EIC) expired on December 31, 2010. Therefore, entry of an AEIC switch on the employee record is no longer allowed and must be blank.                                                   |
| Steps 19, | 20 and 21 apply to the direct deposit distribution of the employee's payroll to a single bank and bank account, or to multiple banks and bank accounts.                                                                                                    |
| 19        | For a Single Bank/Bank Account Distribution:                                                                                                    |
|           | <ul> <li>Select the Drop-down selection icon  within the DD #1 – Bank field to choose the bank's information.</li> </ul>                                                                                                    |
|           | PCGenesis defaults the bank's name in the "Name" field after this field's selection.                                                                                                    |
|           | • Enter the bank account information, up to eighteen (18) alphanumeric characters, in the <b>DD #1 - Account</b> field.                                                                                                    |
|           | • Enter C (Checking) or S (Savings) in the DD #1 - Type field to identify the account in which the funds will be deposited.                                                                                                    |
|           | • Enter <b>P</b> (Percentage) in the <b>DD</b> #1 - <b>Method</b> field.                                                                                                    |
|           | • Enter <b>1.0000</b> (1.0000 * 100 = 1.0000) in the <b>DD #1 - Amt/%</b> (Amount/Percentage) field.                                                                                                    |
|           | • Enter <b>Y</b> (Include in Prenote File) or <b>P</b> (Employee was included in Last FINAL Prenote File) in the <b>DD #1 - Prenote</b> .                                                                                                    |
|           | Proceed to Step 22.                                                                                                    |

| Step | Action                                                                                                    |
|------|----------------------------------------------------------------------------------------------------|
| 20   | For Multiple Bank/Bank Account Distributions – Flat Dollar Amount:                                                                                                    |
|      | <i>PCGenesis requires entries in the DD# - Bank, Account, Type, Method, and Amt/% fields for <u>each</u> Direct Deposit # line entered.</i>                                                                                                    |
|      | • Select the Drop-down selection icon <b>I</b> within the <b>DD</b> #1 − <b>Bank</b> field to choose the bank's information.                                                                                                    |
|      | PCGenesis defaults the bank's name in the "Name" field after this field's selection.                                                                                                    |
|      | <ul> <li>Enter the bank account information, up to eighteen (18) alphanumeric characters, in the DD #1 – Account field.</li> </ul>                                                                                                    |
|      | • Enter C (Checking) or S (Savings) in the DD #1 – Type field.                                                                                                    |
|      | <ul> <li>Enter D (Flat Dollar Amount) or R (Remainder – Primary Account) in the DD #1 –<br/>Method field, where appropriate.</li> </ul>                                                                                                    |
|      | Reserve one Direct Deposit # line for the 'R' (Remainder – Primary Account). When<br>selecting 'D', there must be an 'R' - Direct Deposit # line entered. Note that the 'R'<br>(Remainder – Primary Account) is the employee's <u>primary</u> account. For 'D' entries,<br>PCGenesis determines if the employee has adequate pay to cover the total distribution<br>amount. When there is not enough pay to cover the requested dollar distribution amount,<br>the distribution for the account specified will be skipped, and the funds applied to the R'<br>(Remainder – Primary Account). PCGenesis users should verify these entries via the<br>Calculate and Display an Employee's Pay feature from the Payroll System – Payroll<br>Update Menu, and the Calculate Payroll and Print Exceptions feature from the Payroll<br>System – Check and Direct Deposit Menu to ensure the employee will have pay deposited<br>into the accounts specified. |
|      | • Enter the dollar amount in the <b>Amt/%</b> (Amount/Percentage) field.                                                                                                    |
|      | For 'D' (Flat Dollar Amount) entries, the entry must be greater than 1.0000. For 'R' (Remainder – Primary Account) entries, the entry must equal 0.0000.                                                                                                    |
|      | • Enter <b>Y</b> (Include in Prenote File) or <b>P</b> (Employee was included in last FINAL Prenote File).                                                                                                    |
|      | • <u>Repeat the instructions for the DD # – Bank, Account, Type, and Method field entries</u><br>for successive <i>Direct Deposit # line</i> entries, where appropriate.                                                                                                    |
|      | Proceed to Step 22.                                                                                                    |

| Step | Action                                                                                                    |
|------|----------------------------------------------------------------------------------------------------|
| 21   | For Multiple Bank/Bank Account Distributions – Percentage of Net Pay:                                                                                                    |
|      | <i>PCGenesis requires entries in the DD# - Bank, Account, Type, Method, and Amt/% fields for <u>each</u> Direct Deposit # line entered.</i>                                                       |
|      | • Select the Drop-down selection icon <b>I</b> within the <b>DD</b> #1 – <b>Bank</b> field to choose the bank's information.                                                                      |
|      | PCGenesis defaults the bank's name in the "Name" field after this field's selection.                                                                                                    |
|      | • Enter the bank account information, up to eighteen (18) alphanumeric characters, in the <b>DD #1 – Account</b> field.                                                                           |
|      | • Enter C (Checking) or S (Savings) in the DD #1 – Type field.                                                                                                    |
|      | • Enter <b>P</b> (Percentage of Net Pay) in the <b>DD</b> #1 – <b>Method</b> field.                                                                                                    |
|      | When selecting 'P', all subsequent "Method" field entries must contain a 'P' as well, and the Amt/% must add up to 100.0%.                                                                        |
|      | • Enter the percentage in the <b>Amt/%</b> (Amount/Percentage) field.                                                                                                    |
|      | For example, $0.5000 * 100 = 50\%$ .                                                                                                    |
|      | • Enter <b>Y</b> (Include in Prenote File) or <b>P</b> (Employee was included in last FINAL Prenote File)                                                                                         |
|      | • <u>Repeat the instructions for the DD # – Bank, Account, Type, and Method field entries</u><br>for successive <i>Direct Deposit # line</i> entries, where appropriate.                          |
| 22   | <b>To remove an employee from Direct Deposit:</b> Remove the information from the respective <b>DD# - Bank Code</b> , <b>Account</b> , <b>Type</b> , <b>Method</b> , and the <b>Amt/%</b> fields. |
|      | When selecting "Enter", PCGenesis removes the Prenote flag as a result.                                                                                                    |
| 23   | <b>For annuity participants:</b> Enter the code, or select the Drop-down selection icon icon within the <b>Annuity Co</b> # fields to choose the information.                                     |

| Step | Action                                                                                                    |
|------|----------------------------------------------------------------------------------------------------|
| 24   | <b>If the annuity amount will be calculated on a percentage</b> (%) <b>basis</b> : Enter Y (Yes) in the <b>Use Percentage</b> field. (Annuity Gross = Total Gross – Process types A, B, X, Y and Ovt Gr).                                                                 |
|      | <b>If the deduction is a flat dollar amount:</b> Enter <b>N</b> (No). Enter the total dollar amount via the <i>Updating/Displaying Deduction Data</i> procedure.                                                                                                    |
|      | When entering annuity company codes within the Annuity Co # fields, enter the appropriate response in this field.                                                                                                    |
|      | Based on the ANNUITY file's "Employer contribution indicator", PCGenesis defaults the annuity company employer flag information to this employee's PCGenesis-Deduction Data record. The modifications on this screen do not affect the ANNUITY file's record information. |
|      | Entering Y (Yes) in the field disallows dollar amount entries on the employee's PCGenesis Deduction Data screen.                                                                                                    |
| 25   | <b>If Y was entered in the Use Percentage</b> field: Enter the employee's annual gross salary annuity percentage (#.##) in the <b>Percentage of Annuity Gross</b> field, where appropriate.                                                                               |
|      | <i>PCGenesis calculates the deduction based on the percentage of annuity gross for deduction codes 1 or 2. This percentage cannot be greater than 1.0.</i>                                                                                                    |
| 26   | Select (Enter).                                                                                                    |

| i<br>S | ■ PCG Dist=8991 Rel=10.04.01 01/24/2011 DOD 002 SV C:\DEVSYS C:\SECO ■ □×<br>tatus Active Update/Display Payroll Withholding/Direct Deposit Data PAY08                                                                                                    |
|--------|----------------------------------------------------------------------------------------------------|
|        | Employee number 89868 Name AS5CRAFT, JA5IKA Loc 8010<br>Social security 899 08 9868                                                                                                    |
|        | Federal: Mar Stat <u>S</u> Exempt <u>9</u> Withholding Code <u>9</u> Amt/% <u>.00</u>                                                                                                    |
|        | State: Mar Stat <u>A</u> Allowance Mar <u>1</u> Dep <u>0</u> Withholding Code <u>0</u> Amt/% <u>.00</u>                                                                                                    |
|        | Switches: Fed <u>Y</u> State <u>Y</u> FICA <u>Y</u> (Y=Yes N=No N=Medicare)<br>AEIC _                                                                                                    |
|        | Direct Deposit Accounts                                                                                                    |
|        | Bank Name Account Type Method Amt/% Prenote DD #1 03 FARMERS & MERCHANTS BANK 11 1111 111339 C P 1.0000 N                                                                                                    |
|        | DD #2 0.6000                                                                                                    |
|        | DD #39.0000<br>DD #49.0000                                                                                                    |
|        | DD #5 0.0000                                                                                                    |
|        | Ded Desc         Ded Annuity Company         Type         Percentage:         Annuity Gross:           1ST ANNUITY         / 01         12         LINCOLN INVESTMENT PLANNING, INC.         403(b)         N         0.0000           2ND ANNUITY         / 02 |
|        | alidations passed. Save your changes.<br><sup>MEN</sup> → Pr → Pr → Pr → Pr → Pr → Pr → Pr → P                                                                                                    |
|        | Action                                                                                                    |
|        |                                                                                                    |
|        | Verify Validations passed. Save your changes." displays, and select <b>F8</b> - S                                                                                                    |
|        | For annuity code changes: When the "Note: Changing an annuity company" d                                                                                                    |
|        |                                                                                                    |
|        | displays, review the dialog box's information, and select (OK).                                                                                                    |

For a Single Bank/Bank Account Distribution, the following screen displays:

|                                  | PCG Dist=8991                                                                                             | Rel=10.04.01                                 | 01/24/20                                      | 11 DOD                                                                    | 002             | SV C:          | DEVSYS                                             | C:\SECO & ×                                                                              |
|----------------------------------|----------------------------------------------------------------------------------------------------|----------------------------------------------|-----------------------------------------------|---------------------------------------------------------------------------|-----------------|----------------|----------------------------------------------------|------------------------------------------------------------------------------------------|
| Stat                             | us Active                                                                                                 | Update/Display P                             | ayroll Wit                                    | hholding/D                                                                | Direct          | Deposi         | it Data                                            | PAY 08                                                                                   |
| Em<br>So                         | ployee number 890<br>cial security 899                                                                    | 68 Name AS<br>08 9068                        | 5CRAFT, JA                                    | 5IKA                                                                      |                 |                | Loc 8010                                           |                                                                                          |
|                                  | Federal: Mar Stat                                                                                         | <u>S</u> Exempt                              | <u>_</u> 9                                    | Withhold                                                                  | ting C          | ode <u>Ø</u>   | Amt/% <u>.</u>                                     | <u>00</u>                                                                                |
|                                  | State: Mar Stat                                                                                           | Allowance Mar                                | <u>1</u> Dep <u>0</u>                         | Withhold                                                                  | ting C          | ode <u>S</u>   | Amt/% <u>.</u>                                     | <u>80</u>                                                                                |
| S                                | witches: Fed                                                                                              | Y State                                      | Y                                             | FICA <u>Y</u> (Y<br>AEIC _                                                | /=Yes           | N=No           | M=Medicare)                                        |                                                                                          |
|                                  | Bank Name                                                                                                 | Direc                                        | t Deposit<br>Acco                             | Accounts<br>unt T                                                         | Гуре            | Method         | Amt/%                                              | Prenote                                                                                  |
| DD<br>DD                         | #1 <u>93</u> FARMERS<br>#2                                                                                | & MERCHANTS BANK                             | 11111                                         | <u>1 111339</u>                                                           | <u>C</u>        | P              | <u> </u>                                           | N                                                                                        |
| DD                               | #3                                                                                                    |                                              |                                               |                                                                           | _               | Ξ.             | 0.0000                                             | Ξ                                                                                        |
| DD                               | #4<br>#5                                                                                                  |                                              |                                               |                                                                           |                 |                | 0.0000                                             |                                                                                          |
| De<br>1S<br>2N<br>Ar<br>Ar<br>Ar | ed Desc Ded<br>T ANNUITY / 01<br>ID ANNUITY / 02<br>Inuity # 3 / 00<br>Inuity # 4 / 00<br>Inuity # 5 / 00 | Annuity Company<br><u>12</u> LINCOLN IN<br>— | UESTMENT P                                    | LANNING, I                                                                | (NC.            | Туре<br>403(b) | Use<br>Percentage:<br><u>N</u><br>N<br>N<br>N<br>N | Percentage of<br>Annuity Gross:<br><u>0.0000</u><br>0.0000<br>0.0000<br>0.0000<br>0.0000 |
|                                  | saved<br><b>F</b> 1 ▶ 8 2 ★ F3 ● F<br><b>F</b> 1 ₽ ₹5 ● F18 ●                                             | FEFT FEIA FU                                 | 🛛 <sub>F8</sub> 🖬 <sub>F9</sub> 6<br>1 Grs W/ | איז <mark>דוס ער דווי</mark><br>איז דייס דייס דייס דייס דייס דייס דייס די | F12 (<br>td Hel | a<br>Ip Adj    | FICA Gar                                           | 10.04.01                                                                                 |
| 4                                | Action                                                                                                    |                                              |                                               |                                                                           |                 |                |                                                    |                                                                                          |
| •                                | Verify "Data                                                                                              | saved" display                               | ys, and                                       | select _                                                                  | 16              | (F10           | 6 – Exit)                                          | to return to th                                                                          |

For a Single Bank/Bank Account Distribution, the following screen displays:

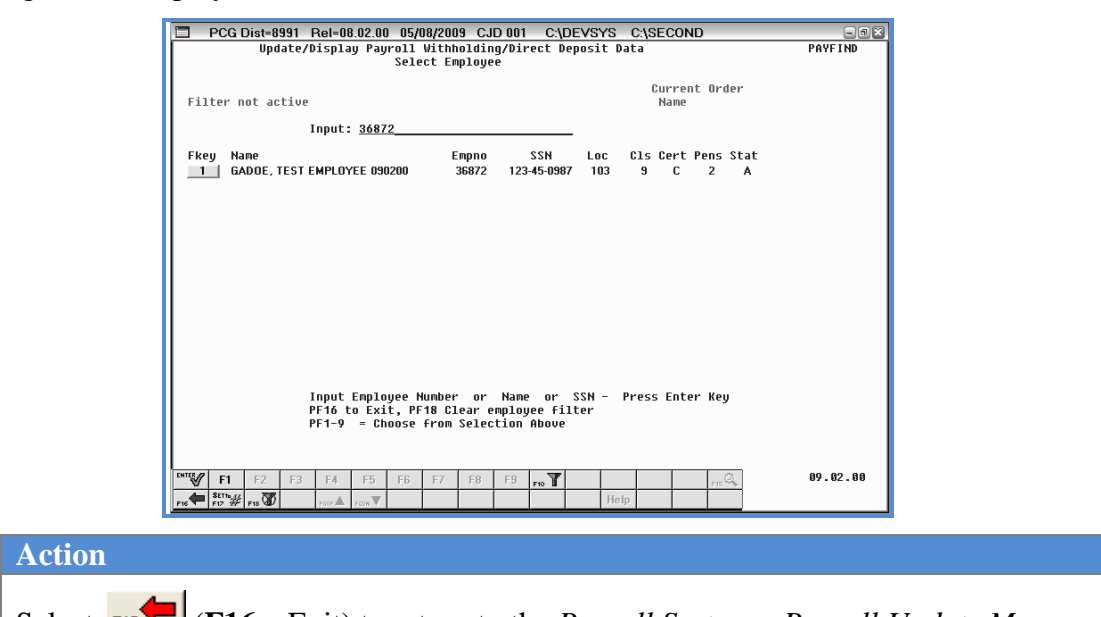

| Select | F16 | ( <b>F16</b> – Exit | ) to return to | the Payroll | System – | Payroll | Update Men | и. |
|--------|-----|---------------------|----------------|-------------|----------|---------|------------|----|
|--------|-----|---------------------|----------------|-------------|----------|---------|------------|----|

The following screen displays:

Step

29

| FKey       Payroll Update Henu         Image: Provide Comparison of Comparison of Comparis                                   | DCG Dist=8991                                                                                                   | Rel=10.04.01 01/24/201<br>Payrol1                                                                                                    | 1 DOD 002<br>System                            | SV C:\DEVSYS | C:\SECO  |
|----------------------------------------------------------------------------------------------------|----------------------------------------------------------------------------------------------------|----------------------------------------------------------------------------------------------------|------------------------------------------------|--------------|----------|
| Image: Service Service | FKey                                                                                                    | Payroll U                                                                                                    | pdate Menu                                     |              |          |
| 2       Update/Display Personnel Data         3       Update/Display Gross Data         5       Update/Display Gross Data         5       Update/Display Current Leave Usage Data         7       Update/Display YTD/Fiscal Data         8       Update/Display Peduction Adjustments         9       Update/Display PEdu/tion Adjustments         9       Update/Display FICA/Medicare Adjustments         10       Update/Display FICA/Medicare Adjustments         10       Update/Display FICA/Medicare Adjustments         11       Add Earnings History Record         12       Update/Display Earnings History / Transfer Gross Earnings         13       Print Earnings History         14       Calculate and Display An Employee's Pay         15       Delete Employee         17       Update/Display Leave YTD/Balance Data         18       Detailed Pay Stub - Employee Message                                                                                                    | Add N                                                                                                    | lew Employee                                                                                                    |                                                |              |          |
| 14       Calculate and Display An Employee's Pay         15       Delete Employee         17       Update/Display Leave YTD/Balance Data         18       Detailed Pay Stub - Employee Message         Nater       Material         Nater       Material                                                                                                    | 2 Upda<br>3 Upda<br>4 Upda<br>5 Upda<br>6 Upda<br>7 Upda<br>9 Upda<br>10 Upda<br>11 Add f<br>12 Upda<br>13 Pint | te/Display Personnel Data<br>te/Display Deduction Data<br>te/Display Gross Data<br>te/Display Withholding Data<br>te/Display Withholding Data<br>te/Display YTD/Fiscal Data<br>te/Display TD/Fiscal Data<br>te/Display FICA/Medicare Adjust<br>te/Display FICA/Medicare Adjust<br>te/Display Garnishment Vendor I<br>carnings History Record<br>te/Display Earnings History / Tra<br>Earnings History | Data<br>s<br>nents<br>)ata<br>nsfer Gross Earn | ings         |          |
| Master Nowlist 10.01.00                                                                                                    | 14 Calcu<br>15 Delet<br>17 Upda<br>18 Detai                                                                     | late and Display An Employee's<br>e Employee<br>te/Display Leave YTD/Balance E<br>led Pay Stub - Employee Messa                                                                                                    | Pay<br>lata<br>je                              |              |          |
|                                                                                                    | Master Userlist PAC HONTOR MONT                                                                                 |                                                                                                    |                                                |              | 10.01.00 |

| Step | Action                                                                                                    |
|------|----------------------------------------------------------------------------------------------------|
| 30   | Select <b>FIG</b> -Exit) to return to the <i>Payroll System Master Menu</i> , or select <b>Master</b> ( <b>Master</b> ) to return to the <i>Business Applications Master Menu</i> . |

Georgia Department of Education Dr. John D. Barge, State School Superintendent October 11, 2011 • 8:19 AM • Page 53 of 96 All Rights Reserved. Steps 19, 20 and 21 apply to the direct deposit distribution of the employee's payroll to a single bank and bank account, or to multiple banks and bank accounts.

Making changes to these fields, and to employees' direct deposit bank, bank account information, or account type changes, automatically generates a prenote file. Employees' information may also be "forced" to appear in this file by changing the Prenote flag to Yes (Y). This flag is only reset by the Prenote processing procedure. Refer to Section A: Payroll Setup, Topic 6: Prenote File Processing for the instructions.

> Georgia Department of Education Dr. John D. Barge, State School Superintendent October 11, 2011 • 8:19 AM • Page 54 of 96 All Rights Reserved.

# D1.1 Calculate and Display Pay (Screen 2 of 2) – Adequate Payroll - Example

|            | PCG Dist=89               | 91 Rel=08.02.0   | 00 05/15/200      | 9 CJD 001   | C:\DEVSYS         | C:\SECOND     | - 7 X          |
|------------|---------------------------|------------------|-------------------|-------------|-------------------|---------------|----------------|
|            |                           | Cal              | culate and        | Displav Pau | ,<br>,            | Screen 2 of   | 2 PAYCOMP      |
| Emr        | n#: 36872 GAD             | OE. TEST EMPL    | OYEE 898288       | 123-4       | 5-8987 Sec 12     | 25 Y LOC 0103 | Class 09       |
| Tax        | <pre>k Marital Stat</pre> | us - Federal:    | M State:          | B AFIC L    | nd: AFIC Pau      | iment: .AA    |                |
| Eer        | leral: Mar Sta            | t M Exempti      | ons A With        | holding Cou | te & Fed Amou     | int/2         |                |
| st.        | ate: Mar Sta              | t B Allow M      | 01 DE001 W/       | Holding Co  | ie & State Ar     | nount/2       |                |
| Suri       | itches. F                 | 17 V ha          | ate V FI          | Câ/Hed V I  | Pension V         | CHIV Pensi    | an tune TRS    |
| Ror        | n-br 0                    | ut-br            | Ron-ant           | 6663 87 0   | it-amt            |               | on cype ino    |
| 1.02       | , ·                       |                  | neg une           |             | re une            |               |                |
| Der        | 1 Short                   | Ennlouee E       | molr Employ       | er Di       | ed Short          | Employee Emp  | lr Employer    |
| C.d        | Description               | Amount           | Flag Amou         | nt Cr       | 1 Description     | Amount F1     | an Amount      |
| l a        | TRS                       | 333.19           | Y 618.            | 42          | GHI - EMPLE       | R n/a         | Y 1889.22      |
|            | FICA                      | 499.44           | Y 1.00            | hh          |                   | ,             |                |
| <b>ß</b> 1 | 1ST ANNUTTY               |                  | N                 |             |                   |               |                |
| 03         | FED W/H TAX               | 762.81           | N                 |             |                   |               |                |
| 64         | GA INCOME TA              | X 345 89         | N                 |             |                   |               |                |
| 00         | KAISER HHO E              | F 135.40         | Y 86.             | 10          |                   |               |                |
|            | KINDEN INIO E             | . 105140         |                   |             |                   |               |                |
|            |                           |                  |                   |             |                   |               |                |
|            |                           |                  |                   |             |                   |               |                |
|            |                           |                  |                   |             |                   |               |                |
|            |                           |                  |                   |             |                   |               |                |
|            |                           |                  |                   |             |                   |               |                |
|            | C                         |                  |                   |             |                   |               |                |
|            | Bank                      | Account          |                   | Net Par     |                   | Ann           | uities         |
|            | DD #1 50                  | 1234567898123    | 45678             | 2293.5      | ÷                 | Ann #1 Ded 1  | Co 4           |
| 11 J       | DD #2 29                  | 12456            | , 1901.0          | 1146.79     | j l               | Ann #2 Ded 2  | Ce             |
| 11 5       | DD #3 63                  | 789654123        |                   | 229.30      |                   |               |                |
|            | DD #4 16                  | 1025             |                   | 688 0       | 7                 |               |                |
|            | DD #5 88                  | 3652             |                   | 229.3       |                   |               |                |
| II -       |                           |                  |                   |             |                   |               |                |
| Ι,         | *** Gross Pau             | 6663.87 **       | * Deduction       | 5 2076.73   | 3 *** Net Pau     | 4587.14 ***   | Non Tax 135.40 |
|            | Hinhlinhte                | d Deductions     | Were NOT Ta       | ken         | . neeray          | ,             |                |
| ENTE       | <b>√</b>                  |                  |                   |             |                   | a  @          | 09.02.00       |
|            |                           | a - resident FSU | d Followic F705mm | F0 - F0 W   | F10 = F11 E F12 E | FID 7%        |                |
| F16        | F17 - F18                 |                  |                   |             | Help              | P             |                |

Georgia Department of Education Dr. John D. Barge, State School Superintendent October 11, 2011 • 8:19 AM • Page 55 of 96 All Rights Reserved.

# D1.2. Calculate and Display Pay (Screen 2 of 2) – Inadequate Payroll and Update/Display Payroll Withholding/Direct Deposit Data Screen - Example

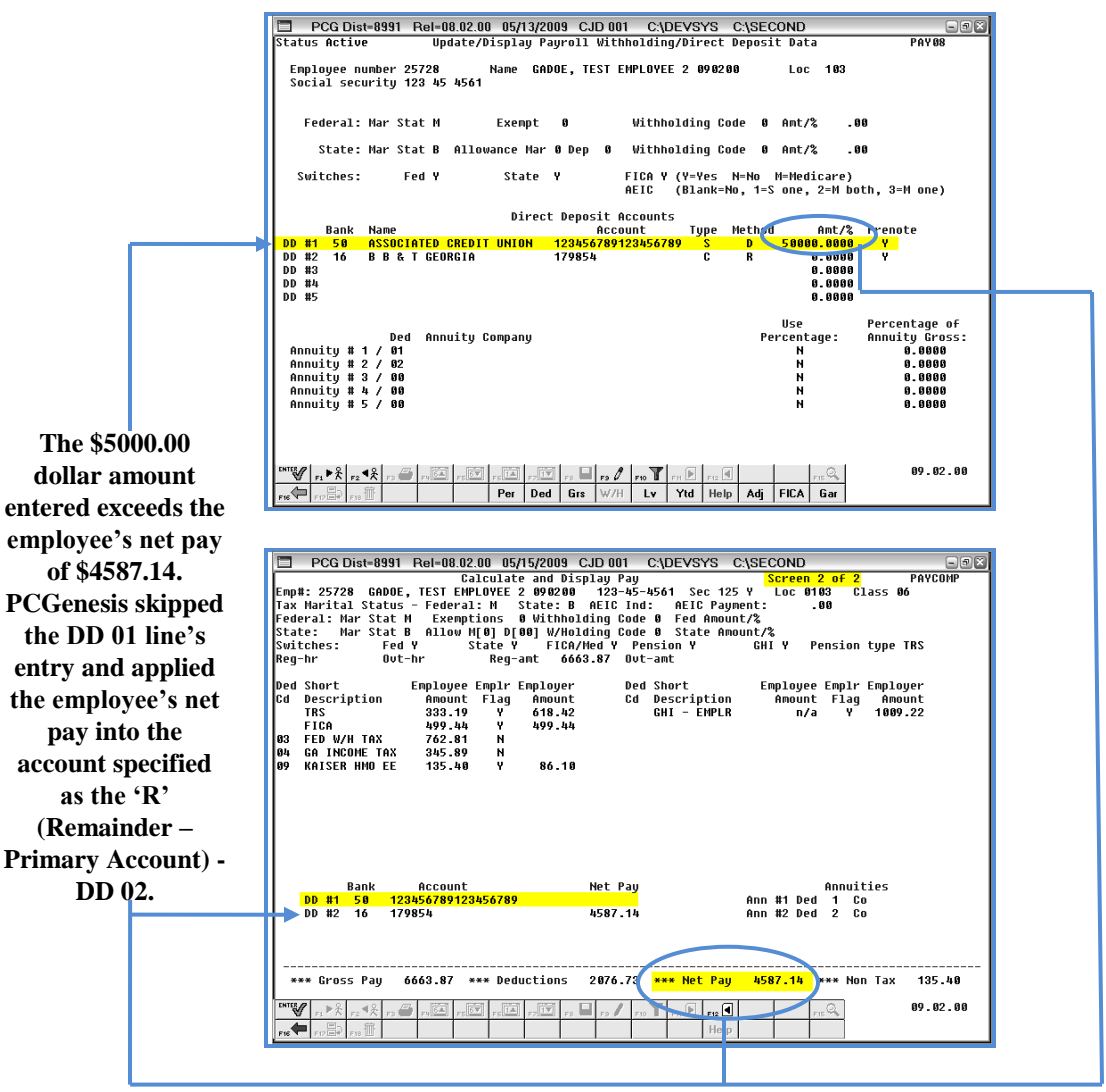

Georgia Department of Education Dr. John D. Barge, State School Superintendent October 11, 2011 • 8:19 AM • Page 56 of 96 All Rights Reserved.

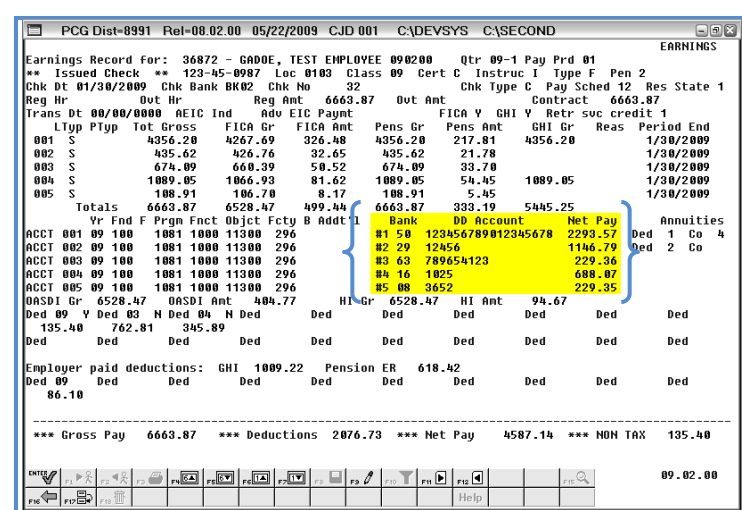

#### D1.3. Update/Display Earnings History Screenshot- Example

The earnings history record (check record) provides the distribution of net pay to the direct deposit banks and bank accounts based on the employee's Gross Data screen entries. If the payment was by check rather than by direct deposit, no distribution will be shown. If the payment was from direct deposit, up to five accounts display along with the corresponding portion of net pay which was deposited into each account.

# D1.4. Payroll Check Reconciliation - Display/Update Checks/Direct Deposits – Example

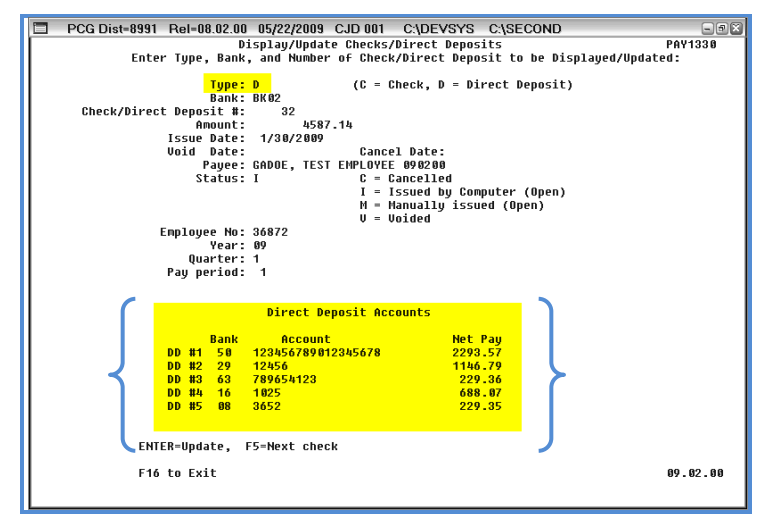

Georgia Department of Education Dr. John D. Barge, State School Superintendent October 11, 2011 • 8:19 AM • Page 57 of 96 All Rights Reserved.

|                    |        |      |                               |      |      | Page Break                                      |      |   |
|--------------------|--------|------|-------------------------------|------|------|-------------------------------------------------|------|---|
| REPOR              | T DATE | 05/1 | 3/2009 PAYEXCEP               | CALC | EXCE | PTIONS REGISTER FOR PAY 01/30/09                | PAGE | 1 |
| LOC                | EMP #  | CL   | ЛАМЕ                          |      |      |                                                 |      |   |
| 0103               | 25728  | 06   | GADOE, TEST EMPLOYEE 2 090200 | C    | 39   | DIRECT DEPOSIT NOT ENOUGH NET PAY FOR D ACCOUNT |      |   |
|                    |        |      |                               | C    | 30   | PRENOTE NOT YET RUN FOR EMPLOYEE                |      |   |
| _                  |        |      |                               |      |      |                                                 |      |   |
| <mark>01 03</mark> | 36872  | 09   | GADOE, TEST EMPLOYEE 090200   | C    | 30   | PRENOTE NOT YET RUN FOR EMPLOYEE                |      |   |
| 0296               | 86941  | 12   | VE2NON, BR2NDEN               | C    | 13   | GHI GROSS NOT EQUAL TO STATE CYCLE GROSS        |      |   |
| 0188               | 86984  | 18   | GA6E, TR6NTON                 | C    | 14   | GHI GROSS IS GREATER THAN REGULAR GROSS         |      |   |
|                    |        |      | -                             |      |      |                                                 |      |   |
| 0107               | 86993  | 12   | BE6AVIDES, LA6E               | C    | 13   | GHI GROSS NOT EQUAL TO STATE CYCLE GROSS        |      |   |
|                    |        |      |                               |      |      |                                                 |      |   |
| 2 05 0             | 87015  | 06   | SH6LDON, DI6K                 | C    | 13   | GHI GROSS NOT EQUAL TO STATE CYCLE GROSS        |      |   |

### D1.5. Payroll Exceptions Register – Example

Georgia Department of Education Dr. John D. Barge, State School Superintendent October 11, 2011 • 8:19 AM • Page 58 of 96 All Rights Reserved.

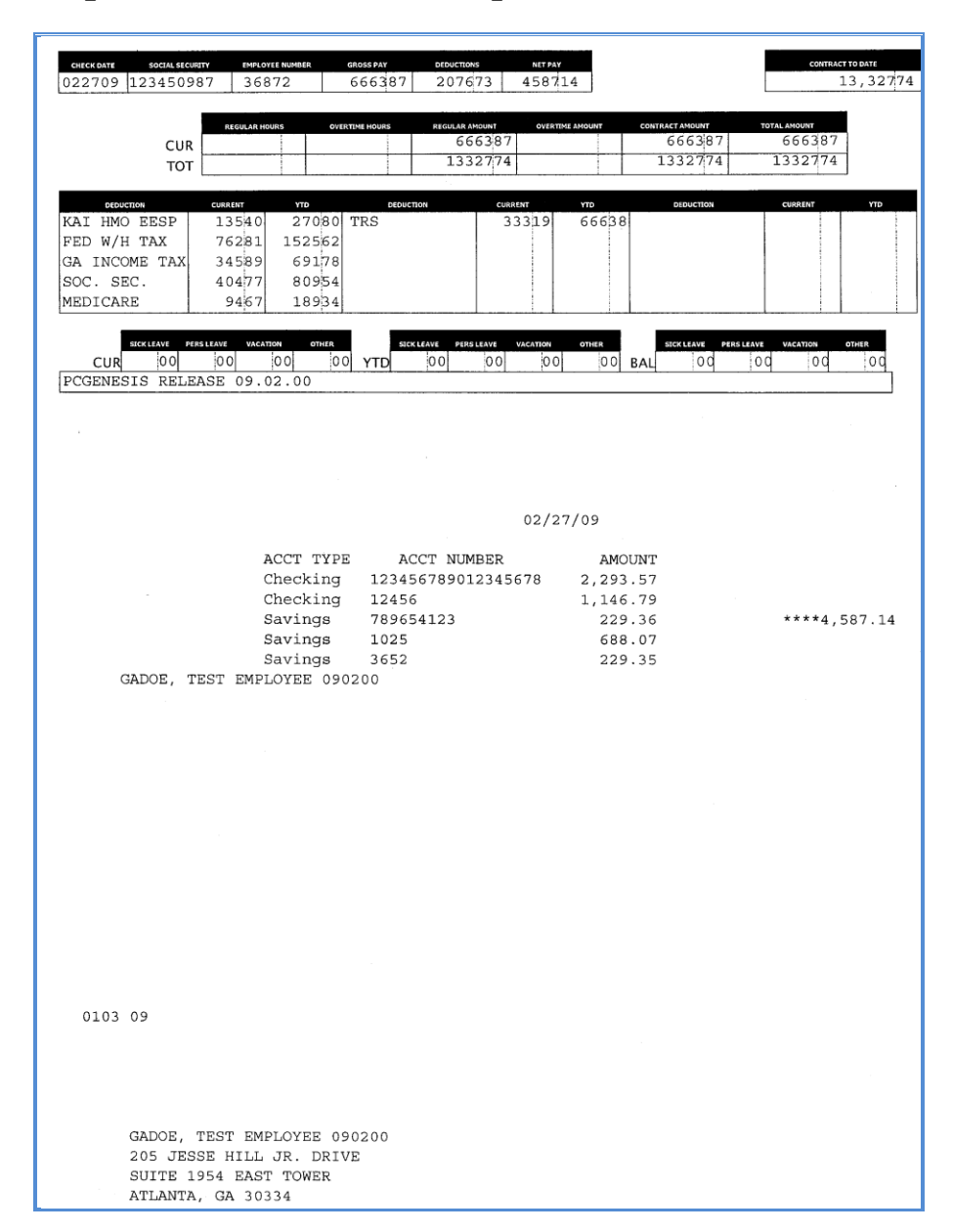

#### D1.6. Direct Deposit Statement – Example

Georgia Department of Education Dr. John D. Barge, State School Superintendent October 11, 2011 • 8:19 AM • Page 59 of 96 All Rights Reserved.

## Procedure E: Updating/Displaying Leave Data

|     | PCG Dist=8991 Rel=08.01.00                                                                                                    | 0 04/22/2008 CJD 001 C:\DEVS      | SYS C:\SECOND | _ 8 ×    |
|-----|----------------------------------------------------------------------------------------------------|-----------------------------------|---------------|----------|
|     | FKeu                                                                                                    | Payroll System<br>Master Menu     | n             | PAYMOOOO |
|     | <br>1 Payroll Setu                                                                                                    | n Menu                            |               |          |
|     | 2 Payroll Upd                                                                                                    | ate Menu                          |               |          |
|     | 3 Payroll Chee                                                                                                    | ck & Direct Deposit Menu          |               |          |
|     | _5 Monthly/Qua                                                                                                    | arterly/Annual/Fiscal Reports Men | u             |          |
|     | 8 Employee R                                                                                                    | eports/Labels Menu                |               |          |
|     | 9 Update/Disp                                                                                                    | lay Description/Deduction/Annuity | / Menu        |          |
|     | 11 Check Reco                                                                                                    | nciliation Menu                   |               |          |
|     | 12 Update/Disp                                                                                                    | lay Payroll Monitor               |               |          |
|     | Special Fun                                                                                                    | ctions Menu                       |               |          |
|     | 20 File Reorga                                                                                                    | nization                          |               |          |
|     |                                                                                                    |                                   |               |          |
|     |                                                                                                    |                                   |               |          |
|     |                                                                                                    |                                   |               |          |
|     |                                                                                                    |                                   |               |          |
|     |                                                                                                    |                                   |               |          |
|     |                                                                                                    |                                   |               |          |
| Ma  | ster User <sub>lict</sub>                                                                                                    |                                   |               | 07.03.00 |
| FIE | The state of the state of the s |                                   |               |          |
|     |                                                                                                    |                                   |               |          |
|     |                                                                                                    |                                   |               |          |
|     |                                                                                                    |                                   |               |          |
| 2 / |                                                                                                    |                                   |               |          |

The following screen displays:

Step

1

| PCG Dist=8991 Rel=10.04.01                | 01/24/2011 DOD 002             | SV C:\DEVSYS |          |
|-------------------------------------------|--------------------------------|--------------|----------|
|                                           | rayrull system                 |              | THTOPDIE |
| FKey                                      | Payroll Update Menu            |              |          |
| Add New Employee                          |                                |              |          |
| 2 Update/Display Person                   | nel Data                       |              |          |
| 3 Update/Display Deduct                   | ion Data                       |              |          |
| 4 Update/Display Gross                    | Data                           |              |          |
| Update/Display Withho                     | Iding Data                     |              |          |
| De Update/Display Current                 | Leave Usage Data               |              |          |
| Update/Display YTD/FI                     | stal Data                      |              |          |
| 9 Update/Display EICA/M                   | edicare Adjustments            |              |          |
| 10 Undate/Display Garnis                  | hment Vendor Data              |              |          |
|                                           |                                |              |          |
| 11 Add Earnings History R                 | ecord                          |              |          |
| 12 Update/Display Earning                 | js History / Transfer Gross Ea | rnings       |          |
| 13 Print Earnings History                 |                                |              |          |
| 14 Calculate and Display                  | An Employee's Pay              |              |          |
| 15 Delete Employee                        |                                |              |          |
| 17 Update/Display Leave                   | YTD/Balance Data               |              |          |
| 18 Detailed Pay Stub - Em                 | ployee Message                 |              |          |
|                                           |                                |              |          |
|                                           |                                |              |          |
| Manakan User                              |                                |              | 10.01.00 |
| Int Ust Barders PAY VEND                  |                                |              |          |
| FIG V U U U U U U U U U U U U U U U U U U |                                |              |          |

| Step | Action                                                                                                    |
|------|----------------------------------------------------------------------------------------------------|
| 2    | Select <b>6</b> ( <b>F6</b> -Update/Display Leave Usage Data) or <b>17</b> ( <b>F17</b> - (Update/Display Leave YTD/Balance Data). |

Georgia Department of Education Dr. John D. Barge, State School Superintendent October 11, 2011 • 8:19 AM • Page 60 of 96 All Rights Reserved.

|     | PCG Di | st=8991 | Rel=              | 08.01.00                     | 05/28                        | /2008 (                     | JD 001                      | C:\DEVS                      | YS C:\S      | SECOND |               |         |   | _ 0 |
|-----|--------|---------|-------------------|------------------------------|------------------------------|-----------------------------|-----------------------------|------------------------------|--------------|--------|---------------|---------|---|-----|
|     |        |         |                   | Update,                      | Displa/<br>Sele              | y Curre<br>ct Empl          | ent Lea<br>Loyee            | ve Data                      |              |        | PAYF          | IND     |   |     |
| Fil | lter n | ot act: | ive               |                              |                              |                             |                             |                              |              | C      | urren<br>Name | t Orden | r |     |
|     |        |         | Inp               | ut: _                        |                              |                             |                             |                              |              |        |               |         |   |     |
| Fke | eų Na  | ne      |                   |                              |                              | Emp                         | ono                         | SSN                          | Lec          | C15    | Cert          | Stat    |   |     |
|     |        |         |                   |                              |                              |                             |                             |                              |              |        |               |         |   |     |
|     |        |         |                   |                              |                              |                             |                             |                              |              |        |               |         |   |     |
|     |        |         |                   |                              |                              |                             |                             |                              |              |        |               |         |   |     |
|     |        |         |                   |                              |                              |                             |                             |                              |              |        |               |         |   |     |
|     |        |         |                   |                              |                              |                             |                             |                              |              |        |               |         |   |     |
|     |        |         |                   |                              |                              |                             |                             |                              |              |        |               |         |   |     |
|     |        |         |                   |                              |                              |                             |                             |                              |              |        |               |         |   |     |
|     |        |         |                   |                              |                              |                             |                             |                              |              |        |               |         |   |     |
|     |        |         | Inp<br>PF1        | ut Empj<br>6 to Ex           | Loyee N<br>kit, PF           | umber<br>18 Clea            | or Na<br>ar empl            | ne or<br>Dyce fil            | SSN -<br>ter | Press  | Ente          | r Key   |   |     |
|     |        |         | Inp<br>PF1<br>PF1 | ut Emp]<br>6 to Ex<br>-9 = ( | Loyee N<br>tit, PF<br>Choose | umber<br>18 Clea<br>From Se | or Na<br>ar empl<br>lectio  | me or<br>byee fil<br>n Above | SSN -<br>ter | Press  | Ente          | r Key   |   |     |
|     |        |         | Inp<br>PF1<br>PF1 | ut Emp]<br>6 to Ex<br>-9 = ( | Loyee N<br>cit, PF<br>Choose | umber<br>18 Clea<br>From Se | or Na<br>ar empl<br>electio | me or<br>bycefil<br>n Above  | SSN -<br>ter | Press  | Ente          | r Key   | _ |     |

For Step 2-F17 selections, "Update/Display Current Leave Data" is the screen's title.

| Step | Action                                                                                                    |
|------|----------------------------------------------------------------------------------------------------|
| 3    | Enter the employee number or the SSN in the <b>Input</b> field, select (Enter), <b>and</b> proceed to <i>Step 5</i> .                                                                                                    |
|      | If the employee number and the SSN are unknown, enter the employee's complete or partial name in the Name field, or Social Security Number in the SSN field, and select Enter. Entering a complete or partial name in the Name field displays the results most closely matching the search criteria entered. Proceed to Step 4. |

| DCG Dist=8991 Rel=08.01.00 05/20/2008                                                                           | 8 CJD 0                                    | 01 C:\DEVSY                                      | 'S C:\S | ECONE  | )             |          | - 8 X    |
|----------------------------------------------------------------------------------------------------|--------------------------------------------|--------------------------------------------------|---------|--------|---------------|----------|----------|
| Update/Display<br>Select                                                                                        | Curren<br>Emplove                          | t Leave Data<br>e                                | а       |        | 1             | PAYFIND  |          |
| Filter not active                                                                                               |                                            |                                                  |         | (      | Curre<br>Name | nt Order |          |
| Fkey Name                                                                                                    | Empno                                      | SSN                                              | Loc     | Cls    | Cert          | Stat     |          |
| Enter ACCIDENTALLYFELL, AMMILIA X                                                                               | 89189                                      | 999-08-8994                                      | 8012    | 7      | N             |          |          |
|                                                                                                    | 88994                                      | 999-08-8994                                      | 192     | 4<br>6 | L<br>N        | A<br>A   |          |
| 3 ADAMS ADAM                                                                                                    | 89081                                      | 999-08-9081                                      | 193     | 4      | C.            | î        |          |
| 4 ADDEDWRONG, ALYSSA                                                                                            | 89368                                      | 999-08-9368                                      | 6195    | 4      | c             | A        |          |
| 5 ADDEDWRONG, ALYSSA                                                                                            | 501                                        | 999-08-9368                                      | 193     | 4      | С             | Α        |          |
| 6 ADDISON, ADDIE                                                                                                | 89410                                      | 999-08-9410                                      | 193     | 4      | С             | т        |          |
| 7 ALBERTSON, ALBERT                                                                                             | 88972                                      | 999-08-8972                                      | 193     | 12     | N             | Α        |          |
| 8 ALGORYTHEM, ANNIE                                                                                             | 89423                                      | 999-08-9423                                      | 202     | 4      | С             | A        |          |
| 9 ALLTHUMBS, ALBERTA                                                                                            | 89621                                      | 999-08-9621                                      | 193     | 4      | С             | A        |          |
| PFKEY = Record Fot<br>or PgUp/PgDn = F<br>PF16-new search, PF1<br>PF1-9 = Choose from<br>Order changed to Alpha | Ind Abou<br>Previou⊆<br>18-Clear<br>Select | ve<br>5/Next 10 Re<br>7 Employee F<br>tion Above | cords   |        |               |          |          |
| ENTER F1 F2 F3 F4 F5 F6 F7                                                                                      | F8                                         | F9 F10                                           |         |        |               | FIS Q    | 08.02.00 |
| P16                                                                                                    |                                            |                                                  | He      | lp     |               |          |          |

*The results will depend upon the selection in Step 2. For F17 selections, the screen will instead be entitled "Update/Display Balance and YTD Leave Data – Select Employee".* 

| Step | Action                                                                                         |
|------|------------------------------------------------------------------------------------------------|
| 4    | Select <b>Enter</b> (Enter) or select the Function key corresponding to the employee's record, |
|      | and select (Enter).                                                                            |
|      | To sort by Name: Select Name (Name).                                                           |
|      | To sort by Employee Number: Select Empno (Empno).                                              |
|      | To sort by Social Security Number: Select SSN (SSN).                                           |
|      | To scroll between pages: Select the PgUp/PgDn keys on the computer's keyboard or select        |
|      | either <u>PGUP</u> (Page Up) or <u>PGDN</u> (Page Down).                                       |

| PCG Dist-8991 Rel=08.01.00 05/28/2008 CJD 001 C:DEVSYS C:SECOND Status Active Update/Display Current Leave Data | PAY83    |
|----------------------------------------------------------------------------------------------------|----------|
| Employee 88994 ACCIDENTALLYFELL, AMMILIA X Class 04                                                             |          |
| *** State Leave Plan ***<br>Sick Leave Pers Bus Vacation Other W/O Pay<br>Current                               |          |
| Balance 46.75                                                                                                   |          |
| Used YTD                                                                                                    |          |
| *** Local Leave Plan ***<br>Sick Leave Pers Bus Vacation Other W/O Pay<br>Current<br>Balance                    |          |
| Used YTD                                                                                                    |          |
| Note: The NET of the existing and entered current amt adjusts Bal and YTD                                       |          |
|                                                                                                    |          |
|                                                                                                    | 07.03.00 |

For **Step 2-F17** selections, the following screen displays:

|                                  | Employee 8899 | 4 ACCIDENTALLY           | FELL, AMMILIA >                         | Class Ø  | 4            |          |
|----------------------------------|---------------|--------------------------|-----------------------------------------|----------|--------------|----------|
| Current                          | Sick Leave    | *** State Le<br>Pers Bus | ave Plan ***<br>Vacation                | Other    | W/O Pay      |          |
| Balance                          | 46.75         |                          |                                         |          |              |          |
| Used YTD                         |               |                          |                                         |          |              |          |
| Current                          | Sick Leave    | *** Local Le<br>Pers Bus | ave Plan ***<br>Vacation                | Other    | W/O Pay      |          |
| Used YTD                         |               |                          |                                         |          |              |          |
|                                  |               |                          |                                         |          |              |          |
|                                  |               |                          |                                         |          |              |          |
|                                  |               |                          |                                         |          |              |          |
|                                  |               |                          |                                         |          |              |          |
|                                  |               |                          |                                         |          |              |          |
| **** F1 ► ★ F2<br>16 ← F1 ► ★ F2 | .¶¥ ,,        | Per Ded                  | From From From From From From From From | Ytd Help | Adj FICA Gar | 07.03.00 |
|                                  |               |                          |                                         |          |              |          |

| Step | Action                                  |
|------|-----------------------------------------|
| 5    | Select <b>F9</b> ( <b>F9</b> – Update). |

Georgia Department of Education Dr. John D. Barge, State School Superintendent October 11, 2011 • 8:19 AM • Page 63 of 96 All Rights Reserved.

|             |                   |                              |                          | Y Clace P    |           |  |
|-------------|-------------------|------------------------------|--------------------------|--------------|-----------|--|
|             | Cmproyee 0077     | 4 HOUIDENINEEI               | TELE, MANIEIA            |              | 14        |  |
| Current     | Sick Leave<br>_00 | *** State Le<br>Pers Bus     | ave Plan ***<br>Vacation | Other        | W/O Pay   |  |
| Balance     | 46.75             |                              |                          |              |           |  |
| Used YTD    |                   |                              |                          |              |           |  |
| Current     | Sick Leave        | *** Local Le<br>Pers Bus<br> | ave Plan ***<br>Vacation | Other        | W/O Pay   |  |
| Balance     |                   |                              |                          |              |           |  |
| Used YTD    |                   |                              |                          |              |           |  |
|             | IET of the exi    | sting and ente               | red current an           | t adjusts Ba | 1 and YTD |  |
| Note: The M |                   |                              |                          |              |           |  |
| Note: The M |                   |                              |                          |              |           |  |
| Note: The M |                   |                              |                          |              |           |  |
| Note: The M |                   |                              |                          |              |           |  |
| Note: The M |                   |                              |                          |              |           |  |

| Step | Action                                                                                                    |
|------|----------------------------------------------------------------------------------------------------|
| 6    | Verify "Mode changed to update" displays, and:                                                                                                    |
|      | <b>To update Current leave totals:</b> Enter the number of leave hours (#.##) the employee has used during this payroll cycle in the appropriate fields.                                                |
|      | <i>PCGenesis automatically updates the Balance and Used YTD fields when making entries in the "Current" fields.</i>                                                                                     |
|      | <b>To update leave Balances</b> : Enter the number of leave hours (#.##) to which the employee is entitled in the appropriate fields.                                                                   |
|      | <b>To update leave YTD Used totals</b> : Enter the number of leave hours (#.##) the employee has used year-to-date in the appropriate fields.                                                           |
| 7    | Select (Enter).                                                                                                    |
|      | <b>For Step 2-F17 selections:</b> To adjust an employee's leave balances <u>after</u> updates have been made to the employee's <i>Current</i> leave, repeat this procedure beginning at <i>Step 2</i> . |

| ALALUS MULLI                           | Je                         | ohi                   | ace/orshr                | ay Curren      | t Leave D | ата     |     | PAY 03 |
|----------------------------------------|----------------------------|-----------------------|--------------------------|----------------|-----------|---------|-----|--------|
|                                        | Employee 8899              | 4 ACCIDENT            | ALLYFELL,                | AMMILIA X      | Class     | 84      |     |        |
| Current                                | Sick Leave<br><u>40.00</u> | *** State<br>Pers Bus | e Leave P1<br>5 Vaca<br> | an ***<br>tion | Other     | W/0     | Pay |        |
| Balance                                | 6.75                       |                       |                          |                |           |         |     |        |
| Used YTD                               | 40.00                      |                       |                          |                |           |         |     |        |
| Current                                | Sick Leave                 | *** Loca<br>Pers Bu   | L Leave P1<br>5 Vaca<br> | an ***<br>tion | Other     | W/0     | Pay |        |
| Balance                                |                            |                       |                          |                |           |         |     |        |
|                                        |                            |                       |                          |                |           |         |     |        |
| Used YTD                               |                            |                       |                          |                |           |         |     |        |
| Used YTD<br>Note: The I                | NET of the exi             | sting and o           | entered cu               | rrent amt      | adjusts   | Bal and | YTD |        |
| Used YTD<br>Note: The I                | NET of the exi             | sting and o           | entered cu               | rrent ant      | adjusts   | Bal and | YTD |        |
| Used YTD<br>Note: The I                | NET of the exi             | sting and o           | entered cu               | rrent ant      | adjusts   | Bal and | YTD |        |
| Used YTD<br>Note: The I                | NET of the exi             | sting and o           | entered cu               | rrent ant      | adjusts   | Bal and | YTD |        |
| Used YTD<br>Note: The i<br>Nalidations | NET of the exi             | sting and u           | entered cu<br>es.        | rrent ant      | adjusts   | Bal and | YTD |        |

The results will depend on the selection in Step 2. For F17 selections, the screen will instead be entitled "Update/Display Balance and YTD Leave Data".

| Step | Action                                                                                  |
|------|-----------------------------------------------------------------------------------------|
| 8    | Verify "Validations passed. Save your changes." displays, and select <b>F8</b> – Save). |

| PCG Dist=8991<br>Status Active | Rel=08.01.0 | 0 05/28/3<br>Upd     | 2008 CJD<br>Jate/Disp | 001 (<br>lay Cur | :\DEVS | SYS (<br>Leav | :\SECC<br>e Data | ND  |       |     | - BX     |
|--------------------------------|-------------|----------------------|-----------------------|------------------|--------|---------------|------------------|-----|-------|-----|----------|
| Employ                         | ee 88994 f  | ACCIDENTA            | ALLYFELL,             | AMMIL            | IA X   | <b>C1</b>     | ass ØJ           | ·   |       |     |          |
| Sick<br>Current <u>40</u>      | **<br>Leave | ** State<br>Pers Bus | ELeave P<br>5 Vac     | lan ***<br>ation | *      | Othe          | r                | ₩/1 | ) Pay |     |          |
| Balance                        | 6.75        |                      |                       |                  |        |               |                  |     |       |     |          |
| Used YTD 4                     | 0.00        |                      |                       |                  |        |               |                  |     |       |     |          |
| Sick<br>Current                | Leave       | ** Loca]<br>Pers Bus | L Leave P<br>5 Vac    | lan ***<br>ation | •      | Othe          | r<br>—           | ₩/1 | ) Pay |     |          |
| Balance                        |             |                      |                       |                  |        |               |                  |     |       |     |          |
| Used YTD                       |             |                      |                       |                  |        |               |                  |     |       |     |          |
| Note: The NET of               | the existi  | ing and e            | entered c             | urrent           | ant a  | adjus         | ts Ba]           | and | YTD   |     |          |
|                                |             |                      |                       |                  |        |               |                  |     |       |     |          |
|                                |             |                      |                       |                  |        |               |                  |     |       |     |          |
|                                |             |                      |                       |                  |        |               |                  |     |       |     |          |
|                                |             |                      |                       |                  |        |               |                  |     |       |     |          |
| Balances updated.              | Changes sa  | aved.                |                       | L RA             |        |               |                  |     |       | 0   | 07.03.00 |
| PI6 7 7 8 7 8 1                | FHS I FSS   | Per                  | Ded Grs               | W/H              | Lv     | Ytd           | Help             | Adj | FICA  | Gar |          |

The results will depend on the selection in Step 2. For F17 selections, the screen will instead be entitled "Update/Display Balance and YTD Leave Data".

| Step | Action                                                                                                    |
|------|----------------------------------------------------------------------------------------------------|
| 9    | Verify "Balances updated. Changes saved." displays, and select <b>FIG</b> ( <b>F16</b> – Exit) to return to the Update/Display Current Leave (or Balance YTD) Data – Select Employee screen. |
|      | Where appropriate, select an icon to access additional information for the employee, for example, Personnel, Deduction, Gross Data, Withholding Data, etc.                                   |

| PCG Dist=8991 Rel=08.01.00 05/28/2008 CJD 001 C:\DEVSYS C:\SECOND                                                                                                    | - 8 X    |
|----------------------------------------------------------------------------------------------------|----------|
| Update/Display Current Leave Data PAYFIND<br>Select Employee                                                                                                    |          |
| Current Order<br>Filter not active Name                                                                                                    |          |
| Input:                                                                                                    |          |
| Fkey Name         Empno         SSN         Loc         C1s         Cert         Stat           1         ACCIDENTALLYFELL, AMMILIA X         88934         999-08-8994         8012         4         C         A                                                                                                    |          |
|                                                                                                    |          |
|                                                                                                    |          |
|                                                                                                    |          |
|                                                                                                    |          |
|                                                                                                    |          |
| Input Employee Number or Name or SSN - Press Enter Key                                                                                                    |          |
| PF16 to Exit, PF18 Clear employee filter<br>PF1-9 = Choose from Selection Above                                                                                                    |          |
|                                                                                                    |          |
| PNW         F1         F2         F3         F4         F5         F6         F7         F8         F9         F9         F5         F6         F7         F8         F9         F9         F5         F6         F7         F8         F9         F9         F9         F5         F6         F7         F8         F9         F9         F9         F5         F6         F7         F8         F9         F9         F9         F5         F6         F7         F8         F9         F9         F9         F9         F5         F6         F7         F8         F9         F9         F9         F5         F6         F7         F8         F9         F9         F | 08.02.00 |

Screen results depend upon Step 2 selections. For F17 selections, the screen will instead be entitled "Update/Display Balance and YTD Leave Data – Select Employee".

| Step | Action                                                                                   |
|------|------------------------------------------------------------------------------------------|
| 10   | Select <b>F16</b> – Exit) to return to the <i>Payroll System - Payroll Update Menu</i> . |

The following screen displays:

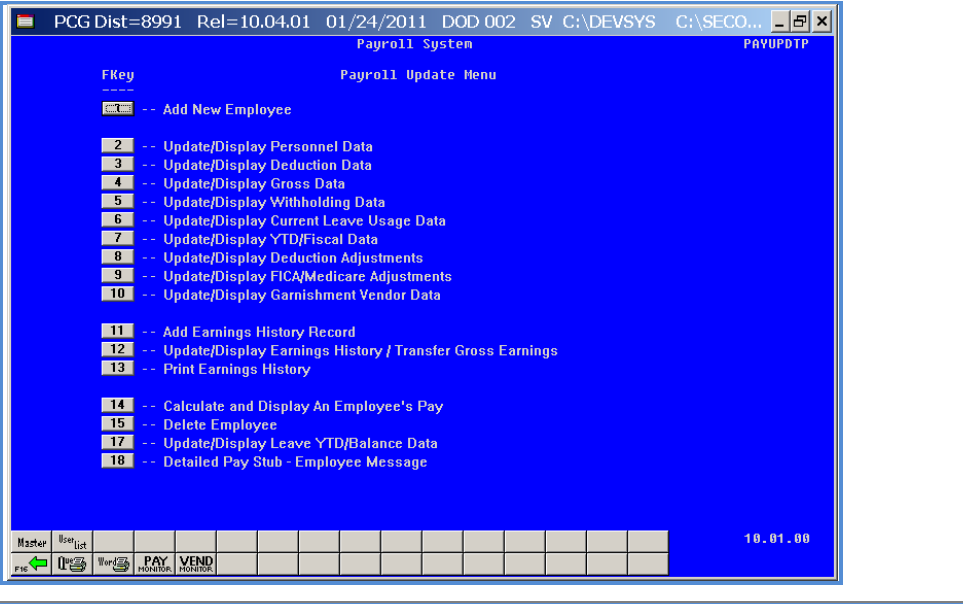

| Step | Action                                                                                                    |
|------|----------------------------------------------------------------------------------------------------|
| 11   | Select <b>FIG</b> -Exit) to return to the <i>Payroll System Master Menu</i> , or select <b>Master</b> ( <b>Master</b> ) to return to the <i>Business Applications Master Menu</i> . |

Georgia Department of Education Dr. John D. Barge, State School Superintendent October 11, 2011 • 8:19 AM • Page 67 of 96 All Rights Reserved.

## Procedure F: Updating/Displaying YTD/Fiscal Data

|         | PCG Dist=8991                                   | Rel=08.01.00 04/22/200                             | CJD 001 C:\DEVS                | S C:\SECOND | _ð×      |
|---------|-------------------------------------------------|----------------------------------------------------|--------------------------------|-------------|----------|
|         | FKey                                            |                                                    | Payroll System<br>Master Menu  |             | PAYHOOOO |
|         | <br>_1<br>2                                     | Payroll Setup Menu                                 |                                |             |          |
|         | 3                                               | Payroll Check & Direct Do                          | posit Menu                     |             |          |
|         | 5                                               | Monthly/Quarterly/Annua                            | /Fiscal Reports Menu           |             |          |
|         | <u> </u>                                        | Employee Reports/Label<br>Update/Display Descripti | s Menu<br>on/Deduction/Annuity | Menu        |          |
|         | 11                                              | Earnings History Menu<br>Check Reconciliation Mer  | iu                             |             |          |
|         | 13                                              | Opdate/Display Payroll N<br>Special Functions Menu | lonitor                        |             |          |
|         |                                                 | File Reorganization                                |                                |             |          |
|         |                                                 |                                                    |                                |             |          |
|         |                                                 |                                                    |                                |             |          |
|         |                                                 |                                                    |                                |             |          |
|         |                                                 |                                                    |                                |             |          |
| Mas     | ter <sup>Ise</sup> list<br>Þ (1953) Vorizi "P.f | Y VEND                                             |                                |             | 07.03.00 |
|         |                                                 |                                                    |                                |             |          |
| on      |                                                 |                                                    |                                |             |          |
| ct _2 ( | <b>F2 -</b> Pay                                 | roll Update                                        | Menu).                         |             |          |

The following screen displays:

Step

1

|       | PCG Dist=8991                                                 | Rel=10.04.0                                                                                                    | )1 01/24/<br>Payı                                                                                                    | 2011 DO                                    | 002 S      | V C:\DE | VSYS C | :\SECO<br>PAY |       |
|-------|---------------------------------------------------------------|----------------------------------------------------------------------------------------------------|----------------------------------------------------------------------------------------------------|--------------------------------------------|------------|---------|--------|---------------|-------|
|       | FKey                                                          |                                                                                                    | Payro                                                                                                    | Ll Update M                                | lenu       |         |        |               |       |
|       | Ad                                                            | d New Employee                                                                                                    |                                                                                                    |                                            |            |         |        |               |       |
|       | 2 Up<br>3 Up<br>5 Up<br>6 Up<br>7 Up<br>8 Up<br>9 Up<br>10 Up | date/Display Per<br>date/Display Dec<br>date/Display Gro<br>date/Display Wit<br>date/Display Cur<br>date/Display YTI<br>date/Display Dec<br>date/Display FIC<br>date/Display Gar | sonnel Data<br>luction Data<br>ss Data<br>hholding Data<br>rent Leave Us<br>D/Fiscal Data<br>luction Adjusta<br>A/Medicare Ad<br>nishment Ven | age Data<br>ments<br>justments<br>dor Data |            |         |        |               |       |
|       | 11 Ad<br>12 Up<br>13 Pri                                      | d Earnings Histor<br>date/Display Ear<br>nt Earnings Histo                                                                                                    | ry Record<br>nings History<br>rry                                                                                                    | / Transfer Gr                              | oss Earnin | igs     |        |               |       |
|       | 14 Ca<br>15 De<br>17 Up<br>18 De                              | lculate and Displ<br>lete Employee<br>date/Display Lea<br>tailed Pay Stub -                                                                                                    | ay An Employ<br>ve YTD/Balan<br>Employee Me                                                                                                   | ee's Pay<br>ice Data<br>ssage              |            |         |        |               |       |
| Maste | u User <sub>list</sub>                                        | VEND                                                                                                    |                                                                                                    |                                            |            |         |        | 10.           | 01.00 |

| Step | Action                                          |
|------|-------------------------------------------------|
| 2    | Select 7 (F7 - Update/Display YTD/Fiscal Data). |

Georgia Department of Education Dr. John D. Barge, State School Superintendent October 11, 2011 • 8:19 AM • Page 68 of 96 All Rights Reserved.

Step

3

|                | DCG Dist=8991 Rel=08.01.00 05/28/2008 CJD 001 C:\DEVSYS C:\SECOND               |                              |
|----------------|---------------------------------------------------------------------------------|------------------------------|
|                | Update/Display Current Leave Data PAYFIND<br>Select Employee                    |                              |
|                | Current Order                                                                   |                              |
|                | Filter not active Name                                                          |                              |
|                | Input:                                                                          |                              |
|                | rkey name Empiru SSN Luc GIS Gert Stat                                          |                              |
|                |                                                                                 |                              |
|                |                                                                                 |                              |
|                |                                                                                 |                              |
|                |                                                                                 |                              |
|                |                                                                                 |                              |
|                |                                                                                 |                              |
|                |                                                                                 |                              |
|                | Input Employee Number or Name or SSN - Press Enter Key                          |                              |
|                | PF16 to Exit, PF18 Clear employee filter<br>PF1-9 = Choose from Selection Above |                              |
|                |                                                                                 |                              |
|                | ™™ <b>F1</b> F2 F3 F4 F5 F6 F7 F8 F9 F0 <b>T</b> F6 F5                          | 88.82.88                     |
|                | ret Strong Pro Drop A row Help                                                  |                              |
|                |                                                                                 |                              |
| Action         |                                                                                 |                              |
|                |                                                                                 | ENTER @                      |
| Enter the er   | nployee number or the SSN in the <b>Input</b> field, s                          | elect (Enter), and pro       |
| Stan 5         |                                                                                 | (),                          |
| Siep 5.        |                                                                                 |                              |
| If the emplo   | wee number and the SSN are unknown, enter the                                   | e emplovee 's complete or na |
| in an a in the | Name field on Secial Security Number in the St                                  | SN field and select Enter    |
| name in the    | name field, or social security number in the S                                  | on jiela, and select Enter.  |
| Entering a     | complete or partial name in the Name field displ                                | ays the results most closely |
| matching th    | ne search criteria entered Proceed to Sten A                                    |                              |
| maiching th    | ie seuren ernerna ennerea. 1 roceea 10 step 4.                                  |                              |
|      |                                                               | D PCG Dist=8991 Rel=08.01.00 05/20/2008 CJD 001 C:\DEVSYS C:\SECOND                                                                                                    |                                                                                                    |                                                                                                    | _ B ×                                                         |                                                                       |             |               |           |
|------|---------------------------------------------------------------|----------------------------------------------------------------------------------------------------|----------------------------------------------------------------------------------------------------|----------------------------------------------------------------------------------------------------|---------------------------------------------------------------|-----------------------------------------------------------------------|-------------|---------------|-----------|
|      |                                                               | Update/Display YTD/Fiscal Data<br>Select Employee                                                                                                    |                                                                                                    |                                                                                                    |                                                               | PAYFIND                                                               |             |               |           |
|      | Fil                                                           | ter not active                                                                                                    |                                                                                                    |                                                                                                    | Cu                                                            | rrent Order<br>Name                                                   |             |               |           |
|      | Fke<br>Enit<br>2<br>3<br>4<br>5<br>6<br>6<br>7<br>7<br>8<br>9 | Current<br>y Name<br>ACCIDENTALLYFELL, AMMILIA X<br>ACCIDENTALLYFELL, AMMILIA X<br>ACCIDENTALLYFELL, AMMILIA X<br>ACCIDIETEST, ABIGAL<br>ADAMS, ADAM<br>ADDEDWRONG, ALYSSA<br>ADDEDWRONG, ALYSSA<br>ADDEDWRONG, ALYSSA<br>ADDEDWRONG, ALYSSA<br>ADDIEN<br>ALBERTSON, ALBERT<br>ALGORYTHEM, ANNIE<br>ALLTHUMBS, ALBERTA | Empno         SSN           89189         993-08           88934         993-08           89311         999-08           89361         939-08           89361         939-08           89368         939-08           89410         939-08           89423         999-08           89423         999-08           89423         999-08           89421         999-08 | Loc<br>2994 8012<br>2994 8012<br>3311 193<br>0368 6195<br>0368 193<br>0410 193<br>1972 193<br>19423 202<br>0621 193 | C15 C<br>7<br>4<br>6<br>4<br>4<br>4<br>4<br>4<br>12<br>4<br>4 | eert Stat<br>NI<br>CA<br>NA<br>CT<br>CA<br>CA<br>CA<br>CA<br>CA<br>CA |             |               |           |
|      |                                                               | PFKEY = Record F<br>or PgUp/PgDn =<br>PF16-new search, P<br>PF1-9 = Choose Fr<br>r changed to Alpha<br>F1 F2 F3 F4 F5 F6 F<br>rr kan ▼ raa ▼                                                                                                    | Found Above<br>Previous/Next<br>F18-Clear Employ<br>fom Selection Abi<br>F7 F8 F9 F9<br>F8 F9 F9                                                                                                    | 0 Records<br>ee Filter<br>ve                                                                                        | elp                                                           | reQ.                                                                  | 08.02.00    |               |           |
| Step | Action                                                        |                                                                                                    |                                                                                                    |                                                                                                    |                                                               |                                                                       |             |               |           |
| 4    | Select Enter (E<br>and select                                 | (Enter) or select the (Enter).                                                                                                    | e Functi                                                                                                    | on ke                                                                                                    | ey co                                                         | orrespo                                                               | nding to th | e employee's  | record,   |
|      | To sort by Nam                                                | e: Select Name                                                                                                    | (Name)                                                                                                    |                                                                                                    |                                                               |                                                                       |             |               |           |
|      | To sort by Employee Number: Select Empro (Empro).             |                                                                                                    |                                                                                                    |                                                                                                    |                                                               |                                                                       |             |               |           |
|      | To sort by Socie                                              | al Security Numbe                                                                                                    | er: Selec                                                                                                    | tS                                                                                                    | SN                                                            | (SSN)                                                                 |             |               |           |
|      | To scroll betwe                                               | en pages: Select                                                                                                    | the PgU                                                                                                    | o/PgL                                                                                                    | Dn k                                                          | eys on t                                                              | the comput  | er's keyboard | or select |
|      | either <u>FGUP</u> (F                                         | Page Up) or PGDN                                                                                                    | (Page                                                                                                    | Dow                                                                                                    | n).                                                           |                                                                       |             |               |           |

🔲 PCG Dist=8991 Rel=10.04.01 01/24/2011 DOD 002 SV C:\DEVSYS C:\SECO... 🗕 🗗 🗙 Update/Display YTD/Fiscal Data - Employee: 11111 TEST, DEBRA Status Active YTD/Fiscal Update PAYYTD Loc 0100 \* INSTRUCTIONAL \* **Reg-Hrs** Ovt-Hrs Reg-Amt Ovt-Amt OASDI ΗI Retire Net Pay 1554.52 29.00 84.00 TD dj Deduct 04 Deduct 03 Deduct Deduct Deduct Deduct Deduct 61.70 160.18 TD i b i Deduct Deduct Deduct Deduct Deduct Deduct Deduct TD d j Deduct Deduct Deduct Deduct Deduct Deduct TD dj Contract Retire Gr Retire Amt Contract Contract YTD Adj School isc Adj Adj Mode changed to display 10.04.01 ENTER F1 ▶ ¥ F2 ◀ ¥ 🖬 гэ 🧷 F10 T F11 💽 FIS Q 5 -6 TA , 17 F12 🖪 a - 61 F119 Ytd Adj FICA Gar Per Ded W/H Lv Help ----E: Grs Step Action Select  $\mathbf{F9}$  (**F9** – Switch to Update mode). 5

The following screen displays:

Georgia Department of Education Dr. John D. Barge, State School Superintendent October 11, 2011 • 8:19 AM • Page 71 of 96 All Rights Reserved.

| _ & ×                                                    |  |  |  |  |  |  |  |  |  |  |  |  |
|----------------------------------------------------------|--|--|--|--|--|--|--|--|--|--|--|--|
| YTD/Fiscal Update - Employee: 11111 TEST, DEBRA Loc 0100 |  |  |  |  |  |  |  |  |  |  |  |  |
|                                                          |  |  |  |  |  |  |  |  |  |  |  |  |
|                                                          |  |  |  |  |  |  |  |  |  |  |  |  |
|                                                          |  |  |  |  |  |  |  |  |  |  |  |  |
|                                                          |  |  |  |  |  |  |  |  |  |  |  |  |
|                                                          |  |  |  |  |  |  |  |  |  |  |  |  |
|                                                          |  |  |  |  |  |  |  |  |  |  |  |  |
| 4.01                                                     |  |  |  |  |  |  |  |  |  |  |  |  |
|                                                          |  |  |  |  |  |  |  |  |  |  |  |  |

| Step | Action                                                                                                    |
|------|----------------------------------------------------------------------------------------------------|
| 6    | Verify " <i>Mode changed to update</i> " displays, and make the appropriate changes to the field(s).                                                                                                    |
| 7    | Enter the number of <u>adjusted</u> hours (#.##), or <u>adjusted</u> dollar amounts in the <b>YTD</b> Adj (Year-to-Date Adjustment) field(s). These YTD amounts represent <u>calendar</u> year to date fields.<br><i>PCGenesis does not allow existing year-to-date fiscal totals modifications</i> . |
| 8    | Enter the appropriate amounts in the Fisc Adj (Fiscal Adjustment) fields.                                                                                                    |
| 9    | Enter the appropriate amounts in the <b>Contract/School Adj</b> (Contract/School district (System) Adjustment) fields.                                                                                                    |
| 10   | Enter the appropriate amounts in the <b>Contract/YTD Adj</b> (Contract/Year-to-Date Adjustment) fields.                                                                                                    |

Georgia Department of Education Dr. John D. Barge, State School Superintendent October 11, 2011 • 8:19 AM • Page 72 of 96 All Rights Reserved.

| Step | Action                                                                                                    |
|------|----------------------------------------------------------------------------------------------------|
| 11   | Select (Enter).                                                                                                    |
|      | Note that when <b>Enter</b> is processed, that the adjustment amount is added immediately to the                                   |
|      | YTD bucket. If the change is not desired, the user can simply select $[F3 GG]$ (F9 – Switch to Display mode) to abort the changes. |

Step 12

| TD                 | Reg-Hrs                             | Ovt-Hrs            | * INST<br>Reg-Amt | RUCTIONAL *<br>Ovt-Amt                                                                                          | 0ASDI<br>84.00              | HI<br>29.00         | Retire      | Net Pay<br>1554.52 |
|--------------------|-------------------------------------|--------------------|-------------------|----------------------------------------------------------------------------------------------------|-----------------------------|---------------------|-------------|--------------------|
| dj<br><br>TD<br>dj | <u>.00</u><br>Deduct 03<br>160.18   | Deduct 04<br>83.93 | Deduct            | Deduct                                                                                                    | Deduct                      | Deduct              | Deduct      |                    |
| TD<br>dj           | Deduct                              | Deduct _           | Deduct            | Deduct                                                                                                    | Deduct                      | Deduct              | Deduct      |                    |
| /TD<br>Adj         | Deduct                              | Deduct             | Deduct            | Deduct                                                                                                    | Deduct                      | Deduct              |             |                    |
| isc<br>Ndj         | Contract                            | Retire Gr          | Retire Amt        | School<br>Adj                                                                                                   | Contract                    | YTD<br>Adj          | Contract    |                    |
|                    | Iations pas<br>rs▶X r2▲X<br>rr⊟∂ re | sed. Save y        | our changes       | ing in the second second second second second second second second second second second second second second se | 87 <b>FIO</b> ▲<br>H Lv Ytd | F12 (1)<br>Help Adj | FINK FIE CA | 10.04.01           |
|                    |                                     |                    |                   |                                                                                                    |                             |                     |             |                    |

the

|             | PCG Dist=                                      | =8991 Re                          | =10.04.01                                              | 01/24/20                                         | 011 DOD (                                       | 002 SV C:                                                         | DEVSYS                                         | C:\SECO              | _ & ×            |
|-------------|------------------------------------------------|-----------------------------------|--------------------------------------------------------|--------------------------------------------------|-------------------------------------------------|-------------------------------------------------------------------|------------------------------------------------|----------------------|------------------|
| Sta<br>YTD, | tus Active<br>/Fiscal Upda                     | te – Employ                       | Update/D<br>Jee: 11111 T                               | isplay YTD/<br>EST, DEBRA                        | 'Fiscal Data                                    | a<br>Lo                                                           | ic 0100                                        | PA                   | YYTD             |
| YTD<br>Adj  | Reg-Hrs<br><u>.00</u>                          | Ovt-Hrs                           | * INST<br>Reg-Amt                                      | RUCTIONAL *<br>Ovt-Amt                           | 0ASDI<br>84.00                                  | HI<br>29.00                                                       | Retire                                         | Net Pay<br>1554.52   |                  |
| YTD<br>Adj  | Deduct 03<br>160.18                            | Deduct 04<br>83.93                | Deduct                                                 | Deduct                                           | Deduct                                          | Deduct                                                            | Deduct                                         |                      |                  |
| YTD<br>Adj  | Deduct                                         | Deduct                            | Deduct                                                 | Deduct                                           | Deduct                                          | Deduct                                                            | Deduct                                         |                      |                  |
| YTD<br>Adj  | Deduct                                         | Deduct                            | Deduct                                                 | Deduct                                           | Deduct                                          | Deduct                                                            |                                                |                      |                  |
| Fis<br>Adj  | Contract<br>c                                  | Retire Gr                         | Retire Amt                                             | School<br>Adj                                    | Contract                                        | YTD<br>Adj                                                        | Contract                                       |                      |                  |
|             | a saved.<br>/ F1►% F2▲%<br>F17日→ F16日          | P P FA                            | FS FS FS FS                                            | 🗊 <sub>F8</sub> 🖬 F96<br>ed Grs W/               | <mark>80° ⊨10 ¶</mark> ⊨11 ₪<br>H Lv Ytt        | F12 <b>Adj</b>                                                    | FIS Gar                                        | 10                   | . 04 . 01        |
|             | Action                                         |                                   |                                                        |                                                  |                                                 |                                                                   |                                                |                      |                  |
|             | Verify "                                       | Data sa                           | vad " die                                              | mlaria ar                                        | d asles                                         |                                                                   |                                                |                      | rotur            |
|             | Update/D                                       | isplay YT                         | D/Fiscal                                               | Data – Se                                        | la select<br>elect Emp                          | loyee scre                                                        | (F16 –<br>en.                                  | Exit) to             | ietui            |
| -           | Update/D<br>Selecting<br>you to tog<br>record. | isplay YT<br>FII  (F<br>gle betwe | D/Fiscal I<br>D/Fiscal I<br>211 – Go ta<br>pen the Ins | plays, al<br>Data – Se<br>o YTD Sc<br>structiona | ld select<br>lect Emp<br>reen 2) o<br>l and Not | $r = \frac{F12}{IOYee} \text{ scree}$ $r = \frac{F12}{IOYee} (1)$ | ( <b>F16</b> –<br>en.<br>F12 – Go<br>ional por | exit) to<br>to YTD S | creen<br>ne empl |

The following screen displays:

|                   | Update/Display YTD/Fiscal Data<br>Select Employee                                                                  | PAYFIND                         |          |
|-------------------|----------------------------------------------------------------------------------------------------|---------------------------------|----------|
| Filter not active | Toput -                                                                                                    | Current Order<br>Name           |          |
| Fkey Name         | Empno SSN<br>FELL, AMMILIA X 88994 999-08-8994                                                                     | Loc Cls Cert Stat<br>8012 4 C A |          |
|                   |                                                                                                    |                                 |          |
|                   |                                                                                                    |                                 |          |
|                   |                                                                                                    |                                 |          |
|                   | Input Employee Number or Name or :<br>PF16 to Exit, PF18 Clear employee fil<br>PF1-9 = Choose from Selection Above | SSN - Press Enter Key<br>ter    |          |
| F1 F2 F3          | F4 F5 F6 F7 F8 F9 P0                                                                                               | Help                            | 88.02.00 |

Select  $\mathbf{F16} \leftarrow \mathbf{F16} - \mathbf{Exit}$  to return to the *Payroll System – Payroll Update Menu*.

The following screen displays:

Acti

Step

14

| PCG | Dist=8991                                                                      | Rel=10.04.0                                                                                                    | 01 01/24/2011<br>Payroll S                                                                                                    | DOD 002             | SV C:  | DEVSYS | C:\SECO B ×<br>PAYUPDTP |
|-----|--------------------------------------------------------------------------------|----------------------------------------------------------------------------------------------------|----------------------------------------------------------------------------------------------------|---------------------|--------|--------|-------------------------|
|     | FKey                                                                           |                                                                                                    | Payroll Upo                                                                                                    | ate Menu            |        |        |                         |
|     | Add                                                                            | New Employee                                                                                                    |                                                                                                    |                     |        |        |                         |
|     | 2 Upo<br>3 Upo<br>4 Upo<br>5 Upo<br>6 Upo<br>7 Upo<br>8 Upo<br>9 Upo<br>10 Upo | iate/Display Pere<br>iate/Display Ded<br>iate/Display Gro<br>iate/Display Witt<br>iate/Display Witt<br>iate/Display YTD<br>iate/Display Ded<br>iate/Display FIC/<br>iate/Display Gar | connel Data<br>uction Data<br>ss Data<br>holding Data<br>ent Leave Usage D<br>/Fiscal Data<br>uction Adjustments<br>V/Medicare Adjustments<br>sishment Vendor Da | ata<br>:nts<br>ta   |        |        |                         |
|     | 11 Add<br>12 Upo<br>13 Prir<br>14 Cali<br>15 Del                               | Earnings Histor<br>late/Display Earn<br>nt Earnings Histo<br>culate and Displa<br>ete Employee                                                                                       | y Record<br>nings History / Trans<br>ry<br>ay An Employee's P                                                                                                    | sfer Gross Ea<br>ay | rnings |        |                         |
|     | 17 Upo<br>18 Det                                                               | late/Display Lea<br>ailed Pay Stub - I                                                                                                    | ve YTD/Balance Da<br>Employee Message                                                                                                    | a                   |        |        | 10 01 00                |

| Step | Action                                                                                                    |
|------|----------------------------------------------------------------------------------------------------|
| 15   | Select <b>F16</b> -Exit) to return to the Payroll System Master Menu, or select <b>Master</b> (Master) to return to the Business Applications Master Menu. |

Georgia Department of Education Dr. John D. Barge, State School Superintendent October 11, 2011 • 8:19 AM • Page 75 of 96 All Rights Reserved.

## Procedure G: Updating/Displaying Deduction Adjustments

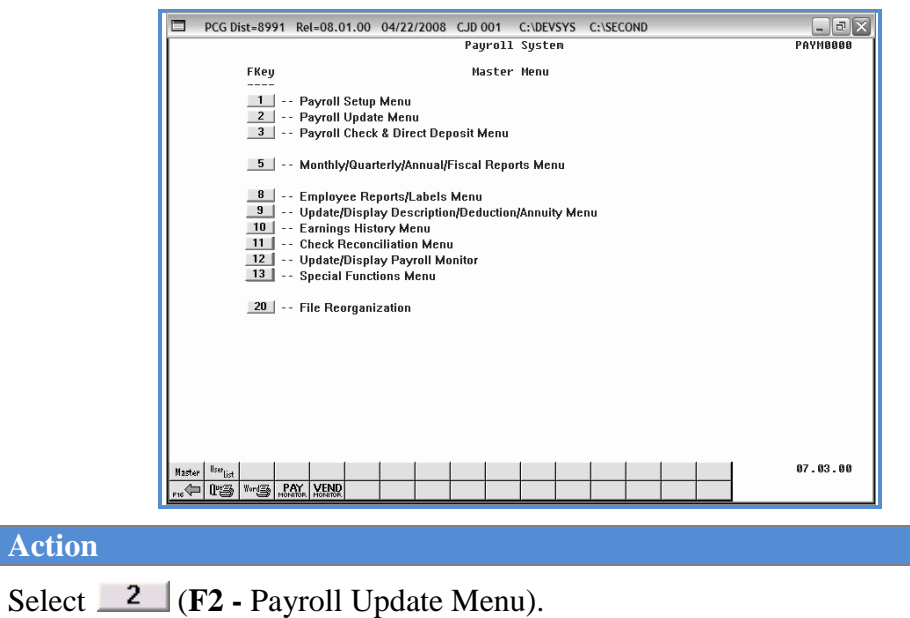

The following screen displays:

Step

1

|       | PCG Dist=8991                                                                                                    | Rel=10.04.01                                                                    | 01/24/2011                                           | . DOD 002                     | SV C:\DEV | SYS C:\SECO 🗗 🗙 |  |  |  |  |  |
|-------|----------------------------------------------------------------------------------------------------|---------------------------------------------------------------------------------|------------------------------------------------------|-------------------------------|-----------|-----------------|--|--|--|--|--|
|       |                                                                                                    |                                                                                 | Payroll                                              | System                        |           | PAYUPDTP        |  |  |  |  |  |
|       | FKey                                                                                                    |                                                                                 | Payroll Up                                           | date Menu                     |           |                 |  |  |  |  |  |
|       | Add                                                                                                    | New Employee                                                                    |                                                      |                               |           |                 |  |  |  |  |  |
|       | <ul> <li>2 Update/Display Personnel Data</li> <li>3 Update/Display Deduction Data</li> <li>4 Update/Display Gross Data</li> <li>5 Update/Display Withholding Data</li> <li>6 Update/Display Current Leave Usage Data</li> <li>7 Update/Display YTD/Fiscal Data</li> <li>8 Update/Display Deduction Adjustments</li> </ul> |                                                                                 |                                                      |                               |           |                 |  |  |  |  |  |
|       | 10 Upc<br>11 Add                                                                                                    | late/Display FicAlw<br>late/Display Garnis<br>Earnings History F                | heucare Aujustin<br>hment Vendor Da<br>Record        | eniis<br>ita<br>sfer Gross Fa | rninge    |                 |  |  |  |  |  |
|       | Gradepropring Carmings Fistory                                                                                                    |                                                                                 |                                                      |                               |           |                 |  |  |  |  |  |
|       | 14 Cal<br>15 Del<br>17 Upc<br>18 Det                                                                                                    | culate and Display<br>ete Employee<br>late/Display Leave<br>ailed Pay Stub - Em | An Employee's F<br>YTD/Balance Da<br>iployee Message | ta                            |           |                 |  |  |  |  |  |
| M. I. | lices                                                                                                    |                                                                                 |                                                      |                               |           | 10.01.00        |  |  |  |  |  |
| F16   |                                                                                                    | (END<br>ONITOR                                                                  |                                                      |                               |           |                 |  |  |  |  |  |

| Step | Action                                                               |
|------|----------------------------------------------------------------------|
| 2    | Select <b>B</b> ( <b>F8 -</b> Update/Display Deduction Adjustments). |

Georgia Department of Education Dr. John D. Barge, State School Superintendent October 11, 2011 • 8:19 AM • Page 76 of 96 All Rights Reserved.

Step

3

|              | D PCG Dist=8991 Rel=08.01.00 05/28/2008 CJD 001 C:\DEVSYS C:\SECOND                                                                                                    |           |
|--------------|----------------------------------------------------------------------------------------------------|-----------|
|              | Update/Display Deduction Adjustments PAYFIND<br>Select Employee                                                                                                    |           |
|              | Current Order<br>Filter not active Name                                                                                                    |           |
|              | Input:                                                                                                    |           |
|              | Fkey Name Empno SSN Loc Cls Cert Stat                                                                                                    |           |
|              |                                                                                                    |           |
|              |                                                                                                    |           |
|              |                                                                                                    |           |
|              |                                                                                                    |           |
|              |                                                                                                    |           |
|              |                                                                                                    |           |
|              |                                                                                                    |           |
|              | Input Employee Number or Name or SSN - Press Enter Key                                                                                                    |           |
|              | PF1-9 = Choose from Selection Above                                                                                                    |           |
|              |                                                                                                    |           |
|              | Diff         F1         F2         F3         F4         F5         F6         F7         F8         F9         F9         F         F6         F7         F8         F9         F9         F1         F2         F3         F4         F5         F6         F7         F8         F9         F9         T         F8         F9         F9         T         F8         F9         F9         T         F1         F2         F3         F4         F5         F6         F7         F8         F9         F9         T         F8         F9         F9         F8         T         F8         F9         F9         F1         F1         F2         F3         F4         F5         F6         F7         F8         F9         F9         F1         F1         F5         F6         F7         F8         F9         F9         F1         F1         F5         F6         F7         F8         F9         F9         F1         F1         F5         F6         F7         F8         F9         F9         F1         F1         F5         F6         F7         F8         F9         F9         F1         F1         F1         F1 |           |
|              |                                                                                                    |           |
| Action       |                                                                                                    |           |
|              |                                                                                                    |           |
| Enter the en | mployee number or the SSN in the <b>Input</b> field select (Enter) and                                                                                                    | Inroceed  |
| to Stan 5    |                                                                                                    | · proceed |
| 10 Step 5.   |                                                                                                    |           |
| If the emplo | ovee number and the SSN are unknown, enter the employee's complete or                                                                                                    | r partial |
| name in the  | Name field, or Social Security Number in the SSN field, and select Ente                                                                                                    | r         |
|              |                                                                                                    | 1         |
| Entering a c | complete or partial name in the Name field displays the results most clos                                                                                                    | sely      |
| matching th  | he search criteria entered. Proceed to Step 4.                                                                                                    |           |

|       |              | PCG Dist=8991 Rel=08.01.00 05/20/2      | 2008 CJD 001 C:\DEVS                   | YS C:\S     | ECOND       |           | - BX        |               |                    |
|-------|--------------|-----------------------------------------|----------------------------------------|-------------|-------------|-----------|-------------|---------------|--------------------|
|       |              | Update/Displa<br>Selec                  | ay Deduction Adjustme<br>ct Employee   | ents        |             | PAYFIND   |             |               |                    |
|       |              | Filter not active                       |                                        |             | Curr        | ent Order |             |               |                    |
|       |              | Current                                 |                                        |             | Nam         | 2         |             |               |                    |
|       |              | Enter ACCIDENTALLYFELL, AMMILIA X       | 89189 999-08-8994                      | Loc<br>8012 | 7 N         | t stat    |             |               |                    |
|       |              | 1 ACCIDENTALLYFELL, AMMILIA X           | 88994 999-08-8994                      | 8012        | 4 C         | A         |             |               |                    |
|       |              | 2 ACEDTHETEST, ABIGAIL<br>3 ADAMS, ADAM | 89311 999-08-9311<br>89081 999-08-9081 | 193<br>193  | 6 N<br>4 C  | A<br>T    |             |               |                    |
|       |              | 4 ADDEDWRONG, ALYSSA                    | 89368 999-08-9368                      | 6195        | 4 C         | A         |             |               |                    |
|       |              | 5 ADDEDWRONG, ALYSSA                    | 501 999-08-9368                        | 193         | 4 C         | A         |             |               |                    |
|       |              | 7 ALBERTSON, ALBERT                     | 89410 999-08-9410<br>88972 999-08-8972 | 193         | 4 L<br>12 N | A         |             |               |                    |
|       |              | 8 ALGORYTHEM, ANNIE                     | 89423 999-08-9423                      | 202         | 4 C         | A         |             |               |                    |
|       |              | 9 ALLTHUMBS, ALBERTA                    | 89621 999-08-9621                      | 193         | 4 C         | A         |             |               |                    |
|       |              | PEKEY = Decord                          | Found Aboue                            |             |             |           |             |               |                    |
|       |              | or PgUp/PgDn                            | = Previous/Next 10 R                   | ecords      |             |           |             |               |                    |
|       |              | PF16-new search,<br>PF1-9 = Choose f    | rom Selection Above                    | Filter      |             |           |             |               |                    |
|       |              |                                         |                                        |             |             |           |             |               |                    |
|       |              | Order changed to Alpha                  |                                        |             | _           | 0         | 89 82 88    |               |                    |
|       |              | → W F1 F2 F3 F4 F5 F6                   | F7 F8 F9 F10 T                         | Hol         |             | FIS W     | 80.82.88    |               |                    |
|       |              |                                         |                                        | 1101        | P           |           |             |               |                    |
| Stor. | Action       |                                         |                                        |             |             |           |             |               |                    |
| Step  | Action       |                                         |                                        |             |             |           |             |               |                    |
| 4     | Salact Enter | (Entor) or select th                    | - Function                             | ko          |             | ragnan    | ding to the | a amployaa's  | record             |
| -     |              | (Linter) or select un                   | ic Function                            | INC         | y coi       | respon    | ung to the  | c inployee s  | iccoiu,            |
|       | and calact   | (Enton)                                 |                                        |             |             |           |             |               |                    |
|       |              | <u> </u>                                |                                        |             |             |           |             |               |                    |
|       | To sort by N | lame: Select Name                       | (Name).                                |             |             |           |             |               |                    |
|       |              |                                         |                                        |             |             | `         |             |               |                    |
|       | To sort by E | employee Number: S                      | elect                                  |             | Emp         | no).      |             |               |                    |
|       | To sort by S | ocial Security Numb                     | er: Select                             | 59          | 6N          | (SSN).    |             |               |                    |
|       |              | G 1                                     |                                        |             |             |           | 1           |               | , ,                |
|       | To scroll be | tween pages: Select                     | the PgUp/I                             | PgD         | n ke        | ys on ti  | he comput   | er s keyboard | <i>i or select</i> |
|       | either 📴     | (Page Up) or PGDN                       | 🚺 (Page D                              | owr         | ı).         |           |             |               |                    |

| E<br>S | PCG Dist=8991 Rel=08.01.00 0<br>itatus Active Up                                                                                                    | 5/28/2008 CJD 001 C:\DEVSYS C:\SECO<br>date/Display Deduction Adjustments                                                                                                    | ND PAYADJ1                                               |
|--------|----------------------------------------------------------------------------------------------------|----------------------------------------------------------------------------------------------------|----------------------------------------------------------|
|        | Employee 88994 ACCIDENTALLYFEL<br>SSN 999-08-8994<br>00 FRINGE<br>02 SECOND ANNUITY<br>04 GA INCOME TAX<br>09 NO COURTARE - CERT<br>11 GHI CERTIFIED<br>13 DEPENBENE SPENJ GENERA<br>20 LONG TERM CARE SPENDIN<br>13 ADMIN FEE - AFTER TAX<br>17 ILTH CARE SPENJ GENERA<br>20 COURT V/H<br>24 EMPLOYEE LIFE 65-69<br>24 COURT V/H<br>30 SINGT TERM DISABILITY<br>32 UENDOR 000524<br>33 NON TAX INSURANCE<br>60 ANNUITYS | L, AMMILIA X Class 04 L<br>Work-L<br>01 FIRST ANNUITY<br>03 FE 0 //1 TAX<br>108 NO COUERAGE - CLAS<br>10 GNI NOU-COUERAGE - CLAS<br>10 GNI NOU-CENTIFIED<br>12 ENFLOYEE, ADAD 7-79 2X<br>14 DEMTAL INGENNITY<br>16 ADMIN FEE - BEFORE TAX<br>19 HEALTH CARES SPEND_LIMI<br>21 COURT V/H<br>23 LEGAL PLAN<br>27 CHILD LIFE<br>29 SPUUSE LIFE 65-69<br>31 UENDOR 003322<br>34 UENDOR 003323<br>44 GTL INF INCOME<br>61 ANNUITY4 | oc 8012<br>oc 8012<br>N<br>N<br>N<br>N<br>N              |
| Ľ      | $\begin{array}{c c c c c c c c c c c c c c c c c c c $                                                                                                    | rredit Union 8888888888<br>URITIES<br>Per Ded Grs W/H Lv Ytd Help                                                                                                    | 00000 Section 125 ¥<br>0.0500 % of Gross<br>Adj FICA Gar |
| )n     |                                                                                                    |                                                                                                    |                                                          |

Select  $\mathbf{F9}$  (**F9** – Switch to Update mode).

The following screen displays:

Step

5

| PCG Dist=8991 Rel=08.01.00 05/28/2008 CJD 001 C:\DEVSYS C:\SECOND                                                                                                    | _ @ X                                   |
|----------------------------------------------------------------------------------------------------|-----------------------------------------|
| Status Active Update/Display Deduction Adjustments                                                                                                    | PAYADJ1                                 |
| Employee         88994         ACCIDENTALLYFELL, AMMILIA X         Class         04         Loc.         8012           SSN         999-08-8994         Work-Loc.         8012         Work-Loc.         8012           00         FRINGE          01         FIRST ANNUITY                                                                                                    | Emplr (Y/N)<br>- N<br>- N<br>-<br>-     |
| 15 ADVIN FEE - AFTER TAX     16 ADVIN FEE - BEFORE TAX       20 LONG TERM CARE SPEND GENERA     19 HEALTH CARE SPEND LINI       20 LONG TERM CARE - 75000     N 21 COURT V/H       22 COURT V/H     23 LEGAL PLAN       24 EMPLOYEE LIFE 65-69     27 CHILD LIFE       26 COURT V/H     29 SPOUSE LIFE 65-69       30 SHORT TERM DISABILITY     31 UENDOR 003129       32 UENDOR 000524     33 UENDOR 00336       35 NON TAX INSURANCE     44 GTL INP INCOME       60 ANNUTY3     61 ANNUTY4                                                                                                    | - N<br>                                 |
| 62 ANNUITY5<br>Ded Annuity Company<br>Annuity # 1 / 01 2 GWN SECURITIES<br>Annuity # 2 / 02<br>Annuity # 3 / 00<br>Annuity # 4 / 61<br>Annuity # 5 / 62<br>Hode changed to update                                                                                                    | Section 125 <u>Y</u><br>3500 % of Gross |
|                                                                                                    | esQ 08.01.00                            |
| rs ratio ratio real production of the real production of the real pr | Gar                                     |

| Step | Action                                                                                                    |
|------|----------------------------------------------------------------------------------------------------|
| 6    | Verify " <i>Mode changed to update</i> " displays, and that the <b>Employee, Class, Location,</b> and <b>Emplyr (Y/N)</b> fields' entries have defaulted correctly.                                             |
|      | Refer to the <u>Financial Accounting and Reporting System Operations Guide</u> , Section D:<br>Claim and Expenditure Processing for the instructions to adjust the employer's share of the<br>deduction amount. |
| 7    | Enter the amount in the appropriate fields.                                                                                                    |

Georgia Department of Education Dr. John D. Barge, State School Superintendent October 11, 2011 • 8:19 AM • Page 79 of 96 All Rights Reserved.

| Step | Action                                                                                                    |
|------|----------------------------------------------------------------------------------------------------|
| 8    | <ul> <li>If the employee participates in an annuity(ies): Enter the code, or select the Drop-down selection icon</li></ul>                                                                                                    |
| 9    | Verify <b>CU</b> (Credit Union) field has defaulted correctly, where appropriate.<br>When entering a deduction amount in the Credit Union field, make an entry in the credit<br>union field.                                                                                                    |
| 10   | <ul> <li>Verify SEC125 (Section 125 – Cafeteria Plan, Non-Taxable Benefit) field has defaulted correctly.</li> <li>If the employee participates in a non-taxable benefit program such as Dependent Childcare/Dependent Healthcare Reimbursement or GHI, enter or verify the entry of Y (Yes) in the SEC125 field.</li> </ul> |
| 11   | Select (Enter).                                                                                                    |

| Save). |
|--------|
| ı will |
| elect  |
| at     |
| Cl     |
|        |
|        |

|      | □ PCG Dist=8991 Rel=08.01.00 05/28/2008 CJD 001 C:\DEVSYS C:\SECOND                                                                                                    |                        |
|------|----------------------------------------------------------------------------------------------------|------------------------|
|      | Status Active Update/Display Deduction Adjustments PAYADJ1                                                                                                    |                        |
|      | Employee 88994 ACCIDENTALLYFELL, AMMILIA X Class 04 Loc 8012<br>SSN 999-08-8994 Work-Loc 8012                                                                                                    |                        |
|      | Empir (Y/N)<br>00 Fringe <u>.00</u> 01 First Annuity N                                                                                                    |                        |
|      | 02 SECOND ANNUTY 03 FED W/H TAX N<br>04 GA INCOME TAX N 08 NO COUERAGE -CLAS                                                                                                    |                        |
|      | 09 NO COVERAGE -CERT 10 GHI NON-CERTIFIED<br>11 Ghi certified 12 employee_ad&d 75-79 2x                                                                                                    |                        |
|      | 13 DEPENDENT CARE SPENDIN       14 DENTAL INDENNITY         15 Admin Fee - After Tax       16 Admin Fee - Before Tax                                                                                                    |                        |
|      | 17 HLTH CARE SPEND_GENERA 19 HEALTH CARE SPEND_LIWI N<br>20 Long term care - 75000 N 21 court W/H                                                                                                    |                        |
|      | 22 COURT W/H 23 LEGAL PLAN 24 EMPLOYEE LIFE 65-69 27 CHILD LIFE 7.50 N                                                                                                    |                        |
|      | 28 COURT W/H 29 SPOUSE LIFE 65-69 N<br>30 Short term disability 31 Vendor 003129 N                                                                                                    |                        |
|      | 32 UENDOR 000524 33 UENDOR 003536<br>35 Non Tax insurance 44 GTL imp income N                                                                                                    |                        |
|      | 60 ANNUITY3 61 ANNUITY4                                                                                                    |                        |
|      |                                                                                                    |                        |
|      | Ded Annuity Company                                                                                                    |                        |
|      | Annuity # 1 / 01 2 GWN SECURITIES 0.0500 % 0F GP055                                                                                                    |                        |
|      | Annuity # 3 / 00<br>Annuity # 4 / 61                                                                                                    |                        |
|      | Minimuty # 5 / 02<br>Data saved.<br>Data ol ol ol col col col col col col col co                                                                                                    |                        |
|      | www p <sub>1</sub> ▶ ★ p <sub>2</sub> ♥ ★ p <sub>3</sub> ⊕ mile p <sub>5</sub> [27] p <sub>5</sub> [28] p <sub>5</sub> [27] p <sub>5</sub> [28] p <sub>5</sub> 66 <sup>2</sup> p <sub>9</sub> 1 <sup>2</sup> p <sub>10</sub> [27] p <sub>10</sub> [27] p <sub>1</sub> |                        |
|      |                                                                                                    | 1                      |
| Step | Action                                                                                                    |                        |
|      |                                                                                                    |                        |
| 13   | Verify "Data saved." displays, and select $\mathbf{F15} = \mathbf{F16}$                                                                                                    | Exit) to return to the |
|      | Undate/Display Deduction Adjustments Select Employee screen                                                                                                    | ,                      |
|      | opulie/Dispilly Deduction Aujustments – Select Employee Sciecii.                                                                                                    |                        |
|      | Where appropriate, select an icon to access additional information                                                                                                    | for the employee, for  |
|      | arample Personnal Deduction Gross Data Withholding Data atc                                                                                                    | 1 2 / 5                |
| 1    | $\beta$ example, I ersonnel, Deduction, Oross Data, withholding Data, etc.                                                                                                    | •                      |

The following screen displays:

Step 14

| DCG Dis           | st=8991 Rel=08.01.00 05/28/2008 CJD 001 C:\DEVSYS                               | C:\SECOND                     | - BX              |
|-------------------|---------------------------------------------------------------------------------|-------------------------------|-------------------|
|                   | Update/Display Deduction Adjustments<br>Select Employee                         | PAYFIND                       |                   |
| Filter no         | at active                                                                       | Current Order<br>Name         |                   |
|                   | Input:                                                                          |                               |                   |
| Fkey Nar<br>1 ACC | ne Empno SSN Lo<br>Cidentallyfell, Ammilia X 88994 999-08-8994 80               | oc Cls Cert Stat<br>112 4 C A |                   |
|                   |                                                                                 |                               |                   |
|                   |                                                                                 |                               |                   |
|                   |                                                                                 |                               |                   |
|                   |                                                                                 |                               |                   |
|                   |                                                                                 |                               |                   |
|                   | Innut Employee Number or Name or SSN                                            | - Proce Entor Kou             |                   |
|                   | PF16 to Exit, PF18 Clear employee filter<br>PF1-9 = Choose from Selection Above | Tress Litter key              |                   |
|                   |                                                                                 |                               |                   |
| ENTER F1          | F2 F3 F4 F5 F6 F7 F8 F9 F0 T                                                    | Help 08.                      | 82.88             |
|                   |                                                                                 |                               |                   |
| Action            |                                                                                 |                               |                   |
| 4                 |                                                                                 |                               |                   |
| Select FIG (F16   | -Exit) to return to the Pa                                                      | yroll System – Pay            | vroll Update Meni |

**Georgia Department of Education** Dr. John D. Barge, State School Superintendent October 11, 2011 • 8:19 AM • Page 82 of 96 All Rights Reserved.

| Payroll System<br>FKey Payroll Update Menu<br><br><br><br><br>                                                                                                    | PAYUPDTP |
|----------------------------------------------------------------------------------------------------|----------|
| FKey     Payroll Update Henu       Image: Constraint of the state of the state of the s |          |
| <ul> <li> Add New Employee</li> <li> Update/Display Personnel Data</li> <li> Update/Display Deduction Data</li> <li> Update/Display Gross Data</li> <li> Update/Display Withholding Data</li> </ul>                                                                                                    |          |
| Update/Display Personnel Data     Update/Display Deduction Data     Update/Display Gross Data     Update/Display Withholding Data                                                                                                    |          |
| 3 Update/Display Deduction Data<br>4 Update/Display Gross Data<br>5 Update/Display Withholding Data                                                                                                    |          |
| 4 Update/Display Gross Data<br>5 Update/Display Withholding Data                                                                                                    |          |
| 5 Update/Display Withholding Data                                                                                                    |          |
|                                                                                                    |          |
| 5 Update/Display Current Leave Usage Data                                                                                                    |          |
| 7 Update/Display YTD/Fiscal Data                                                                                                    |          |
| 8 Update/Display Deduction Adjustments                                                                                                    |          |
| 3 Update/Display FICA/Medicare Adjustments                                                                                                    |          |
| Update/Display Garnishment vendor Data                                                                                                    |          |
| 11 Add Earnings History Record                                                                                                    |          |
| 12 Update/Display Earnings History / Transfer Gross Earnings                                                                                                    |          |
| 13 Print Earnings History                                                                                                    |          |
| 14 Calculate and Display An Employee's Pay                                                                                                    |          |
| 15 Delete Employee                                                                                                    |          |
| 17 Update/Display Leave YTD/Balance Data                                                                                                    |          |
| 18 Detailed Pay Stub - Employee Message                                                                                                    |          |
|                                                                                                    |          |
|                                                                                                    |          |
|                                                                                                    |          |
| Master Userlist                                                                                                    | 10.01.00 |
|                                                                                                    |          |

| Step | Action                                                                   |
|------|--------------------------------------------------------------------------|
| 15   | Select FIG -Exit) to return to the Payroll System Master Menu, or select |
|      | (Master) to return to the Business Applications Master Menu.             |

Georgia Department of Education Dr. John D. Barge, State School Superintendent October 11, 2011 • 8:19 AM • Page 83 of 96 All Rights Reserved.

## *Procedure H: Updating/Displaying FICA/Medicare Adjustments*

|             | PCG Dist=8991                                                                          | Rel=08.01.00                                                                                                    | 04/22/2008                                                                                                    | CJD 001<br>Payroll                                         | C:\DEVSYS<br>System                 | C:\SECOND | - BX<br>Paymeeee |
|-------------|----------------------------------------------------------------------------------------|----------------------------------------------------------------------------------------------------|----------------------------------------------------------------------------------------------------|------------------------------------------------------------|-------------------------------------|-----------|------------------|
|             | FKey<br>1 -<br>2 -<br>3 -<br>5 -<br>8 -<br>9 -<br>10 -<br>11 -<br>12 -<br>13 -<br>20 - | <ul> <li>Payroll Setup</li> <li>Payroll Updat</li> <li>Payroll Check</li> <li>Monthly/Quar</li> <li>Employee Re</li> <li>Update/Displ</li> <li>Check Recons</li> <li>Update/Displ</li> <li>Special Funct</li> <li>File Reorgani</li> </ul> | Menu<br>e Menu<br>& Direct Dep<br>terly/Annual/I<br>ports/Labels<br>ay Descriptio<br>ary Menu<br>ililation Menta<br>y Payroll Mo<br>ions Menu<br>zation | Haster<br>Haster<br>Fiscal Repu<br>Menu<br>MDeduction<br>J | - Henu<br>hrts Menu<br>h/Annuity Me | nu        |                  |
| Mast<br>Fie | er <sup>Ilse</sup> list<br>⊐ (PS) <sup>Wor</sup> dS <sub>Mo</sub>                      | AY VEND                                                                                                    |                                                                                                    |                                                            |                                     |           | 07.03.00         |
|             |                                                                                        |                                                                                                    |                                                                                                    |                                                            |                                     |           |                  |

| Step | Action                                |
|------|---------------------------------------|
| 1    | Select F2 (F2 - Payroll Update Menu). |

The following screen displays:

|              | PCG Dist=8991                                                                                 | Rel=10.04.01                                                                                                    | 01/24/2011                                                                                                    | DOD 002             | SV C:\DEVSYS | C:\SECO 🗗 🗙 |
|--------------|-----------------------------------------------------------------------------------------------|----------------------------------------------------------------------------------------------------|----------------------------------------------------------------------------------------------------|---------------------|--------------|-------------|
|              |                                                                                               |                                                                                                    | Payroll S                                                                                                    | ystem               |              | PAYUPDTP    |
|              | FKey                                                                                          |                                                                                                    | Payroll Upd                                                                                                    | ate Menu            |              |             |
|              | Add Add                                                                                       | New Employee                                                                                                    |                                                                                                    |                     |              |             |
|              | 2 Upr<br>3 Upr<br>4 Upr<br>5 Upr<br>7 Upr<br>8 Upr<br>9 Upr<br>9 Upr                          | late/Display Persor<br>Jate/Display Deduct<br>Jate/Display Gross<br>Jate/Display Withhot<br>Jate/Display Curren<br>Jate/Display YTD/F1<br>Jate/Display Deduct<br>Jate/Display FICA/M | nnel Data<br>tion Data<br>Data<br>Diding Data<br>t Leave Usage Da<br>iscal Data<br>tion Adjustments<br>ledicare Adjustme | ita<br>ints         |              |             |
|              | 11 Add<br>12 Upo<br>13 Prin                                                                   | I Earnings History F<br>late/Display Earnin<br>ht Earnings History                                                                                                    | Record<br>gs History / Trans                                                                                             | a<br>sfer Gross Ear | nings        |             |
|              | 14          Cal           15          Del           17          Upo           18          Det | culate and Display.<br>ete Employee<br>jate/Display Leave<br>ailed Pay Stub - Em                                                                                                    | An Employee's P<br>YTD/Balance Dat<br>ployee Message                                                                     | a<br>a              |              |             |
| Maste<br>F16 | , User <sub>list</sub><br>I III Vor B PAY M                                                   |                                                                                                    |                                                                                                    |                     |              | 10.01.00    |

| Step | Action                                                                     |
|------|----------------------------------------------------------------------------|
| 2    | Select <b>F9</b> ( <b>F9</b> - (Update/Display FICA/Medicare Adjustments). |

Georgia Department of Education Dr. John D. Barge, State School Superintendent October 11, 2011 • 8:19 AM • Page 84 of 96 All Rights Reserved.

Step

3

|              | DCG Dist=8991 Rel=08.01.00 05/28/2008 CJD 001 C:\DEVSYS C:\SECOND                                                                                                    |                                   |   |
|--------------|----------------------------------------------------------------------------------------------------|-----------------------------------|---|
|              | Display FICA/Medicare Adjustments PAYFIND<br>Select Employee                                                                                                    |                                   |   |
|              | Filter not active Current Order Name                                                                                                    |                                   |   |
|              | Input:                                                                                                    |                                   |   |
|              | FKey Name Empno SSN Loc UIS Cert Stat                                                                                                    |                                   |   |
|              |                                                                                                    |                                   |   |
|              |                                                                                                    |                                   |   |
|              |                                                                                                    |                                   |   |
|              |                                                                                                    |                                   |   |
|              |                                                                                                    |                                   |   |
|              |                                                                                                    |                                   |   |
|              | Input Employee Number or Name or SSN - Press Enter Key<br>PF16 to Exit, PF18 Clear employee filter<br>PF1-0 = Chocce From Salarting Aboue                                                                                                    |                                   |   |
|              |                                                                                                    |                                   |   |
|              | Image: Non-State         F3         F4         F5         F6         F7         F8         F9         po         T         prs.Q.           ref         ref         re | 88.02.00                          |   |
| Action       |                                                                                                    |                                   |   |
|              |                                                                                                    |                                   |   |
| Enter the en | nployee number or the SSN in the Input field,                                                                                                    | select (Enter), and proceed       | d |
| to Step 5.   |                                                                                                    |                                   |   |
| If the emplo | vee number and the SSN are unknown enter th                                                                                                    | he employee's complete or partial |   |
| name in the  | Name field or Social Security Number in the                                                                                                    | SSN field and select Enter        |   |
| Entoning a   | nume field, or social security number in the                                                                                                    | bliv jiela, and select Enler.     |   |
| Entering a c | complete or partial name in the Name field disp                                                                                                    | plays the results most closely    |   |
| matching th  | e search criteria entered. Proceed to Step 4.                                                                                                    |                                   |   |

Step

4

|              | PCG Dist=8991 Rel=08.01.00 05/20/200                                                                                                    | 08 CJD 001 C:\DEVSYS C:\SECOND                                                                                                    | _ 8 ×                  |             |
|--------------|----------------------------------------------------------------------------------------------------|----------------------------------------------------------------------------------------------------|------------------------|-------------|
|              | Display FICA/I<br>Select                                                                                                    | Medicare Adjustments PAYFIND<br>Employee                                                                                                    |                        |             |
|              | Filter not active                                                                                                    | Current Order<br>Name                                                                                                    |                        |             |
|              | Current<br>Frey Mame<br>ACCIDENTALLYFELL, AMMILIA X<br>ACCIDENTALLYFELL, AMMILIA X<br>ACCIDENTALLYFELL, AMMILIA X<br>ACCIDINTEST, ABIGAL<br>ADAMS, ADAM<br>ADADEWRONG, ALYSSA<br>ADDEDWRONG, ALYSSA<br>ADDEDWRONG, ALYSSA<br>ADDEDWRONG, ALYSSA<br>ADDEDWRONG, ALYSSA<br>ADDEDWRONG, ALYSSA<br>ADDEDWRONG, ALYSSA<br>ADDEDWRONG, ALYSSA<br>ADDEDWRONG, ALYSSA<br>ADDEDWRONG, ALYSSA<br>ALITHUMBS, ALBERTA | Empino         SSN         Loc         C1s         Cert         Stat           88194         993-08-8934         8012         7         N         I           88934         993-08-8934         8012         7         N         I           88934         993-08-8934         8012         7         N         I           88934         993-08-8936         8012         7         N         A           89301         993-08-8936         193         4         C         T           89308         993-08-3808         193         4         C         A           5010         993-08-3808         193         4         C         T           89410         993-08-370         193         4         C         T           88972         993-08-8472         193         12         N         A           89423         993-08-3423         202         4         C         A           89423         993-08-3423         202         4         C         A |                        |             |
|              | PFKEY = Record Fa<br>or PgUp/FgDn =<br>PF16-new search, PF<br>PF1-9 = Choose fro<br>Order changed to Alpha<br>ONE F1 F2 F3 F4 F5 F6 F7<br>rw F1 F2 F3 F4 F5 F6 F7                                                                                                    | ound Above<br>Previous/Next 10 Records<br>F18-Clear Employee Filter<br>on Selection Above<br>7 F8 F9 ro 7 Holp re Co.                                                                                                    | 08.02.00               |             |
| Action       |                                                                                                    |                                                                                                    |                        |             |
| Select Enter | (Enter) or select the                                                                                                    | e Function key correspon                                                                                                    | ding to the employee's | s record,   |
| To sort by N | ame: Select Name                                                                                                    | (Name).                                                                                                    |                        |             |
| To sort by E | mployee Number: Se                                                                                                    | elect Empno (Empno).                                                                                                    |                        |             |
| To sort by S | ocial Security Numbe                                                                                                    | er: Select <u>SSN</u> (SSN).                                                                                                    |                        |             |
| To scroll be | ween pages: Select i                                                                                                    | the PgUp/PgDn keys on th                                                                                                    | he computer's keyboar  | d or select |
| either 📴     | (Page Up) or FGDN                                                                                                    | (Page Down).                                                                                                    |                        |             |

|                                       |                                              |                   | H/Medicare Hojustment                     | 5        | PAYADJ2     |
|---------------------------------------|----------------------------------------------|-------------------|-------------------------------------------|----------|-------------|
|                                       | Enploye                                      | ee 88994 - ACCIDE | ENTALLYFELL, AMMILIA X                    |          |             |
| SSN 99                                | 9-08-8994                                    |                   | Werk-Lec 8012                             |          |             |
| FICA/M                                | edicare flag is cu                           | rrently set to: Y | i i i i i i i i i i i i i i i i i i i     |          |             |
| FICA/M<br>Dasdi<br>Hi                 | edicare Adjustment<br>GROSS An<br>GROSS An   | :<br>mt. i        | in Fund/Fisc                              |          |             |
| Pensio                                | n Adjustment:<br>Pension adjustme            | ents are now acco | omplished with a Gross                    | Type 'Z' |             |
|                                       | on the Gross Dat                             | ta screen (PAY07) | ).                                        |          |             |
|                                       |                                              |                   |                                           |          |             |
|                                       |                                              |                   |                                           |          |             |
|                                       |                                              |                   |                                           |          |             |
|                                       |                                              |                   |                                           |          |             |
|                                       |                                              |                   |                                           |          |             |
|                                       |                                              |                   |                                           |          |             |
|                                       |                                              |                   |                                           |          |             |
|                                       |                                              |                   |                                           |          |             |
| Diff∰ <sub>F1</sub> ► X <sub>F2</sub> | • <b>\$</b> , <b>6</b> , <b>6</b> , <b>6</b> |                   | 0 <b>  75 Y</b>   70 <b>0</b> 70 <b>0</b> | 15 Q.    | 07 . 03 . C |

| Step | Action                                                 |
|------|--------------------------------------------------------|
| 5    | Select <b>F9</b> ( <b>F9</b> – Switch to Update mode). |

The following screen displays:

| DCC Dist_8991 Pol_08 01 00                                           | 05/28/2008                     | C ID 001 C•\           |             | COND          |          |
|----------------------------------------------------------------------|--------------------------------|------------------------|-------------|---------------|----------|
| Status Active                                                        | Update/Displ                   | ay FICA/Medi           | care Adjust | ments         | PAYADJ2  |
| Emp 1                                                                |                                | ACCIDENTALLS           |             | 10 Y          |          |
| Copi                                                                 | uyee 00774                     | RECIPLIFIEL            | rece, manie |               |          |
| SSN 999-08-8994                                                      |                                |                        | Work-Loc 80 | 112           |          |
| FICA/Medicare flag is currently set to: Y                            |                                |                        |             |               |          |
| FICA/Medicare Adjustme<br>OASDI GROSS <u>-00</u><br>HI GROSS <u></u> | nt:<br>Amt<br>Amt              | in Fund                | /Fisc       | -             |          |
| Pension Adjustment:<br>Pension adjus<br>on the Gross                 | tments are no<br>Data screen ( | w accomplis<br>PAY07). | ed with a G | ross Type 'Z' |          |
|                                                                      |                                |                        |             |               |          |
|                                                                      |                                |                        |             |               |          |
|                                                                      |                                |                        |             |               |          |
|                                                                      |                                |                        |             |               |          |
|                                                                      |                                |                        |             |               |          |
|                                                                      |                                |                        |             |               |          |
|                                                                      |                                |                        |             |               |          |
|                                                                      |                                |                        |             |               |          |
|                                                                      |                                |                        |             |               |          |
| Mode changed to update                                               | -                              |                        |             |               | 87 80 88 |
|                                                                      |                                | F8 🖬 F9 66 F10         | F11 F12     | FIS CA        | 07.03.00 |
| P16 7 17 24 17 18 1                                                  | Per Ded                        | Girs W/H L             | Ytd Help    | Adj HUA Gar   |          |

| Step | Action                                                                                                    |
|------|----------------------------------------------------------------------------------------------------|
| 6    | Verify " <i>Mode changed to update</i> " displays, and enter the adjusted amount in the <b>FICA/Medicare Adjustment: OASDI Gross</b> field.                                                                                                    |
|      | Entering an amount in the <b>OASDI Gross</b> field will trigger the system to calculate and distribute an employer contribution amount, based upon the gross amount. <i>When entering an amount in this field, an entry is also required in Step 7.</i> |

Georgia Department of Education Dr. John D. Barge, State School Superintendent October 11, 2011 • 8:19 AM • Page 87 of 96 All Rights Reserved.

| Step | Action                                                                                                    |
|------|----------------------------------------------------------------------------------------------------|
| 7    | Enter the dollar amount in the FICA/Medicare Adjustment: OASDI Amt field.                                                                                                    |
| 8    | Enter the fund code and fiscal year for the <u>employer's share</u> amount for the FICA/Medicare payment in the <b>Fund/Fisc</b> field.                                                                                                    |
| 9    | Enter the dollar amount in the <b>FICA/Medicare Adjustment: HI Gross</b> field.<br>Entering an amount in the <b>HI Gross</b> field will trigger the system to calculate and distribute an employer contribution amount, based upon the gross amount.<br><i>If entering an amount in this field, an entry is also required in Step 10.</i> |
| 10   | Enter the dollar amount in the FICA/Medicare Adjustment: HI Amt. field.                                                                                                    |
| 11   | <b>Pension Adjustments:</b> <i>Refer to Procedure C: Updating/Displaying Gross Data for instructions.</i>                                                                                                    |
| 12   | Select <b>Enter</b> ).                                                                                                    |

| PCG Dist=8991 Rel=<br>Status Active                     | 08.01.00 05/28/2008<br>Update/Displ                         | CJD 001 C:\DEVSYS<br>ay FICA/Hedicare | C:\SECOND<br>Adjustments |         | PAYADJ2  |
|---------------------------------------------------------|-------------------------------------------------------------|---------------------------------------|--------------------------|---------|----------|
|                                                         | Employee 88994 -                                            | ACCIDENTALLYFELL,                     | AMMILIA X                |         |          |
| SSN 999-08-8994                                         |                                                             | Work-                                 | Loc 8012                 |         |          |
| FICA/Medicare f]                                        | lag is currently set                                        | to: Y                                 |                          |         |          |
| FICA/Medicare Ac<br>OASDI GROSS <u>15.3</u><br>HI GROSS | 1justment:<br><u>39                                    </u> | <u>39</u> in Fund/Fisc<br>39          | <u>100</u> _             |         |          |
| Pension Adjustme<br>Pensior<br>on the                   | ent:<br>1 adjustments are no<br>Gross Data screen (         | w accomplished wi<br>PAY07).          | th a Gross Ty            | jpe 'Z' |          |
|                                                         |                                                             |                                       |                          |         |          |
|                                                         |                                                             |                                       |                          |         |          |
|                                                         |                                                             |                                       |                          |         |          |
|                                                         |                                                             |                                       |                          |         |          |
|                                                         |                                                             |                                       |                          |         |          |
|                                                         |                                                             |                                       |                          |         |          |
|                                                         |                                                             |                                       |                          |         |          |
| Jalidations massed. Sa                                  | ave nour channes.                                           |                                       |                          |         |          |
| <mark>Validations passed. Sa</mark>                     | ave your changes.                                           | 18 🖬 F9 60° F10 🍸 F11 [               | F12                      | FIS     | 07.03.00 |

| Step | Action                                                                                          |
|------|-------------------------------------------------------------------------------------------------|
| 13   | Verify "Validations passed. Save your changes." displays, and select <b>F8</b> – Save changes). |

Georgia Department of Education Dr. John D. Barge, State School Superintendent October 11, 2011 • 8:19 AM • Page 88 of 96 All Rights Reserved.

| Status Active                                                                                                    | Update/Display FICA/Hedicare Adjustments                                 | PAYADJ2  |
|----------------------------------------------------------------------------------------------------|--------------------------------------------------------------------------|----------|
| En                                                                                                    | nployee 88994 - ACCIDENTALLYFELL, AMMILIA X                              |          |
| SSN 999-08-8994                                                                                                    | Work-Loc 8012                                                            |          |
| FICA/Medicare flag i                                                                                                    | is currently set to: Y                                                   |          |
| FICA/Medicare Adjust<br>OASDI GROSS <u>15.39</u><br>HI GROSS <u>15.3</u>                                                                                                    | :ment:<br>Amt <u>7.39</u> in Fund/Fisc <u>100</u><br>19_ Amt <u>7.39</u> |          |
| Pension Adjustment:<br>Pension adj<br>on the Gros                                                                                                    | ustments are now accomplished with a Gross Type 'Z'                      |          |
| on the aros                                                                                                    |                                                                          |          |
|                                                                                                    |                                                                          |          |
|                                                                                                    |                                                                          |          |
|                                                                                                    |                                                                          |          |
|                                                                                                    |                                                                          |          |
|                                                                                                    |                                                                          |          |
|                                                                                                    |                                                                          |          |
| Data saved                                                                                                    |                                                                          |          |
|                                                                                                    |                                                                          | 07.03.00 |
| and the supervised states in the supervised states and states and states | Per Ded Grs W/H LV ftd Help Adj FICA Gar                                 |          |

| Step |                                                                                                    |
|------|----------------------------------------------------------------------------------------------------|
| 14   | Verify "Data saved" displays, and select $\mathbf{F16} - \mathbf{Exit}$ (F16 – Exit) to return to the |
|      | Update/Display FICA/Medicare/Pension Adjustments – Select Employee screen.                            |

The following screen displays:

04

Step

15

|                                                                                                    | PCG Dist=8991 Rel=08.01.00 05/28/2008 CJD 001 C:\DEVSYS C:\SECOND                                                                                                    |                      |  |
|----------------------------------------------------------------------------------------------------|----------------------------------------------------------------------------------------------------|----------------------|--|
|                                                                                                    | Display FICA/Medicare Adjustments PAYFIND<br>Select Employee                                                                                                    |                      |  |
|                                                                                                    | Filter not active Current Order Name                                                                                                    |                      |  |
|                                                                                                    | Input:                                                                                                    |                      |  |
|                                                                                                    | Fkey         Name         Empno         SSN         Loc         C1s         Cert         Stat           1         ACCIDENTALLYFELL, AMMILIA X         88994         999-08-8994         8012         4         C         A |                      |  |
|                                                                                                    |                                                                                                    |                      |  |
|                                                                                                    |                                                                                                    |                      |  |
|                                                                                                    |                                                                                                    |                      |  |
|                                                                                                    |                                                                                                    |                      |  |
|                                                                                                    |                                                                                                    |                      |  |
|                                                                                                    | Innut Employee Number or Name or SSN - Press Enter Key                                                                                                    |                      |  |
|                                                                                                    | PF16 to Exit, PF18 Clear employee filter<br>PF1-9 = Choose from Selection Above                                                                                                    |                      |  |
|                                                                                                    |                                                                                                    |                      |  |
| Di la constante da la constante da | M <sup>™</sup> F1 F2 F3 F4 F5 F6 F7 F8 F9 r9 T                                                                                                    | 08.02.00             |  |
|                                                                                                    |                                                                                                    |                      |  |
| Action                                                                                                    |                                                                                                    |                      |  |
| 4                                                                                                    |                                                                                                    |                      |  |
| Select F15                                                                                                    | $(\mathbf{F16} - \mathbf{Exit})$ to return to the <i>Payroll System – I</i>                                                                                                    | Payroll Update Menu. |  |

Georgia Department of Education Dr. John D. Barge, State School Superintendent October 11, 2011 • 8:19 AM • Page 89 of 96 All Rights Reserved.

| <b>P</b> (            | CG Dist=8991 Re  | el=10.04.01                   | 01/24/2011     | DOD 002       | SV     | C:\DEVSYS | C:\SECO  |
|-----------------------|------------------|-------------------------------|----------------|---------------|--------|-----------|----------|
|                       |                  |                               | Payroll        | System        |        | ·         | PAYUPDTP |
|                       | FKey             |                               | Payroll Up     | date Menu     |        |           |          |
|                       |                  | - ·                           |                |               |        |           |          |
|                       | Add Nev          | v Employee                    |                |               |        |           |          |
|                       | 2 Update/        | Display Personn               | el Data        |               |        |           |          |
|                       | 3 Update/        | Display Deductio              | n Data         |               |        |           |          |
|                       | 4 Update/        | Display Gross D               | ata            |               |        |           |          |
|                       | 5 Update/        | Display Withhold              | ling Data      |               |        |           |          |
|                       | 6 Update/        | Display Current I             | Leave Usage D  | ata           |        |           |          |
|                       | B Update/        | Display Y ID/Fisi             | cal Data       |               |        |           |          |
|                       | 9 Undate/        | Display ElCAlMe               | dicare Adjustm | ente          |        |           |          |
|                       | 10 Undate/       | Display Garnish               | nent Vendor Da | ita           |        |           |          |
|                       |                  |                               |                |               |        |           |          |
|                       | 11 Add Ear       | nings History Re              | cord           |               |        |           |          |
|                       | 12 Update/       | Display Earnings              | History / Tran | sfer Gross Ea | rnings |           |          |
|                       | 13 Print Ea      | rnings History                |                |               |        |           |          |
|                       | TA Coloria       | d Dil A-                      |                |               |        |           |          |
|                       | 15 Calculat      | e allu Dispiay Al<br>Employee | i Employee's F | ay            |        |           |          |
|                       | 17 Undated       | Display Leave Y               | TD/Balance Da  | ta            |        |           |          |
|                       | 18 Detailed      | Pay Stub - Emp                | oyee Message   |               |        |           |          |
|                       |                  |                               |                |               |        |           |          |
|                       |                  |                               |                |               |        |           |          |
|                       |                  |                               |                |               |        |           |          |
| laster <sup>Use</sup> | "list            |                               |                |               |        |           | 10.01.00 |
| st 🗘 🗣                | IVONITOR WONITOR |                               |                |               |        |           |          |

| Step | Action                                                                                                    |
|------|----------------------------------------------------------------------------------------------------|
| 16   | Select <b>F16</b> -Exit) to return to the <i>Payroll System Master Menu</i> , or select <b>Master</b> ( <b>Master</b> ) to return to the <i>Business Applications Master Menu</i> . |

Georgia Department of Education Dr. John D. Barge, State School Superintendent October 11, 2011 • 8:19 AM • Page 90 of 96 All Rights Reserved.

## Procedure I: Updating/Displaying Garnishment Vendor Data

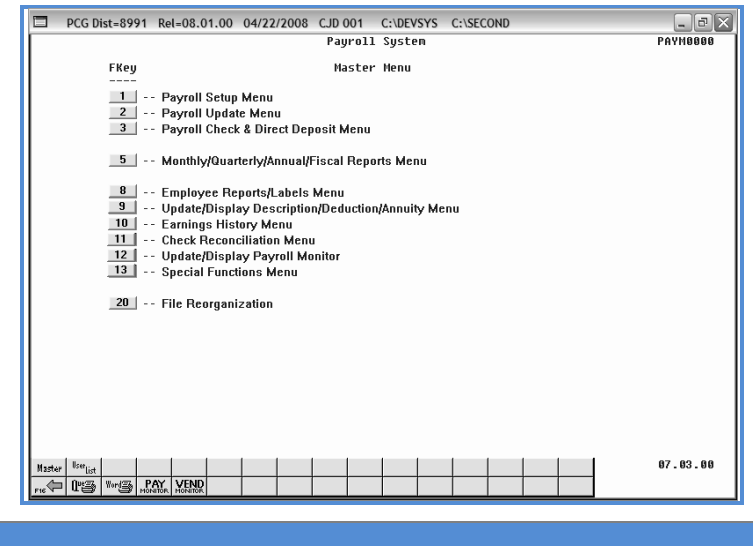

| Step | Action                                |
|------|---------------------------------------|
| 1    | Select F2 (F2 - Payroll Update Menu). |

The following screen displays:

Step

2

|          | PCG Dist=8991                | Rel=10.04.01                                                      | 01/24/2011<br>Payroll S                | DOD 002<br>ystem      | SV C:\DEVSYS | C:\SECO  |
|----------|------------------------------|-------------------------------------------------------------------|----------------------------------------|-----------------------|--------------|----------|
|          | FKey                         |                                                                   | Payroll Upd                            | ate Menu              |              |          |
|          | Add Add                      | New Employee                                                      |                                        |                       |              |          |
|          | 2 Upd                        | ate/Display Person                                                | nel Data                               |                       |              |          |
|          | 3 Upd<br>4 Upd               | ate/Display Deduct<br>ate/Display Gross                           | tion Data<br>Data                      |                       |              |          |
|          | 5 Upd                        | ate/Display Withho                                                | Iding Data                             |                       |              |          |
|          | 6 Upd<br>7 Upd               | ate/Display Curren<br>ate/Display YTD/Fi                          | t Leave Usage Da<br>scal Data          | ita                   |              |          |
|          | 8 Upd                        | ate/Display Deduct                                                | tion Adjustments                       |                       |              |          |
|          | 9 Upd<br>10 Upd              | ate/Display FICA/M<br>ate/Display Garnis                          | edicare Adjustme<br>hment Vendor Da    | nts<br>Ia             |              |          |
|          | 12 Upd<br>13 Prin<br>14 Calo | ate/Display Earning<br>t Earnings History<br>sulate and Display ( | gs History / Trans<br>An Employee's Pa | ifer Gross Earn<br>ay | ings         |          |
|          | 15 Del<br>17 Upd             | ite Employee<br>ate/Display Leave                                 | YTD/Balance Dat                        | а                     |              |          |
|          | 18 Det                       | iled Pay Stub - Em                                                | ployee Message                         |                       |              |          |
|          |                              |                                                                   |                                        |                       |              |          |
| Maste    | # <sup>User</sup> list       |                                                                   |                                        |                       |              | 10.01.00 |
| F16      | CIES WORLD MONITOR           | END                                                               |                                        |                       |              |          |
|          |                              |                                                                   |                                        |                       |              |          |
| ction    |                              |                                                                   |                                        |                       |              |          |
| elect 10 | <b>—</b> ( <b>F10 -</b> U    | pdate/Dist                                                        | plav Garı                              | nishmen               | t Vendor     | Data).   |

Georgia Department of Education Dr. John D. Barge, State School Superintendent October 11, 2011 • 8:19 AM • Page 91 of 96 All Rights Reserved.

Step

3

|              | PCG Dist-8991 Rel-08.01.00 05/28/2008 CJD 001 C:\DEVSYS C:\SECOND     Update/Display Garnishnent Vendor Data PAYFIND                                                                                                    |                                    |
|--------------|----------------------------------------------------------------------------------------------------|------------------------------------|
|              | Seiect Employee<br>Current Order                                                                                                    |                                    |
|              | Filter not active Name                                                                                                    |                                    |
|              | Fkey Name Empno SSH Loc C1s Cert Stat                                                                                                    |                                    |
|              |                                                                                                    |                                    |
|              |                                                                                                    |                                    |
|              |                                                                                                    |                                    |
|              |                                                                                                    |                                    |
|              |                                                                                                    |                                    |
|              | Input Employee Number or Name or SSH – Press Enter Key<br>PF16 to Exit, PF18 Slear employee filter<br>PF1-9 = Choose from Selection Aboue                                                                                                    |                                    |
|              |                                                                                                    |                                    |
|              | Image: Proceeding of the state of the state of | 08.02.00                           |
| Action       |                                                                                                    |                                    |
| Action       |                                                                                                    |                                    |
| Enter the er | nployee number or the SSN in the <b>Input</b> field.                                                                                                    | select (Enter), and proceed        |
| to Step 5.   | ······································                                                                                                    | ,                                  |
| If the emplo | wee number and the SSN are unknown. enter t                                                                                                    | the emplovee's complete or partial |
| name in the  | Name field, or Social Security Number in the                                                                                                    | SSN field, and select Enter.       |
| Entering a c | complete or partial name in the Name field dis                                                                                                    | splays the results most closely    |
| matching th  | e search criteria entered. Proceed to Step 4.                                                                                                    |                                    |

Georgia Department of Education Dr. John D. Barge, State School Superintendent October 11, 2011 • 8:19 AM • Page 92 of 96 All Rights Reserved.

|      |                    | PCG Dist=8991 Rel=08.01.00 05/20/                                                                                                    | 2008 CJD 001 C:\DE                  | VSYS C:\S         | SECOND      |                | - 8 X        |                 |           |
|------|--------------------|----------------------------------------------------------------------------------------------------|-------------------------------------|-------------------|-------------|----------------|--------------|-----------------|-----------|
|      |                    | Update/Displ<br>Sel                                                                                                    | ay Garnishment Vend<br>ect Employee | lor Data          |             | PAYFIND        |              |                 |           |
|      |                    | Filter not active                                                                                                    |                                     |                   | Cur         | rent Order     |              |                 |           |
|      |                    | Current                                                                                                    |                                     |                   | Na          | me             |              |                 |           |
|      |                    | Fkey Name<br>Enter ACCIDENTALLYFELL, AMMILIA X                                                                                                    | Empno 55N<br>89189 999-08-89        | Loc<br>94 8012    | Cls Ce<br>7 | rt Stat<br>N I |              |                 |           |
|      |                    | 1 ACCIDENTALLYFELL, AMMILIA X                                                                                                    | 88994 999-08-89                     | 94 8012           | 4           | C A            |              |                 |           |
|      |                    | 2 ACEDTHETEST, ABIGAIL                                                                                                    | 89311 999-08-93                     | 11 193            | 6           | N A            |              |                 |           |
|      |                    | 4 ADDEDWBONG ALYSSA                                                                                                    | 89368 999-08-30                     | 81 193<br>68 6195 | 4           |                |              |                 |           |
|      |                    | 5 ADDEDWRONG, ALYSSA                                                                                                    | 501 999-08-93                       | 68 193            | 4           | C A            |              |                 |           |
|      |                    | 6 ADDISON, ADDIE                                                                                                    | 89410 999-08-94                     | 10 193            | 4           | СТ             |              |                 |           |
|      |                    | 7 ALBERTSON, ALBERT                                                                                                    | 88972 999-08-89                     | 72 193            | 12          | N A            |              |                 |           |
|      |                    | ALGURYTHEM, ANNIE     ALLTHUMRS ALBERTA                                                                                                    | 89423 999-08-94                     | 23 202            | 4           |                |              |                 |           |
|      |                    |                                                                                                    | 00021 000 00 00                     | 21 100            | •           |                |              |                 |           |
|      |                    |                                                                                                    |                                     |                   |             |                |              |                 |           |
|      |                    |                                                                                                    |                                     |                   |             |                |              |                 |           |
|      |                    |                                                                                                    |                                     |                   |             |                |              |                 |           |
|      |                    | PFKEY = Record<br>or Palln/PaDn                                                                                                    | Found Above<br>= Previous/Next 18   | Records           |             |                |              |                 |           |
|      |                    | PF16-new search,                                                                                                    | PF18-Clear Employe                  | e Filter          |             |                |              |                 |           |
|      |                    | PF1-9 = Choose H                                                                                                    | FROM SELECTION ADOV                 | e                 |             |                |              |                 |           |
|      |                    | Reday observed to Alaba                                                                                                    |                                     |                   |             |                |              |                 |           |
|      |                    | <sup>™</sup> F1 F2 F3 F4 F5 F6                                                                                                    | F7 F8 F9 T                          | '                 |             | Q              | 08.02.00     |                 |           |
|      |                    |                                                                                                    |                                     | He                | lp          | F10 - 4        |              |                 |           |
|      |                    | in the state of the state of th |                                     |                   |             |                |              |                 |           |
| Ston | Action             |                                                                                                    |                                     |                   |             |                |              |                 |           |
| step | ACTON              |                                                                                                    |                                     |                   |             |                |              |                 |           |
|      |                    |                                                                                                    | <b>T</b> (*                         |                   |             |                | 11           | 1 ,             | 1         |
| 4    | Select Enter       | (Enter) or select th                                                                                                    | ne Functio                          | n ke              | y co        | rrespoi        | iding to the | employee's re   | ecord,    |
|      | E                  | ENTER /                                                                                                    |                                     |                   | -           | -              | -            |                 |           |
|      | and select         | (Enter)                                                                                                    |                                     |                   |             |                |              |                 |           |
|      |                    |                                                                                                    |                                     |                   |             |                |              |                 |           |
|      | To cout by A       | James Salaat Name                                                                                                    | (Marra)                             |                   |             |                |              |                 |           |
|      |                    | vame: Seleci                                                                                                    | ( <i>Ivame</i> ).                   |                   |             |                |              |                 |           |
|      | To gout has L      | Zumlanaa Numban.                                                                                                    |                                     | nn                | ( <b>F</b>  |                |              |                 |           |
|      |                    | Employee Number. S                                                                                                    |                                     |                   | (Em)        | <i>pno</i> ).  |              |                 |           |
|      |                    |                                                                                                    | <b>C</b> 1                          | C                 | Chi         |                |              |                 |           |
|      | 10 sort by S       | social Security Numb                                                                                                    | per: Select                         | <b>J</b> .        | JN          | (33N)          |              |                 |           |
|      | <b>T</b> 111       |                                                                                                    |                                     | /n -              |             |                | .1           | , , , , ,       | 1.        |
|      | To scroll be       | etween pages: Select                                                                                                    | the PgUp                            | /PgL              | )n ke       | eys on t       | the compute  | er's keyboard o | or select |
|      | • 1                |                                                                                                    |                                     | D                 |             |                |              |                 |           |
|      | either <u>ruur</u> | (Page Up) or <u>Fun</u>                                                                                                    | 🗀 (Page I                           | Dowi              | n).         |                |              |                 |           |

| PCG Dist=<br>Status Active | 8991 Rel=08.01.00 | ) 05/28/2008 CJD 001 C:\DEVSYS C:\SECOND<br>Update/Display Garnishment Vendor Data | PAYDM381 |
|----------------------------|-------------------|------------------------------------------------------------------------------------|----------|
|                            | Employee: 8       | 8994 ACCIDENTALLYFELL, AMMILIA X                                                   |          |
| Ded Code                   | Descriptio        | n Vendor Number Vendor Name                                                        |          |
| 22                         | COURT W/H         | <b>x</b>                                                                           |          |
|                            |                   |                                                                                    |          |
|                            |                   |                                                                                    |          |
|                            |                   |                                                                                    |          |
|                            |                   |                                                                                    |          |
| NOTE: *                    | = Available fo    | r deletion - Garnishment(s) not in payroll.                                        |          |
|                            |                   |                                                                                    |          |
|                            |                   |                                                                                    |          |
|                            |                   |                                                                                    |          |
|                            |                   |                                                                                    |          |
|                            |                   | T F5 TH F7 TT F8 H F9 66' F9 T F1 F F1 C F                                         | 87.83.80 |
| P16 P17 - P18              | ľ 📃               | Per Ded Grs W/H Lv Ytd Help Adj FICA Gar                                           |          |

Enter the appropriate amount on the employee's Deduction screen corresponding to the deduction code displayed. Refer to Procedure B: Updating/Displaying Deduction Data for instructions.

| Step | Action                                                                                                    |
|------|----------------------------------------------------------------------------------------------------|
| 5    | Verify <b>Employee, Ded Code Description</b> , and <b>Vendor Name</b> fields have defaulted correctly.<br><i>PCGenesis automatically defaults these entries based on the entries in the employee's</i><br><i>Deduction record and the Financial Accounting and Reporting (FAR) system's VENDOR</i><br><i>file. Refer to Procedure B: Updating/Displaying Deduction Data for the instructions to</i><br><i>modify these fields' entries.</i>                                                                                                    |
| 6    | Enter the vendor's number or select the Drop-down selection icon $\checkmark$ in the Vendor Number field to select the vendor's information from the <i>PCG Select Value dialog box</i> .<br>When the Update/Display Garnishment Vendor screen redisplays with the vendor's information populated within the field, proceed to Step 7.<br>To delete a garnishment vendor's information: Continue to select the spacebar within the field to delete the existing entry, and proceed to Step 7.<br>Delete a garnishment vendor's information if the vendor has no outstanding garnishments.<br>If the vendor's information may be deleted, an asterisk (*) will be displayed to the left of the Deduction Code field, and the "NOTE: * = Available for deletion – Garnishment(s) not in payroll." message will be displayed. Do not delete a garnishment vendor until W2 processing is complete for the current year. |
| 7    | Select (Enter).                                                                                                    |

Georgia Department of Education Dr. John D. Barge, State School Superintendent October 11, 2011 • 8:19 AM • Page 94 of 96 All Rights Reserved.

|             | DCG Dist=89       | 991 Rel=08.01.00 05/2 | 8/2008 CJD 001 C:\ | DEVSYS C:\SECOND        | _ BX          |         |                    |
|-------------|-------------------|-----------------------|--------------------|-------------------------|---------------|---------|--------------------|
|             | Status Active     | Updat                 | e/Display Garnishm | ent Vendor Data         | PAYDM301      |         |                    |
|             |                   | Employee: 88994       | ACCIDENTALLYFELL,  | AMMILIA X               |               |         |                    |
|             | Ded Code          | Description           | Vendor Number      | Vendor Name             |               |         |                    |
|             | 22                | COURT W/H             | <u>3175</u>        | VENDOR 003175           |               |         |                    |
|             |                   |                       |                    |                         |               |         |                    |
|             |                   |                       |                    |                         |               |         |                    |
|             |                   |                       |                    |                         |               |         |                    |
|             |                   |                       |                    |                         |               |         |                    |
|             |                   |                       |                    |                         |               |         |                    |
|             |                   |                       |                    |                         |               |         |                    |
|             | NOTE: *           | = Available for dele  | tion - Garnishment | (s) not in payroll.     |               |         |                    |
|             |                   |                       |                    |                         |               |         |                    |
|             |                   |                       |                    |                         |               |         |                    |
|             |                   |                       |                    |                         |               |         |                    |
|             |                   |                       |                    |                         |               |         |                    |
|             |                   |                       |                    |                         |               |         |                    |
|             | Validations parts | ssed. Save your chan  | qes.               |                         | 87.83.88      |         |                    |
|             | ₩ F1 K F2 K       | Per Per               | Ded Grs W/H L      | Lv Ytd Help Adj FICA Ga | ar            |         |                    |
|             |                   | <u></u>               |                    |                         | I             |         |                    |
| Action      |                   |                       |                    |                         |               |         |                    |
|             |                   |                       |                    |                         |               |         |                    |
|             |                   |                       |                    |                         |               |         |                    |
| Verify "Val | lidations         | passed. S             | ave your           | changes." dis           | plays and sel | ect 🖪 🗖 | ( <b>F8</b> – Save |

The following screen displays:

changes).

Step

8

| atus Active     | e Up                                          | date/Display Garnishne | ent Vendor Data                     | PAYDH301 |
|-----------------|-----------------------------------------------|------------------------|-------------------------------------|----------|
|                 | Employee: 8899                                | 4 ACCIDENTALLYFELL, F  | INNILIA X                           |          |
| Ded Code        | Description                                   | Vendor Number          | Vendor Name                         |          |
| 22              | COURT W/H                                     | 3175 💌                 | ENDOR 003175                        |          |
|                 |                                               |                        |                                     |          |
|                 |                                               |                        |                                     |          |
|                 |                                               |                        |                                     |          |
|                 |                                               |                        |                                     |          |
|                 |                                               |                        |                                     |          |
| NOTE -          | x - Quailable for d                           | alatian - Cornichment/ | c) pot in pouroll                   |          |
| HOTE.           | < - HVAITADIE TUT U                           | erecton - darnisiment( | s) not in payroii.                  |          |
|                 |                                               |                        |                                     |          |
|                 |                                               |                        |                                     |          |
|                 |                                               |                        |                                     |          |
|                 |                                               |                        |                                     |          |
|                 |                                               |                        |                                     |          |
| ta saved<br>₩>X | <b>1</b> 8 - <b>4</b> - <b>11</b> - <b>11</b> |                        | <b>T</b> = 1 <b>B</b> = 10 <b>H</b> | 67.03.00 |

| Step | Action                                                                                                    |
|------|----------------------------------------------------------------------------------------------------|
| 9    | Verify <i>Data saved</i> " displays, and select $\mathbf{F16} - \text{Exit}$ (F16 – Exit) to return to the <i>Update/Display Garnishment Vendor Data – Select Employee</i> screen. |

**Georgia Department of Education** Dr. John D. Barge, State School Superintendent October 11, 2011 • 8:19 AM • Page 95 of 96 All Rights Reserved.

| PCG Dist=8991 Rel=08.01.00 05/28/2008 CJD 001 C:\DEVSYS C:\SECOND                                                                                                    |
|----------------------------------------------------------------------------------------------------|
| Update/Display Garnishment Vendor Data PAYFIND<br>Select Employee                                                                                                    |
| Filter not active Name                                                                                                    |
| Input:                                                                                                    |
| Fkey         Name         Empno         SSN         Loc         C1s         C1s         C1           1         ACCIDENTALLYFELL, AMMILIA X         88994         999-08-8994         8012         4         C         A |
|                                                                                                    |
|                                                                                                    |
|                                                                                                    |
|                                                                                                    |
|                                                                                                    |
| Input Employee Number or Name or SSN - Press Enter Key<br>PF16 to Exit, PF18 Clear employee filter<br>PF1-9 = Choose From Selection Above                                                                               |
|                                                                                                    |
|                                                                                                    |
| Sten Action                                                                                                    |
|                                                                                                    |
|                                                                                                    |

The following screen displays:

| FKey       Payroll Update Henu         Image: Provide the state of the state of th |
|----------------------------------------------------------------------------------------------------|
| <ul> <li>- Add New Employee</li> <li>- Update/Display Personnel Data</li> <li> Update/Display Deduction Data</li> <li> Update/Display Gross Data</li> <li> Update/Display Withholding Data</li> <li> Update/Display Withplating Data</li> <li> Update/Display YTD/Fiscal Data</li> <li> Update/Display YDD/Fiscal Data</li> <li> Update/Display Deduction Adjustments</li> </ul>                                                                                                    |
| <ul> <li>2 Update/Display Personnel Data</li> <li>3 Update/Display Deduction Data</li> <li>4 Update/Display Gross Data</li> <li>5 Update/Display Withholding Data</li> <li>6 Update/Display Current Leave Usage Data</li> <li>7 Update/Display YTD/Fiscal Data</li> <li>8 Update/Display Deduction Adjustments</li> <li>9 Update/Display Deduction Adjustments</li> </ul>                                                                                                    |
| <ul> <li>- Update/Display FLCA/Medicare Adjustments</li> <li>- Update/Display Garnishment Vendor Data</li> <li>- Add Earnings History Record</li> <li>- Update/Display Earnings History / Transfer Gross Earnings</li> <li>- Calculate and Display An Employee's Pay</li> <li>- Calculate Employee</li> <li>- Update/Display Leave YTD/Balance Data</li> </ul>                                                                                                    |
| Detailed Pay Stub - Employee Message                                                                                                    |
| Masker         More and and an and an and an and an and an and an and an and an and an and an and an and an and an and an an an an an an an an an an an an an                                                                                                    |
| Step Action                                                                                                    |

| Drep |                                                                          |
|------|--------------------------------------------------------------------------|
| 11   | Select FIG -Exit) to return to the Payroll System Master Menu, or select |
|      | (Master) to return to the Business Applications Master Menu.             |

Georgia Department of Education Dr. John D. Barge, State School Superintendent October 11, 2011 • 8:19 AM • Page 96 of 96 All Rights Reserved.